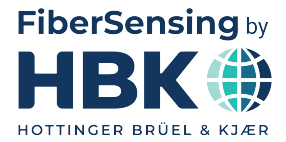

ENGLISH

# **User Manual**

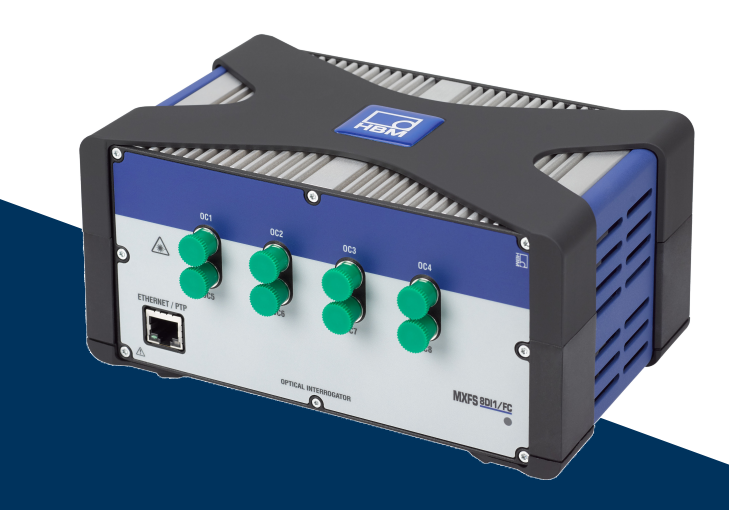

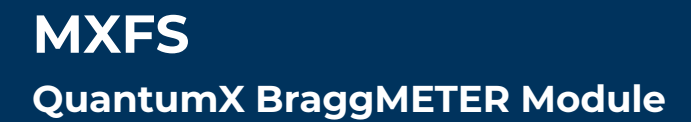

HBK FiberSensing, S.A. Via José Régio, 256 4485-860 Vilar do Pinheiro Portugal Tel. +351 229 613 010 Fax +351 229 613 020 info.fs@hbkworld.com www.hbkworld.com

Mat.: DVS: A05595 05 E00 00 02.2025

© Hottinger Brüel & Kjaer GmbH

Subject to modifications. All product descriptions are for general information only. They are not to be understood as a guarantee of quality or durability.

# **TABLE OF CONTENTS**

| 1 Technical details                                               | 6        |
|-------------------------------------------------------------------|----------|
| 1.1 General Information                                           | 6        |
| 1.2 System components                                             | 7        |
| 1.3 Software                                                      | 7        |
| 1.4 Synchronization                                               | 7        |
| 2 Regulatory and Certification Considerations                     | 9        |
| 2.1 Environment Considerations                                    | 9        |
| 2.1.1 Disposal of your Old Appliance                              | 9        |
| 2.1.2 Packaging Disposal                                          | 9        |
| 2.1.3 Laser Safety                                                | 12       |
| 2.1.4 Certification                                               | 13       |
| 2.1.5 Laws and directives                                         | 15       |
| 2.1.6 Nameplate MXFS                                              | 15       |
| 2.1.7 Fire Safety                                                 | 16       |
| 2.2 Marking used in this document                                 | 16       |
| 3 Operation                                                       | 17       |
| 3.1 Connectors                                                    | 17       |
| 3.2 Setting up                                                    | 17       |
| 3.2.1 Power supply                                                | 17       |
| 3.2.2 Connection and Syncronization to PC and Other Modules       | 19       |
| 3.2.2.1 Single Ethernet connection                                | 19       |
| 3.2.2.2 Multiple Ethernet connection with PTP synchronization     | 20       |
| 3.2.2.3 Multiple Ethernet connection and FireWire synchronization | 21       |
| 3.2.2.4 Other possible connections                                | 21       |
| 3.2.3 Communication settings to the PC                            | 22       |
| 3.3 Mounting                                                      | 27       |
| 3.3.1 MXFS Positioning                                            | 27       |
| 3.3.2 Mounting case clips                                         | 27       |
| 3.3.3 Mounting with case fit                                      | 30       |
| 3.4 Status indicators                                             | 32       |
| 3.5 Maintenance                                                   | 32       |
| 3.5.1 Wear parts                                                  | 32       |
| 3.5.2 Ventilation                                                 | 33       |
| 3.5.3 Optical connectors                                          |          |
|                                                                   | 33       |
| 3.5.4 Calibration                                                 | 33<br>33 |

| 3.6                                                                                                   | Factory reset                                                                                                    | 34                                                                                                    |
|----------------------------------------------------------------------------------------------------|----------------------------------------------------------------------------------------------------|----------------------------------------------------------------------------------------------------|
| 3.7                                                                                                   | Connecting to optical sensors                                                                                                    | 34                                                                                                    |
| 3.7.1                                                                                                 | Concepts and definitions                                                                                                    | 34                                                                                                    |
| 3.7.1.1                                                                                               | Connectors                                                                                                    | 34                                                                                                    |
| 3.7.1.2                                                                                               | Channels                                                                                                    | 35                                                                                                    |
| 3.7.1.3                                                                                               | Wavelength                                                                                                    | 36                                                                                                    |
| 3.7.1.4                                                                                               | Power                                                                                                    | 38                                                                                                    |
| 3.7.1.5                                                                                               | Dynamic Range                                                                                                    | 39                                                                                                    |
| 3.7.1.6                                                                                               | Smart peak detection (SPD)                                                                                                    | 39                                                                                                    |
| 3.7.1.7                                                                                               | Signals                                                                                                    | 41                                                                                                    |
| 3.8                                                                                                   | Acquisition rate                                                                                                    | 44                                                                                                    |
| 3.8.1                                                                                                 | Speed mode                                                                                                    | 44                                                                                                    |
| 3.8.2                                                                                                 | Distance effect                                                                                                    | 44                                                                                                    |
| 3.8.3                                                                                                 | Filters                                                                                                    | 48                                                                                                    |
| 3.9                                                                                                   | Measurement troubleshooting                                                                                                    | 48                                                                                                    |
| 3.9.1                                                                                                 | Dirty connector                                                                                                    | 48                                                                                                    |
| 3.9.2                                                                                                 | Broken connector                                                                                                    | 50                                                                                                    |
| 3.9.3                                                                                                 | Transitory measurement overflows                                                                                                    | 50                                                                                                    |
| 4                                                                                                    | MX Assistant Software                                                                                                    | 52                                                                                                    |
| 4.1                                                                                                   | MX Assistant Package                                                                                                    | 52                                                                                                    |
| 4.2                                                                                                   | Connecting to the device                                                                                                    | 52                                                                                                    |
| 4.2.1                                                                                                 | Auto detect                                                                                                    | 54                                                                                                    |
| 4.2.2                                                                                                 | Manually defining channels                                                                                                    | 56                                                                                                    |
| 4.3                                                                                                   | Module Configuration                                                                                                    | 57                                                                                                    |
| 4.3.1                                                                                                 | General features                                                                                                    | 58                                                                                                    |
| 4.3.2                                                                                                 | Synchronization                                                                                                    | 59                                                                                                    |
| 4.3.3                                                                                                 |                                                                                                    |                                                                                                    |
|                                                                                                    | Acquisition rates                                                                                                    | 59                                                                                                    |
| 4.3.4                                                                                                 | Acquisition rates                                                                                                    | 59<br>61                                                                                                    |
| 4.3.4<br>4.3.5                                                                                        | Factory settings                                                                                                    | 59<br>61<br>62                                                                                                    |
| 4.3.4<br>4.3.5<br>4.3.6                                                                               | Acquisition rates          Factory settings          Hide deactivated channels          Firmware update                                                                                                    | 59<br>61<br>62<br>62                                                                                                    |
| 4.3.4<br>4.3.5<br>4.3.6<br>4.4                                                                        | Acquisition rates         Factory settings         Hide deactivated channels         Firmware update         Channel Configuration                                                                                                    | 59<br>61<br>62<br>62<br>63                                                                                                    |
| 4.3.4<br>4.3.5<br>4.3.6<br>4.4<br>4.4.1                                                               | Acquisition rates         Factory settings         Hide deactivated channels         Firmware update         Channel Configuration         Sensor types                                                                                                    | 59<br>61<br>62<br>62<br>63<br>63                                                                                                    |
| 4.3.4<br>4.3.5<br>4.3.6<br>4.4<br>4.4.1<br>4.4.2                                                      | Acquisition rates         Factory settings         Hide deactivated channels         Firmware update         Channel Configuration         Sensor types         Assigning sensor types                                                                                                    | 59<br>61<br>62<br>63<br>63<br>63                                                                                                    |
| 4.3.4<br>4.3.5<br>4.3.6<br>4.4<br>4.4.1<br>4.4.2<br>4.4.3                                             | Acquisition rates         Factory settings         Hide deactivated channels         Firmware update         Channel Configuration         Sensor types         Assigning sensor types         Zeroing                                                                                                    | 59<br>61<br>62<br>63<br>63<br>63<br>63<br>67                                                                                                   |
| 4.3.4<br>4.3.5<br>4.3.6<br>4.4<br>4.4.1<br>4.4.2<br>4.4.3<br>4.5                                      | Acquisition rates         Factory settings         Hide deactivated channels         Firmware update         Channel Configuration         Sensor types         Assigning sensor types         Zeroing         Data visualization                                                                                      | 59<br>61<br>62<br>63<br>63<br>63<br>63<br>67<br>68                                                                                             |
| 4.3.4<br>4.3.5<br>4.3.6<br>4.4<br>4.4.1<br>4.4.2<br>4.4.3<br>4.5<br><b>5</b>                          | Acquisition rates         Factory settings         Hide deactivated channels         Firmware update         Channel Configuration         Sensor types         Assigning sensor types         Zeroing         Data visualization         catman software                                                              | 59<br>61<br>62<br>63<br>63<br>63<br>63<br>67<br>68<br><b>70</b>                                                                                |
| 4.3.4<br>4.3.5<br>4.3.6<br>4.4<br>4.4.1<br>4.4.2<br>4.4.3<br>4.5<br><b>5</b><br>5.1                   | Acquisition rates         Factory settings         Hide deactivated channels         Firmware update         Channel Configuration         Sensor types         Assigning sensor types         Zeroing         Data visualization         Starting a project with MXFS                                                 | 59<br>61<br>62<br>63<br>63<br>63<br>63<br>67<br>68<br><b>70</b>                                                                                |
| 4.3.4<br>4.3.5<br>4.3.6<br>4.4<br>4.4.1<br>4.4.2<br>4.4.3<br>4.5<br><b>5</b><br>5.1<br>5.1.1          | Acquisition rates         Factory settings         Hide deactivated channels         Firmware update         Channel Configuration         Sensor types         Assigning sensor types         Zeroing         Data visualization         Starting a project with MXFS         Firmware update                         | <ul> <li>59</li> <li>61</li> <li>62</li> <li>63</li> <li>63</li> <li>63</li> <li>67</li> <li>68</li> <li>70</li> <li>70</li> <li>71</li> </ul> |
| 4.3.4<br>4.3.5<br>4.3.6<br>4.4<br>4.4.1<br>4.4.2<br>4.4.3<br>4.5<br><b>5</b><br>5.1<br>5.1.1<br>5.1.2 | Acquisition rates         Factory settings         Hide deactivated channels         Firmware update         Channel Configuration         Sensor types         Assigning sensor types         Zeroing         Data visualization         Starting a project with MXFS         Firmware update         Synchronization | <ul> <li>59</li> <li>61</li> <li>62</li> <li>63</li> <li>63</li> <li>63</li> <li>67</li> <li>68</li> <li>70</li> <li>71</li> <li>71</li> </ul> |

| 5.2     | Catman project for MXFS                           | 72 |
|---------|---------------------------------------------------|----|
| 5.2.1   | Sample rates                                      | 73 |
| 5.2.1.1 | Acquisition rate                                  | 73 |
| 5.2.1.2 | Sampling rate and filters                         | 74 |
| 5.2.2   | Configuring ranges of wavelength                  | 76 |
| 5.2.2.1 | Automatically define bands for the detected peaks | 78 |
| 5.2.2.2 | Individually define bands by hand                 | 80 |
| 5.2.3   | Sensors on the device                             | 82 |
| 5.2.4   | Sensors on the software                           | 83 |
| 5.2.4.1 | Wavelength                                        | 84 |
| 5.2.4.2 | Strain                                            | 84 |
| 5.2.4.3 | Temperature                                       | 88 |
| 5.2.4.4 | Acceleration                                      | 89 |
| 5.2.4.5 | Generic Polynomial                                | 90 |
| 5.2.4.6 | Computational channels                            | 91 |
| 5.2.5   | Zero balance                                      | 93 |
| 5.2.6   | Reset reference wavelength                        | 95 |
| 5.3     | Reset the device                                  | 96 |
|         |                                                   |    |

# 1 TECHNICAL DETAILS

#### 1.1 General Information

The MXFS is a module from the QuantumX family for measuring Fiber Bragg Grating (FBG) based sensors. It is based on the well-established BraggMETER technology from HBK FiberSensing, that employs a continuous swept laser scanning for measuring reflected Bragg peaks. It includes a traceable wavelength reference that provides continuous calibration to ensure system accuracy over long term operation. The high dynamic range and high output power allow high resolution to be attained even for long fiber leads and lossy connections.

There are two main module types that differ on their acquisition rate capability:

- MXFS DI with Dynamic acquisition rates;
- MXFS SI with Static acquisition rates.

Each module allows two operating modes with different sweeping speeds that correspond to the actual sampling rates as below.

|                          | MXFS DI  | MXFS SI |
|--------------------------|----------|---------|
| Low speed mode           | 100 S/s  | 1 S/s   |
| High speed mode          | 2000 S/s | 10 S/s  |
| Sensors/connector (max.) | 16       | 64      |
| Sensors/device (max.)    | 128      | 512     |

Filtering and down sampling are available on both modes.

All fiber Bragg grating peaks connected in series to each of the 8 optical connectors are acquired in parallel totalling an impressive number of fiber Bragg grating sensors with simultaneous acquisition.

The modular QuantumX family is designed for universal applications. The modules can be individually combined and intelligently connected according to the measurement task. MXFS allows PTPv2 synchronization.

MXFS BraggMETER module is delivered with catman Easy software, including a 12 month maintenance license.

General details on the QuantumX modules operation can be found on its own document. Please refer to this document that is available on our website. The current document applies to the following equipment:

| Material Numbers | Description                                                              |
|------------------|--------------------------------------------------------------------------|
| 1-MXFS8DI1/FC    | Dynamic QuantumX BraggMETER Module with 8 FC/APC opti-<br>cal connectors |
| 1-MXFS8SI1/FC    | Static QuantumX BraggMETER Module with 8 FC/APC optical<br>connectors    |
| 1-MXFS8DI1/SC    | Static QuantumX BraggMETER Module with 8 SC/APC optical connectors       |

#### 1.2 System components

The MXFS set includes:

| Material Numbers | Quantity | Description                  |  |
|------------------|----------|------------------------------|--|
| 1-MXFS8xI1/xC    | 1        | MXFS interrogator            |  |
|                  | 1        | catman Easy software licence |  |

Power and communication will depend on the desired mounting scheme and setup.

To operate the modules as stand alone, you will need to additionally consider:

| Material Numbers | Quantity | Description                  |
|------------------|----------|------------------------------|
| 1-KAB271-3       | 1        | Power cord                   |
| 1-NTX001         | 1        | Power adapter                |
| 1-KAB239-2       | 1        | Ethernet crossover cable 2 m |

#### 1.3 Software

MXFS is an open data acquisition system. It can be integrated into many operating, analysis and automation software packages.

Available for download are:

- MX Assistant and Common API: modern and free device assistants that support the module acquisition and data functions;
- catman Easy/AP: the powerful, professional software for acquiring measurement data up to 20,000 channels. catmanEasy is provided together with MXFS without any extra cost;
- Drivers for LabView;
- Windows device driver for IEEE1394b FireWire.

# 1.4 Synchronization

MXFS follows the available synchronization methods of the QuantumX family:

- NTP;
- PTPv2;
- EtherCAT (via CX27);
- IRIG-B (via MX440B or MX840B).

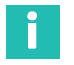

# Information

Please refer to the QuantumX user manual (<u>A03031</u>) for more details on synchronization methods and setup.

# 2 REGULATORY AND CERTIFICATION CONSIDERATIONS

#### 2.1 Environment Considerations

#### 2.1.1 Disposal of your Old Appliance

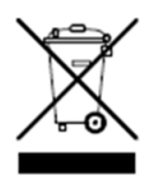

When the attached symbol combination - crossed-out wheeled bin and solid bar symbol is attached to a product it means the product is covered by the European Directive 2002/96/EC and is applicable in the European Union and other countries with separate collection systems. All electrical and electronic products should be disposed of separately from the municipal waste stream or household via designated collection facilities

appointed by the government or the local authorities. The correct disposal of your old appliance will help prevent potential negative consequences for the environment and human health.

For more detailed information about disposal of your old appliance, please contact your city office, waste disposal service or distributor that purchased the product. HBK FiberSensing is a manufacturer registered in the ANREEE - "Associação Nacional para o Registo de Equipamentos Eléctricos e Electrónicos" under number PT001434. HBK FiberSensing celebrated a "Utente" type contract with Amb3E - "Associação Portuguesa de Gestão de Resíduos de Equipamentos Eléctricos e Electrónicos", which ensures the transfer of Electrical and Electronic appliance waste management, i.e. placing Electronic and Electrical appliances in the Portuguese market, from the manufacturer HBK FiberSensing to Amb3E.

#### 2.1.2 Packaging Disposal

The packaging of this equipment is designed to protect it from damage during transportation and storage. It is also made of materials that can be recycled or reused, in accordance with the European Union's waste management regulations to minimize its environmental impact.

If you plan to move your equipment to different locations it is advisable that you keep the original package for reuse. This will not only grant proper protection for transportation, but also ensure the reduction of waste creation.

Packing boxes include a label with information on the materials used on that specific package.

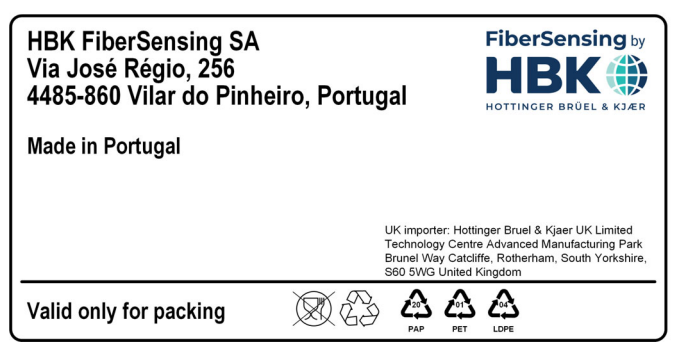

Fig. 2.1 Packing label example

Please follow the instructions below to dispose of the packaging properly and responsibly and contribute to the preservation of our planet. Thank you!

To dispose of packaging, you should:

- Remove any labels, adhesives, nails, staplers or caps that are not part of the same material.
- Rinse the packaging with water to remove any residues or dirt.
- Flatten or fold the packaging to reduce its volume and save space (except for glass that should not be crushed).
- Separate the packaging by material and place it in the appropriate recycling bin or bag.

Most of our packing are made of paper and plastic and aimed to be reused or recycled, but they are not appropriate for food containing. Please consult the chapter "Packing Symbols" for more detailed information about the packing materials used by HBK FiberSensing, marked in the packing label of each product delivered to customers.

#### **Packaging Symbols**

Packing materials are marked with the correspondent symbol for guidance.

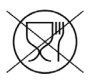

Not appropriate for food

| AN S     |
|----------|
| 60       |
| <u> </u> |

Recyclable

The recycling symbols for the different materials include numbers and letters that identify the material type. For example, PET (polyethylene terephthalate) is marked also with the number 1, and PE-HD (high-density polyethylene) is marked with the number 2. For paper (PAP) 20 corresponds to corrugated cardboard and 22 to paper as seen in newspapers, books,...

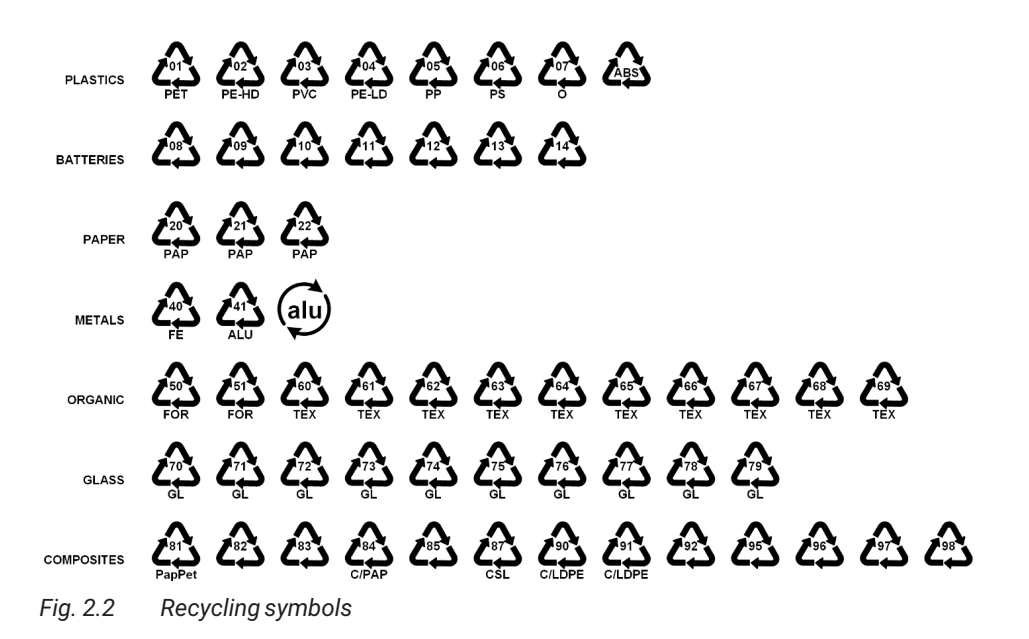

#### Plastics

Plastic packaging materials are commonly bags, films, trays, blisters or containers.

#### **Batteries**

Batteries are not part of the packaging, but they may be included in the equipment or its accessories. Please refer to section 2.1.1 Disposal of your old appliance for more information.

#### Paper

Paper packaging materials are commonly boxes, cartons, envelopes, or labels.

#### Metals

Metal packaging materials are commonly cans, foils, caps, or wires.

#### Organic

Organic packaging materials could be wood, cork, or cotton and are made of natural or biodegradable materials that can be composted or reused.

#### Glass

Glass packaging materials are bottles, jars, or vials.

#### Composites

Composite packaging materials are made of layers of different materials, such as paper, plastic, and aluminum. They are marked with a recycling symbol and a letter that indicates the composition of the packaging. For example, PAP is for paper and plastic, and ALU is for aluminum.

#### 2.1.3 Laser Safety

The MXFS Interrogator contains a laser in its core. A laser is a light source that can be dangerous to people exposed to it. Even low power lasers can be hazardous to a person's eyesight. The coherence and low divergence of laser light means that it can be focused by the eye into an extremely small spot on the retina, resulting in localized burning and permanent damage. The lasers are classified by wavelength and maximum output power into the several safety classes: Class 1, Class 1M, Class 2, Class 2M, Class 3R and Class 4.

#### Symbols

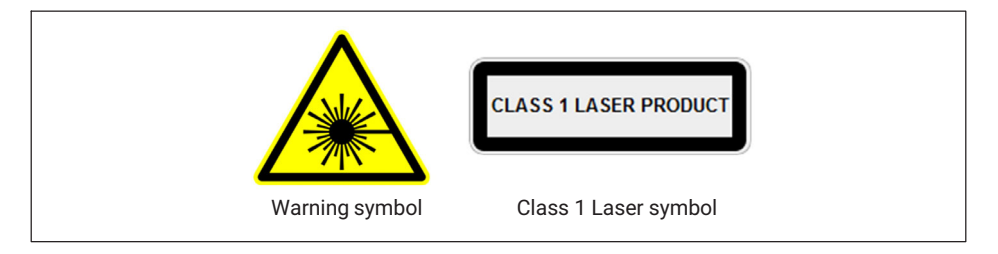

#### **Class 1 Laser**

The MXFS is a Class 1 laser product:  $\ll$ Any laser or laser system containing a laser that cannot emit laser radiation at levels that are known to cause eye or skin injury during normal operation. $\gg$  It is safe under all conditions of normal use. No safety requirements are needed to use Class 1 laser devices.

| Laser Safety                     |                   |
|----------------------------------|-------------------|
| Laser Type                       | Fiber Laser       |
| Laser Class (IEC 60825-1)        | 1                 |
| Typical Output Power per channel | ≈ 0.3 mW (-5 dBm) |
| Max Output Power per channel     | ≈ 0.5 mW (-3 dBm) |
| Wavelength                       | 1500-1600 nm      |

#### **General Precautions Considerations**

Everyone who uses a laser equipment should be aware of the risks. The laser radiation is not visible to the human eye but it can damage user's eyesight. The laser is enabled when the interrogator is turned on.

Users should never put their eyes at the level of the horizontal plane of the optical adapters of the interrogator or uncovered optical connectors. Adequate eye protection should always be required if there is a significant risk for eye injury. When an optical channel is not in use (no optical connector plugged to the interrogator), a proper connector cap must be used. The optical connectors are subjected to maintenance and/or inspection.

Do not attempt to open or repair a malfunction interrogator. It must be returned to HBK for repair and calibration.

#### 2.1.4 Certification

#### **CE Marking**

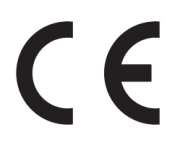

This product carries the CE marking and complies with the applicable international requirements for product safety and electromagnetic compatibility, according to the following Directives: Low Voltage Directive (LVD) 2014/35/EU – Electrical Safety Electromagnetic Compatibility (EMC) Directive 2014/30/EU. The corresponding Declaration of Conformity is available at the end of this document.

#### **UKCA Marking**

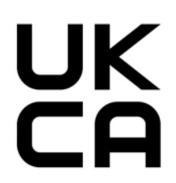

This product carries the UKCA marking and complies with the applicable international requirements for product safety and electromagnetic compatibility, according to the following Directives: Electromagnetic Compatibility Regulation 2016, No. 1091. The corresponding Declaration of Conformity is available at the end of this document.

#### Marking of pollutant emission limit values (for deliveries to China)

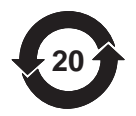

Statutory marking of compliance with emission limits in electronic equipment supplied to China.

#### **ATEX Marking**

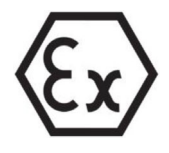

This product is ATEX certified and complies with the requirements of the ATEX Directive 2014/34/EU. This product carries the Ex marking and is approved according to IEC/EN 60079-28 for:

- Zone 0 for gas group IIC;
- Zone 20 for dust group IIIC;
- Zone M1 for mining.

The ATEX certification applies to the use of this product to interrogate optical sensors in potentially explosive atmospheres. Explosive atmospheres are areas where there is a risk of explosion due to flammable gases, vapors, liquids, or combustible dusts. This product has been designed to safely interrogate optical sensors in explosive atmospheres. It is therefore important to follow the instructions in this manual to ensure safe use.

# 

#### Information for "Optical safety"

Install the device outside hazardous areas. The optical radiation was evaluated according to EN 60079-28:2015. The optical radiation can be irradiated in all areas of group I, II and III. The maximum output optical power per connector is <15 mW.

#### **IECEx Marking**

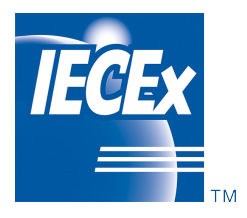

This product is IECEx certified and complies with IECEx Quality system requirements. A representative sample of production was assessed and found to comply with the IEC Standards:

- IEC 60079-0:2017 Explosive atmospheres Part 0: Equipment General requirements; Edition 7.0
- IEC 60079-28:2015 Explosive atmospheres Part 28: Protection of equipment and transmission systems using optical radiation; Edition 2

The manufacturer's quality system, relating to the certified products, was assessed and found to comply with the IECEx Quality system requirements.

The current certificate is granted subject to the conditions set out in IECEx Scheme Rules, IECEx 02 and the Operational Documents as amended. This product carries the IECEx marking and is approved according to IEC/EN 60079-0 and IEC/EN 60079-28 for:

- Ex op is IIC T6 Ga
- Ex op is IIIC Da
- Ex op is I Ma

You can access IECEx certificate database here: www.iecex-certs.com

#### 2.1.5 Laws and directives

Observe the test certification, provisions, and laws applicable in your country during connection, assembly and operation. These include, for example:

- National Electrical Code (NEC NFPA 70) (USA);
- Canadian Electrical Code (CEC) (Canada):

Further provisions for hazardous area applications are for example:

- IEC 60079-14 (international);
- EN 60079-14 (EC).

#### 2.1.6 Nameplate MXFS

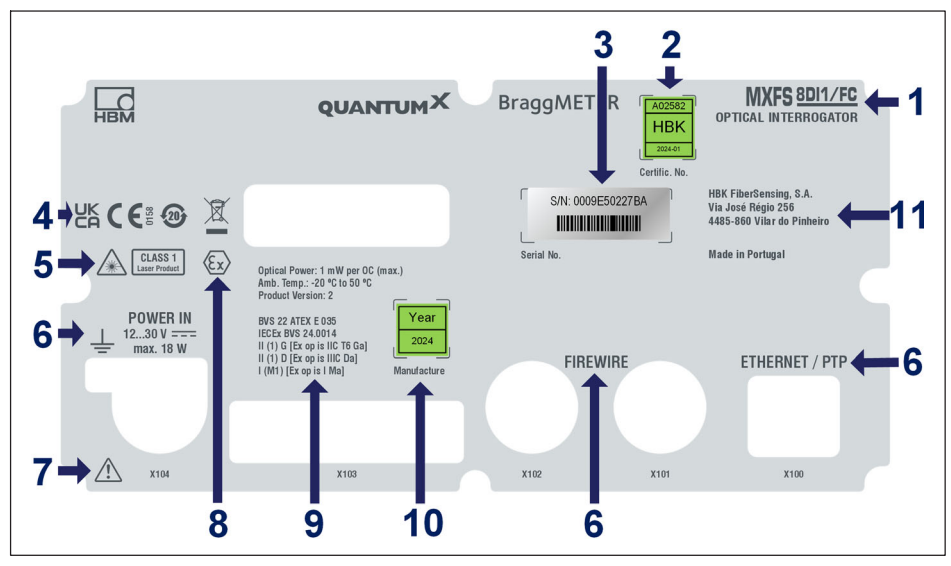

Fig. 2.3 MXFS Back Label

- 1 Model name
- 2 Calibration certificate number and date of calibration
- 3 Serial number
- 4 Certification markings
- 5 Laser safety markings
- 6 Connector identification
- 7 Attention call for handling in accordance to the user guide instructions
- 8 ATEX mark9 Marking rel
  - Marking relevant to explosion protection:
    - Maximum emitted optical power
      - Operating temperature

- Product version
- EU-type examination certificate number / Ex-HBK marking
- Marking according to ATEX and IECEx
- 10 Year of manufacture
- 11 Manufacturer address

#### 2.1.7 Fire Safety

This product complies with EN 45545-2:2016 and EN 45545-2:2020 for the hazard levels HL1, HL2, and HL3. When installing the MXFS without the X frame, no combustible mass has to be taken into account according to the grouping rules in section 4.3 of DIN EN 45545-2.

#### 2.2 Marking used in this document

Important instructions for your safety are specifically identified. It is essential to follow these instructions in order to prevent accidents and damage to property.

| Symbol          | Significance                                                                                                    |
|-----------------|----------------------------------------------------------------------------------------------------|
|                 | This marking warns of a <i>potentially</i> dangerous situation in which failure to comply with safety requirements <i>can</i> result in slight or moderate physical injury. |
| Notice          | This marking draws your attention to a situation in which failure to comply with safety requirements <i>can</i> lead to damage to property.                                 |
| Important       | This marking draws your attention to <i>important</i> in-<br>formation about the product or about handling the<br>product.                                                  |
| <b>Г</b> р Тір  | This marking indicates application tips or other information that is useful to you.                                                                                         |
| Information     | This marking draws your attention to information about the product or about handling the product.                                                                           |
| Emphasis<br>See | Italics are used to emphasize and highlight text and identify references to sections, diagrams, or external documents and files.                                            |
|                 | This marking indicates an action in a procedure.                                                                                                    |

# **3** OPERATION

#### 3.1 Connectors

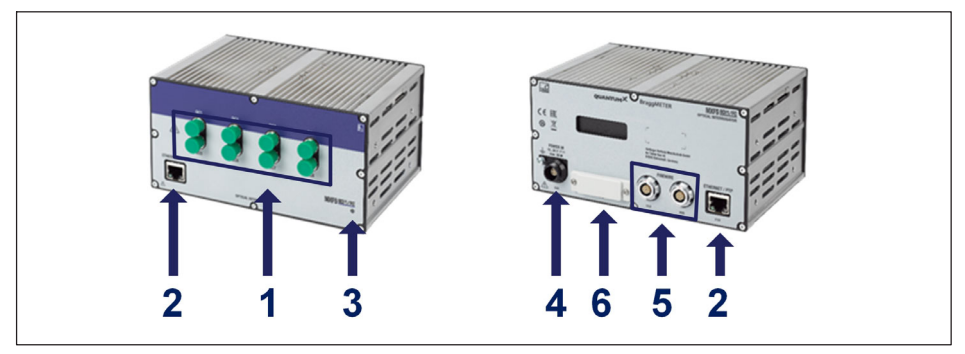

Fig. 3.1 Front and back view of the MXFS

- 1 Optical Connectors (FC/APC or SC/APC);
- 2 Ethernet Connectors;
- 3 STATUS LED;
- 4 Power connector;
- 5 Firewire connectors;
- 6 Backplane connector.

#### 3.2 Setting up

#### 3.2.1 Power supply

Connect the modules to a DC voltage. The power consumption and accepted supply voltage range of a module depends on the model.

|                   | MXFS SI         | MXFS DI         |
|-------------------|-----------------|-----------------|
| Power consumption | 35 W at startup | 35 W at startup |
|                   | 13 W nominal    | 18 W nominal    |
| Supply voltage    | 12 V 30 V       |                 |

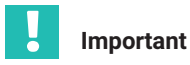

The following rule of thumb applies to power distribution via FireWire: "An external voltage supply with the same voltage potential is required on every 3rd module".

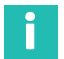

#### Information

MXFS was certified with a dedicated, non-shared power supply. However, it can still be integrated into a shared power source, provided that all electrical safety procedures are ensured during installation, to prevent any damage or malfunction of the MXFS.

#### Notice

Defects in the module cannot be excluded if the supply voltage limits above are not respected. If the supply voltage drops below the lower limit, the modules will switch off.

We recommend installing an uninterruptible power supply (UPS) in vehicles with battery operation between battery and module to compensate for voltage drops during start procedures.

If several modules are connected to each other via *FireWire* for time-synchronous data acquisition, the supply voltage can be looped through. The power pack used must be able to provide the appropriate output.

The maximum permissible current on the IEEE1394b FireWire connection cable is 1.5 A. If the chain is longer, *repeating the supply connection is mandatory*.

If several amplifiers are operated non-synchronously (see Fig. 3.2), they must be supplied separately.

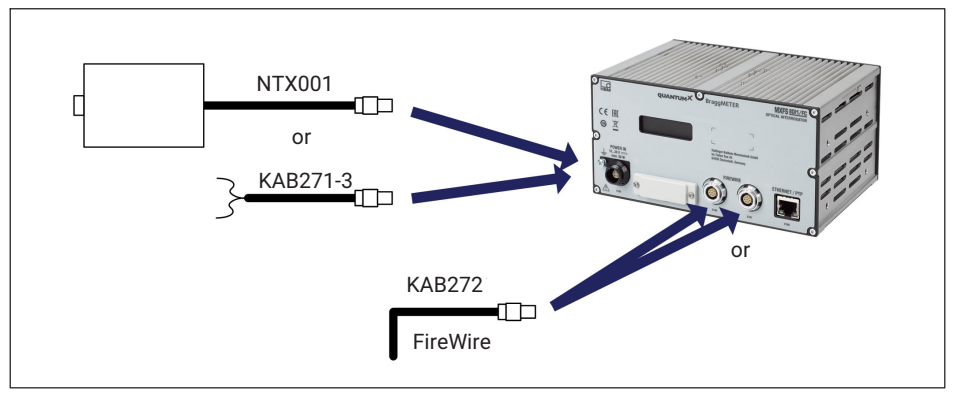

Fig. 3.2 Connecting options for power supply

#### 3.2.2 Connection and Syncronization to PC and Other Modules

The QuantumX MXFS module is designed to synchronize with other QuantumX/SomatXR modules of the same family, allowing for simultaneous data acquisition. This synchronization can be achieved by connecting the modules through FireWire or Ethernet interfaces. Alternatively, the MXFS module can function as a gateway, collecting synchronized data from multiple modules via FireWire and transmitting it to the PC using an Ethernet interface cable. It is essential to ensure proper synchronization between the MXFS module and other devices to maintain accurate timing. For more detailed information on synchronization methods and specific product combinations, please consult the Catman software product manual (A05566, chapter "3.2.6 Synchronizing several devices").

Changing synchronization method via Catman, MXAssistant, or API: When NTP or PTP synchronization is activated or deactivated, there is a short period of up to 20 seconds for equipment resynchronization. During this period, the unit performs a relock, the system LED color changes to orange, and the measured value for all channels goes to overflow. After this period, the interrogator returns to normal operation.

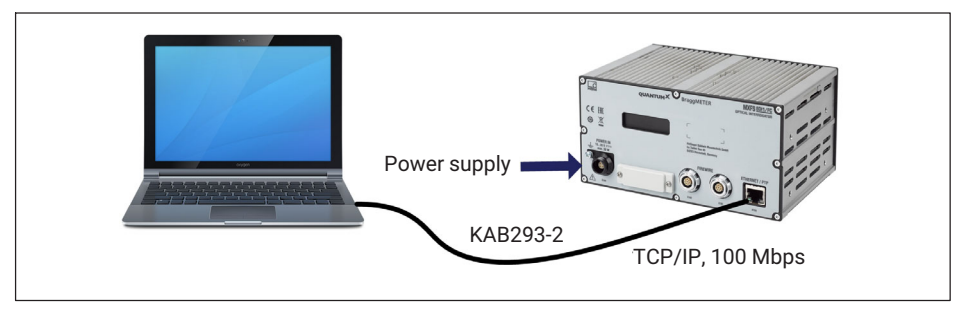

#### 3.2.2.1 Single Ethernet connection

Fig. 3.3 Single Ethernet connection

#### Notice

You must use an Ethernet crossover cable with older computers. Newer PCs/laptops have Ethernet interfaces with autocrossing function. You can also use Ethernet patch cables for this purpose.

#### 3.2.2.2 Multiple Ethernet connection with PTP synchronization

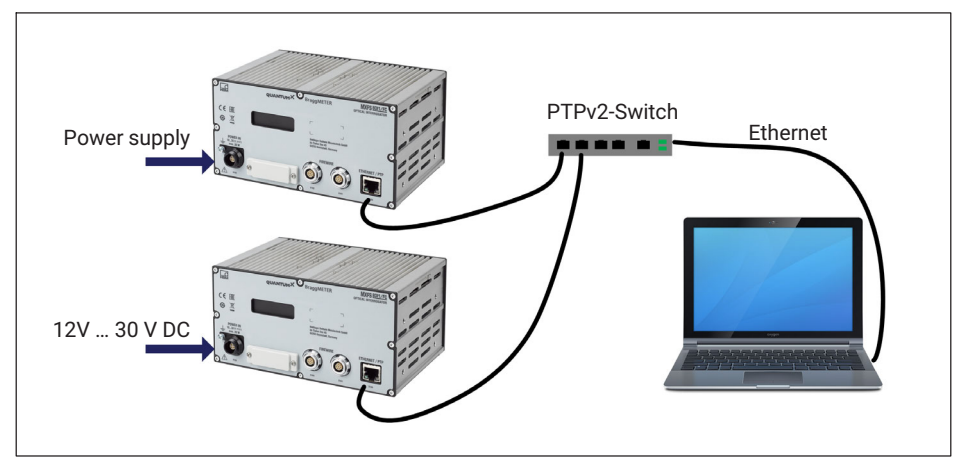

Fig. 3.4 Multiple connection via Ethernet and synchronization via PTPv2

Modules can be connected to the PC via Ethernet PTPv2-compliant switches. We recommend patch cables.

Here are some examples:

- EX23-R from HBK;
- Scalance XR324-12M from Siemens;
- RSP20 or MACH1000 from Hirschmann;
- Ha-VIS FTS 3100-PTP from Harting;
- Stratix 5400 from Rockwell.

PTP Grandmaster Clock examples:

- LANTIME M600 from Meinberg;
- OTMC 100 from Omicron.

With the star structure displayed here, measurement data from other modules is not lost if the Ethernet cable is broken!

# Power supply FireWire KAB272-x

#### 3.2.2.3 Multiple Ethernet connection and FireWire synchronization

Fig. 3.5 Example of multiple connection via Ethernet with synchronization

The supply voltage for the modules is looped through FireWire in the configuration shown above (max. 1.5 A through FireWire; for power consumption of the modules, *see chapter* 3.2.1 "Power supply", page 17).

Advantage of this connection structure: The other modules remain active if the Ethernet cable is broken.

#### 3.2.2.4 Other possible connections

There are several other possibilities of connection between MXFS modules or MXFS and other QuantumX modules:

- Connection of a single module via FireWire;
- Connection of several modules via FireWire;
- Connection to a CX22 data recorder;
- Connection for CAN bus output signals;
- Connection for analog outputs;
- Connection for real time outputs via EtherCAT or PROFINET IRT;
- Etc. ...

Please refer to the generic QuantumX user manual (document <u>A03031</u> available for download on our website).

#### 3.2.3 Communication settings to the PC

Modules can be connected to a standard PC via Ethernet (up to 100 m), via FireWire (electrically, up to 5 m, optically up to 300 m), or via EtherCAT.

The following must be noted for TCP/IP communication via Ethernet:

- We recommend that you retain the default setting (DHCP/APIPA), so that the software
  can find the modules that are in the network, or directly connected. You can, of course,
  also parameterize the modules with a fixed, static IP address. This also applies to the
  PC or notebook. Advantage: this allows notebooks in particular to be quickly and automatically integrated without re-configuration into the company network (DHCP). But
  direct operation between the notebook and the modules (peer-2-peer) is also very
  quick, using automatic addressing (APIPA).
- The Ethernet network adapter of the PC or modules can also be manually configured with a specific IP address and subnet mask, of course.

Please refer to the generic QuantumX user manual (document <u>A03031</u> available for download on our website) when configuring direct IP-over-FireWire via FireWire connection.

#### To configure the IP address of the module

- Activate DHCP/APIPA for automatic configuration. Please set any PC directly connected to QuantumX to DHCP as well.
- Manual configuration: Deactivate DHCP and enter the same subnet mask address as used with your PC. Change the IP address of your module so that it permits communication (see example below).

#### Example

Setting the IP address manually - module side

| Settings      | IP address    | Subnet mask   |
|---------------|---------------|---------------|
| Module before | 169.1.1.22    | 255.255.255.0 |
| PC / notebook | 172.21.108.51 | 255.255.248.0 |
| Module after  | 172.21.108.1  | 255.255.248.0 |

The first three digit groups of the PC and module IP addresses should be the same.

The subnet mask address digit groups must be identical in the module and PC!

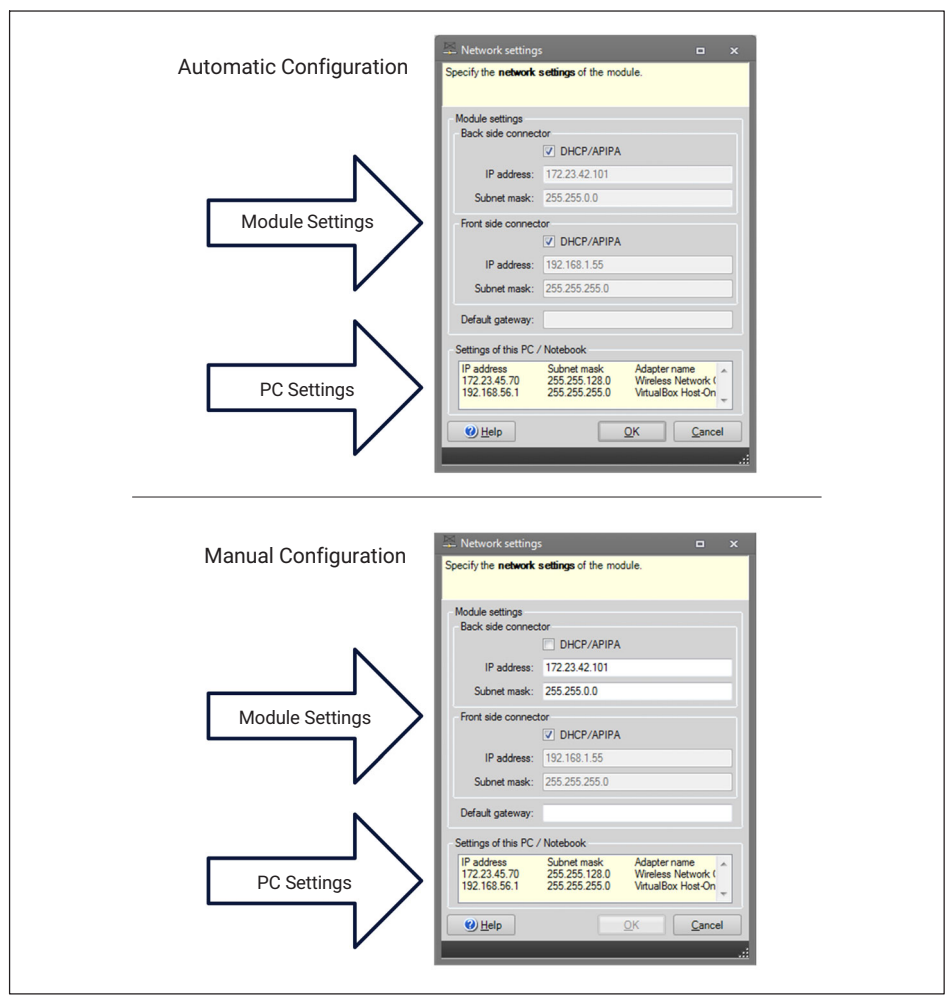

Fig. 3.6 Example of settings for a direct connection

# Ethernet settings: adjust the IP address of your PC

If you want to operate the modules with a fixed, static IP address, you should use the **Alternative Configuration** (fixed IP address and subnet mask, user-defined) in the Ethernet adapter properties under TCP/IP the **Alternative Configuration** in the TCP/IP properties (fixed IP address and subnet mask, user-defined)!

- On the control panel choose Network Connections.
- Select the LAN connection. The window displayed in Fig. 3.7 will appear. Click on Properties.

| eneral                          |        |                    |
|---------------------------------|--------|--------------------|
| Connection -                    |        |                    |
| IPv4 Connectivity:              |        | Internet           |
| IPv6 Connectivity:              |        | No Internet access |
| Media State                     | :      | Enabled            |
| Duration:                       |        | 06:54:52           |
| Speed:                          |        | 100.0 Mbps         |
| Details                         |        |                    |
| Details                         | Sent — | Received           |
| Details<br>Activity —<br>Bytes: | Sent — |                    |

Fig. 3.7 Network properties

Select the Internet Protocol (TCP/IP) and click on the **Properties** button (*Fig. 3.8*).

| Networking                                              | Sharing                                               |                                                         |                                                |               |
|---------------------------------------------------------|-------------------------------------------------------|---------------------------------------------------------|------------------------------------------------|---------------|
| Connect us                                              | ing:                                                  |                                                         |                                                |               |
| 🔮 Gen                                                   | eric Marvell Y                                        | /ukon 88E8057                                           | PCI-E Gigabit Eth                              | emet C        |
|                                                         |                                                       |                                                         | Conf                                           | igure         |
| This conne                                              | ction uses th                                         | e following item                                        | 3:                                             |               |
| 🗹 📑 Cl                                                  | ient for Micro                                        | soft Networks                                           |                                                |               |
| 🗹 🔒 D                                                   | eterministic N                                        | letwork Enhanc                                          | er                                             |               |
| 🗹 📙 Q                                                   | S Packet So                                           | cheduler                                                |                                                |               |
| 🗹 🏭 Fi                                                  | e and Printer                                         | Sharing for Mic                                         | rosoft Networks                                |               |
|                                                         | emet Protee                                           | el Versien 6 (TC                                        | P/IP-6)                                        |               |
| 🗹 🔺 🗖                                                   | ternet Protoc                                         | ol Version 4 (TC                                        | P/IPv4)                                        |               |
| V U                                                     | hk-Layer Top                                          | ology Discovery                                         | Mapper I/O Drv                                 | er            |
| 🗹 🔺 Li                                                  | nk-Layer Top                                          | ology Discovery                                         | Responder                                      |               |
|                                                         | all                                                   | <u>U</u> ninstall                                       | Prop                                           | erties        |
| Insta                                                   |                                                       |                                                         |                                                |               |
| Descriptio                                              | n                                                     |                                                         |                                                |               |
| Insta<br>Descriptio<br>Transmis<br>wide are<br>across d | on<br>ssion Control<br>a network pr<br>iverse interco | Protocol/Internet<br>otocol that prov<br>onnected netwo | et Protocol. The d<br>ides communicati<br>rks. | lefault<br>on |

Fig. 3.8 TCP/IPv4

Set the **IP address** and the **Subnet mask** (*Fig. 3.9*).

| Internet Protocol Version 4 (TCP/IPv4) Properties                                                                                                    |                                         |  |  |  |  |  |  |
|----------------------------------------------------------------------------------------------------|-----------------------------------------|--|--|--|--|--|--|
| General                                                                                                    |                                         |  |  |  |  |  |  |
| You can get IP settings assigned automatically if your network supports this capability. Otherwise, you need to ask your network administrator for the appropriate IP settings. |                                         |  |  |  |  |  |  |
| Obtain an IP address automatically                                                                                                    |                                         |  |  |  |  |  |  |
| Use the following IP address:                                                                                                    |                                         |  |  |  |  |  |  |
| IP address:                                                                                                    | 10 . 0 . 0 . 66                         |  |  |  |  |  |  |
| Subnet mask:                                                                                                    | 255.0.þ.0                               |  |  |  |  |  |  |
| Default gateway:                                                                                                    |                                         |  |  |  |  |  |  |
| Obtain DNS server address au                                                                                                    | tomatically                             |  |  |  |  |  |  |
| • Use the following DNS server a                                                                                                    | Use the following DNS server addresses: |  |  |  |  |  |  |
| Preferred DNS server:                                                                                                    |                                         |  |  |  |  |  |  |
| <u>A</u> lternate DNS server:                                                                                                    | • • •                                   |  |  |  |  |  |  |
| Vaļidate settings upon exit                                                                                                    | Ad <u>v</u> anced                       |  |  |  |  |  |  |
|                                                                                                    | OK Cancel                               |  |  |  |  |  |  |

Fig. 3.9 IP and Subnet

Press OK.

#### Integrating modules in an Ethernet network

Activate the DHCP checkbox and click on OK. The following confimation window then appears:

| ſ | Network | c settings                                                                                       |
|---|---------|--------------------------------------------------------------------------------------------------|
|   |         | Due to a change in the Network settings you need to manually re-connect the module 0009E500D93E. |
|   |         | <u>OK</u>                                                                                        |

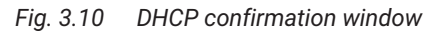

Confirm the settings with the Yes button. The module will then be restarted with the current settings.

#### Notice

Please note that with the Ethernet setting DHCP/APIPA, the DHCP server requires a certain amount of time to assign an IP address to the QuantumX module. After connecting the hardware to the network or PC, wait about 30 seconds before starting catman. Otherwise the device may not be found.

#### 3.3 Mounting

#### 3.3.1 MXFS Positioning

When installing the MXFS interrogator, please exercise caution regarding its placement. The MXFS interrogator does not have active ventilation, so it is important to choose a well-ventilated location to prevent overheating.

The MXFS interrogator can be positioned in any orientation without impacting its functionality. However, it is essential to handle the fiber optic cables connected to the optical channels with care to avoid strain or damage.

In Quantum system assemblies, we recommend placing the MXFS interrogator on top, as it may generate more heat compared to other equipment.

If you have questions or require assistance, please reach out to HBK Fibersensing for support.

#### 3.3.2 Mounting case clips

The module electronics are integrated in a metal housing that is surrounded by a case protection (CASEPROT). This also serves for centering when several devices are stacked on top of each other and offers a certain degree of protection against mechanical damage.

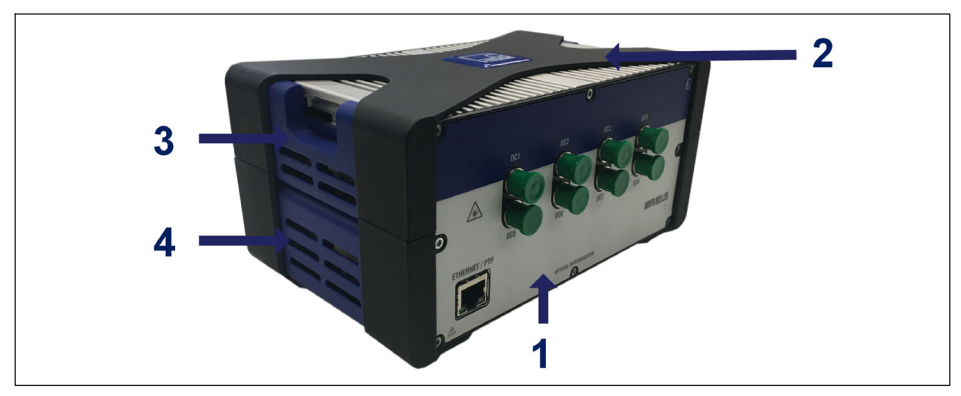

Fig. 3.11 MXFS with case protection

- 1 MXFS housing;
- 2 Case protection;
- 3 Top side cover;
- 4 Bottom side cover.

Models can be secured together via a clip-on connection (order number 1-CASECLIP).

Remove the X frame case protection (number 2 in Fig 1) using a 2.5 hexagonal screwdriver (number 1 in Fig 2). Screws are accessible from the bottom of the device.

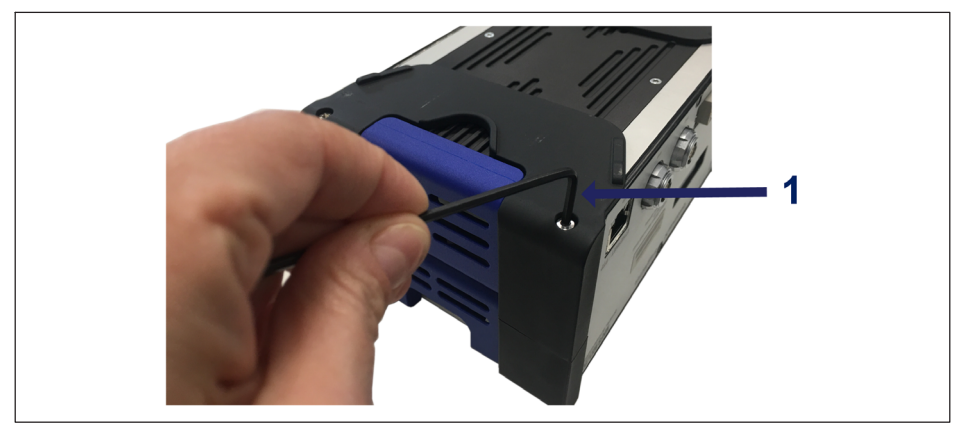

Fig. 3.12 Removing case protection

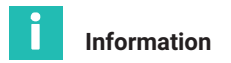

The mounting of the housing clips shown in the following pictures must be implemented on both sides of the housing. Only one CASECLIP set is needed for both sides.

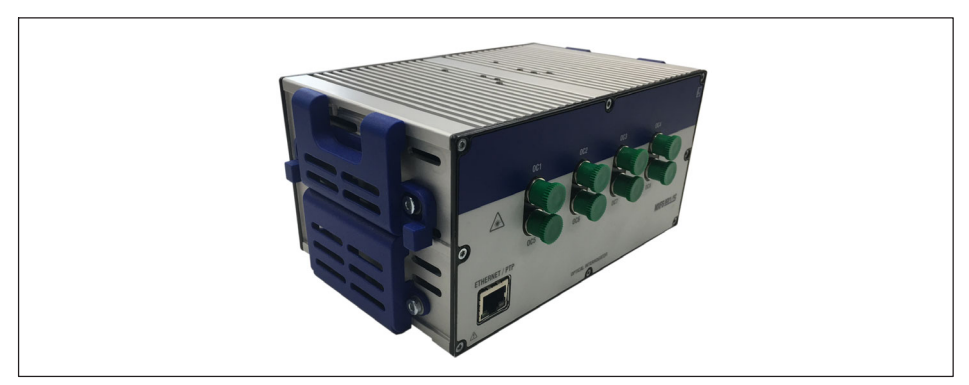

Fig. 3.13 MXFS without case protection

Remove the bottom side cover (number 4 in Fig. 3.11) using a 2.5 hexagonal screwdriver. Keep the top side cover in place.

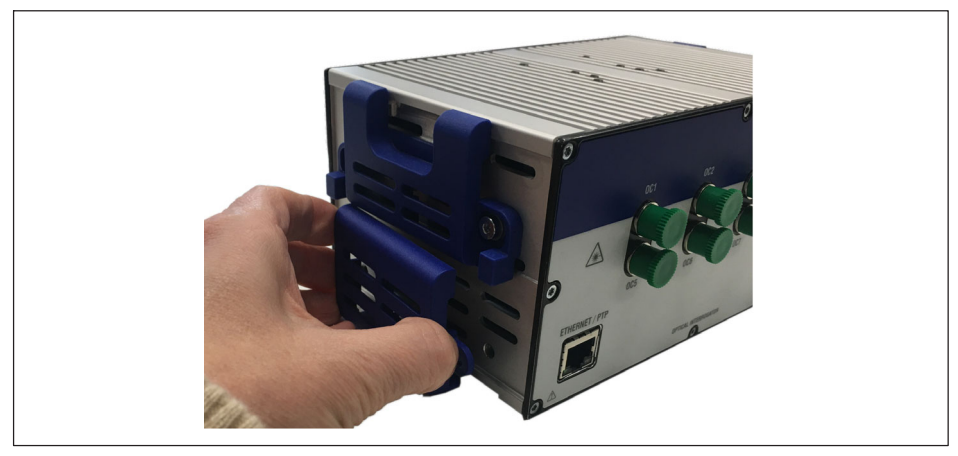

Fig. 3.14 Removing the bottom side cover

Mount the CASECLIP as a replacement of the bottom side cover, using a 2.5 hexagonal screwdriver and the delivered screws and washers.

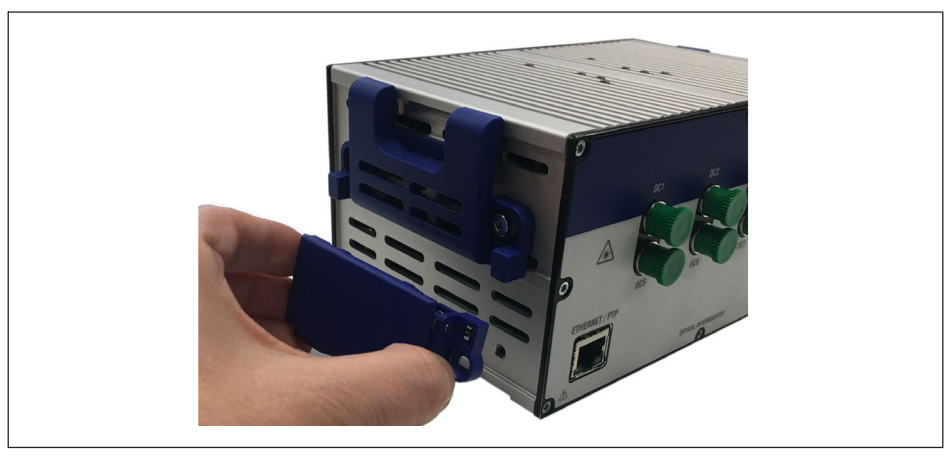

Fig. 3.15 Mounting the CASECLIP

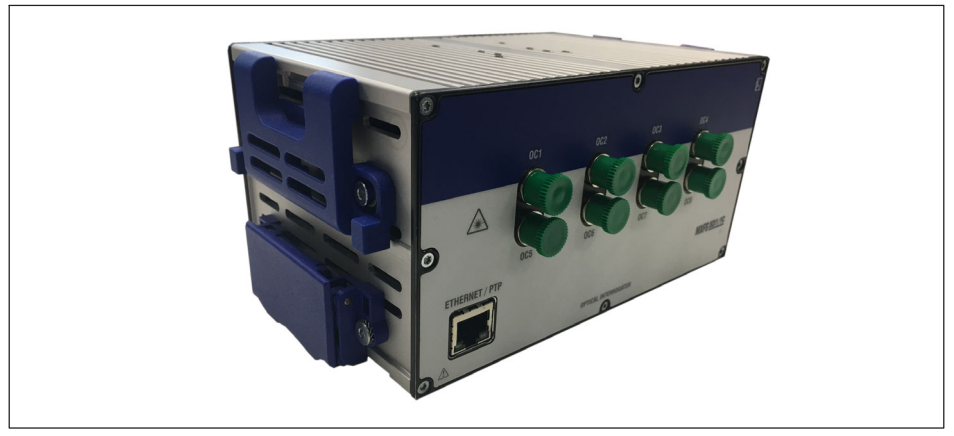

Fig. 3.16 MXFS with CASECLIP on

Optionally, reattach the X frame protection. The interrogator can now be clipped to another module or to a CASEFIT (order number 1-CASEFIT) as any other QuantumX Module.

#### 3.3.3 Mounting with case fit

A CASEFIT fitting panel can be used for flexible mounting of QuantumX series modules. The modules can be fastened in place with belt tensioners or case clips (CASECLIP).

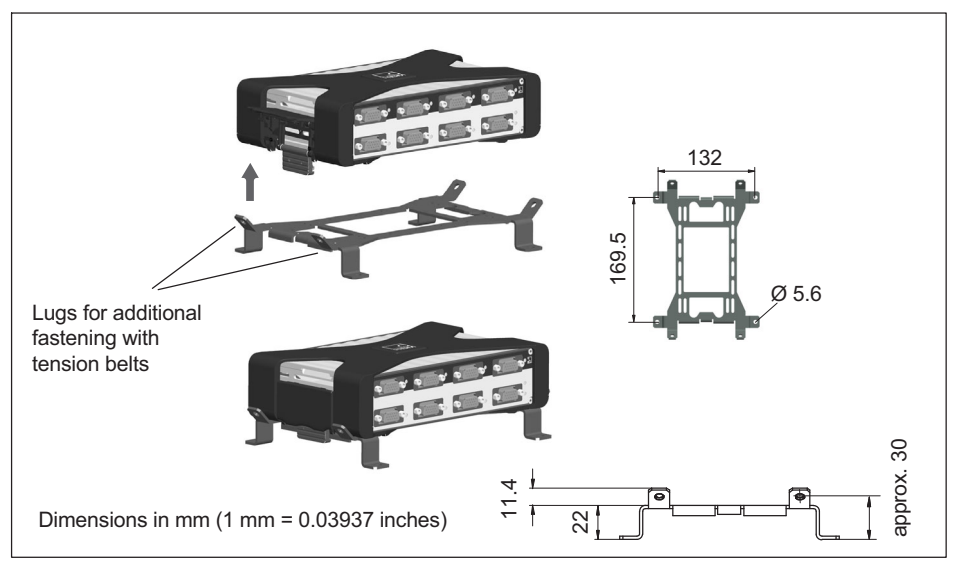

Fig. 3.17 Mounting with CASEFIT and CASECLIP

For extra support, in case heavy vibration and shock levels are expected, you might use cable ties to secure the MXFS to the CASEFIT.

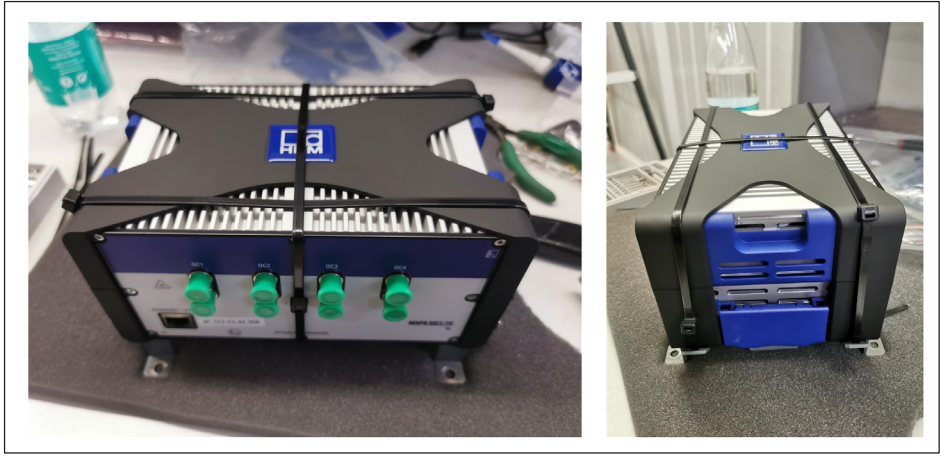

Fig. 3.18 Extra securing with cable ties

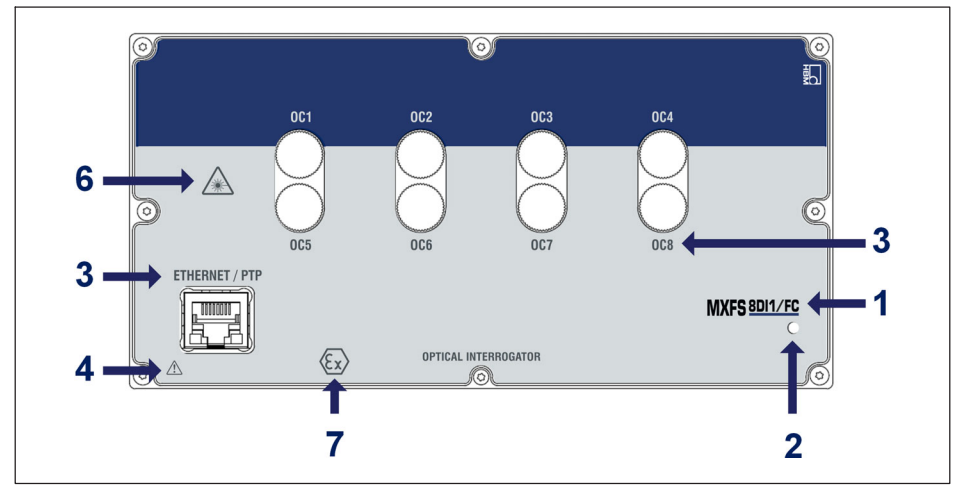

Fig. 3.19 MXFS front view

The MXFS presents a system Led on the front panel that lightens with different colors:

| System LED      |                                             |
|-----------------|---------------------------------------------|
| Green           | Error-free operation                        |
| Orange          | System is not ready, boot procedure running |
|                 | - Optical Module is warming up              |
|                 | - Optical Module is busy                    |
|                 | - NTP/PTP out of synch                      |
| Flashing orange | Download active, system is not ready        |
|                 | - Firmware upgrade                          |
| Red             | Error                                       |

#### 3.5 Maintenance

#### 3.5.1 Wear parts

HBK Optical Interrogators may have wear parts (such as ventilation fans, optical connector adapters and batteries) that require minimum running conditions to ensure a correct operation of the equipment.

Wear parts are covered by a limited warranty as they are components that depend on the usage and on the environmental conditions the equipment operates in, such as humidity, temperature, and dust.

A periodic maintenance should be planned and managed by the customer considering the actual operation conditions. Warranty will only be applied to wear parts if the cause of the defect can be clearly traced back to the material or manufacturing fault.

#### 3.5.2 Ventilation

The MXFS is an electronic equipment without active ventilation, meaning that it does not use fans for thermal control of the device. Dissipation area should not be subjected to temperatures outside the operating temperature of the devices.

#### 3.5.3 Optical connectors

Optical connectors of the interrogator are subject to degradation and can actually break upon misusage (see section 3.9.2. "Broken connector"). If this happens, the interrogator must be sent back to HBK FiberSensing for repair.

#### 3.5.4 Calibration

BraggMETER interrogators have a built-in NIST traceable gas cell that ensures calibrated measurements at all time. For this reason, a compulsory periodic calibration is not required. Nevertheless, for regulatory reasons or internal rules, a periodic certified calibration procedure is sometimes required. For those cases, the calibration service is available (Order Number S-FS-CAL) and can be requested to HBK.

# Important

The calibration in terms of wavelength is performed with short lead cables. Errors on the measurement due to cable lengths and higher speeding modes will be present on the measurement. please refer to section 3.8.2 "Distance effect" on page 44 for further information on the effect and on the possible corrections.

#### 3.5.5 Firmware update

We recommend that the firmware and software used to operate QuantumX are always kept up to date.

Download the latest firmware from the HBK website. If you do not work with catman, please download the QuantumX software package from the HBK website.

Please save the firmware under ... \HBM\catmanEasy\Firmware\QuantumX-B, or on C: \Temp.

- Firmware update can be performed via different options:
  - Using catman check section 5.1.1 "Firmware update", page 71.
  - Using MX assistant check section 4.3.6 "Firmware update", page 62.

For more details, please refer to the generic QuantumX user manual (document <u>A03031</u> available for download on our website).

#### 3.6 Factory reset

It is possible to reset the MXFS module to its factory settings which will delete the configuration in use by the device:

- Deactivates all channels;
- Deletes all configured bands;
- Changes all sensor types to wavelength relative;
- Deletes zero balance value.

Reset can be performed via MX Assistant, Common API or catman software.

### 3.7 Connecting to optical sensors

#### 3.7.1 Concepts and definitions

#### 3.7.1.1 Connectors

The MXFS has 8 optical connectors located on its front panel (see Fig. 3.1). They can be of the format FC/APC or SC/APC, depending on the selected model.

The device is ready to receive several Fiber Bragg Grating (FBG) sensors connected in series on the same optical fiber.

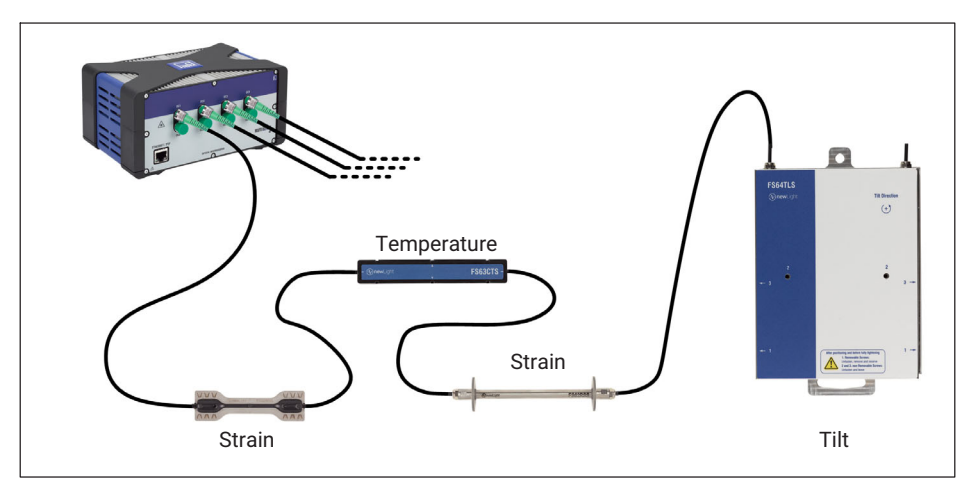

Fig. 3.20 Typical sensing network

#### 3.7.1.2 Channels

Each optical connector accommodates several channels. Depending on the device model, it can read a maximum of:

MXFS DI - 16 channels per optical connector

MXFS SI - 64 channels per optical connector

The channels of the device can be configured by defining the range of wavelength (the band) they occupy and their reference wavelength (*Fig. 3.21*).

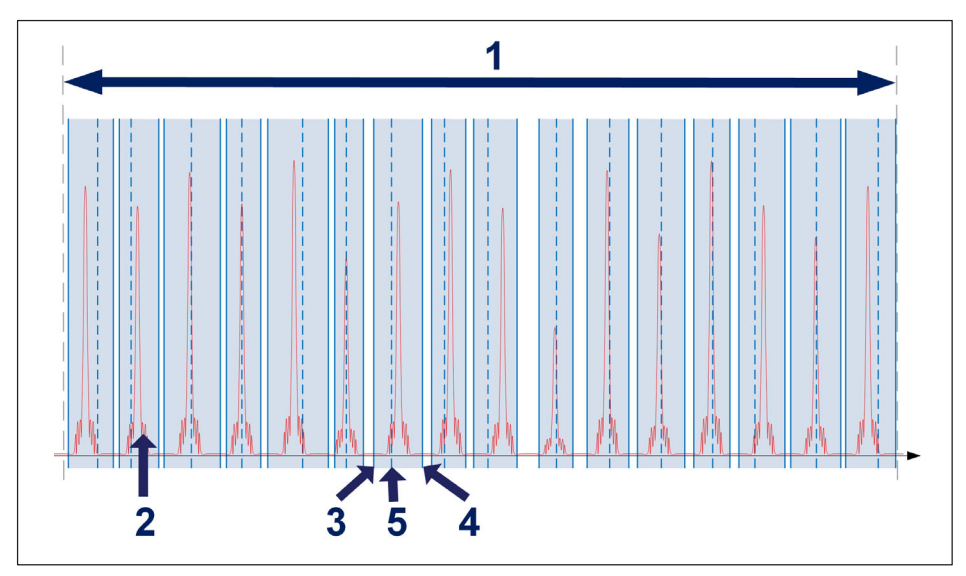

Fig. 3.21 Channels and ranges

- 1 Available wavelength range per optical connector (from 1500 nm to 1600 nm);
- 2 Measured spectrum of the connected fiber (reflection);
- 3 Minimum wavelength in nm;
- 4 Maximum wavelength in nm;
- **5** Reference wavelength in nm (value against which relative wavelength measurement is taken for that channel).

Each channel can correspond to one range of the depicted above, regardless of the order. Ranges cannot overlap.

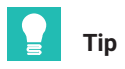

Automatic detection and definition of ranges is possible to execute in MX Assistant or catman®. However, it is not possible to visualize the spectrum on the first. To visualize the spectrum for support on manually adjusting the defined ranges, use the provided catman®Easy software.

Some limitations on the channel definition differ for the DI and SI models of the MXFS interrogator (*Tab. 3.1*).

|                                          | MXFS DI | MXFS SI |
|------------------------------------------|---------|---------|
| Maximum number of channels per connector | 16      | 64      |
| Minimum distance between channels, in nm | 0.5     | 0.1     |
| Minimum band width, in nm                | 1       | 0.5     |

Tab. 3.1 Range and channel definition limits per interrogator model

A measurement is only taken when a fiber Bragg grating peak is found inside the range. If no peak is found inside a defined range an overflow value is given.

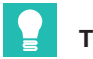

# Тір

Always take into consideration the used FBG width and the expected wavelength change of the peak when defining the ranges. For example, a peak that is around 0.5nm at its bottom will easily fall outside a 0.5nm defined band. It is wise to consider a safety space of at least  $\pm 0.1$ nm outside the expected wavelength range of the peak.

#### 3.7.1.3 Wavelength

The wavelength value corresponds to the wavelength at the peak of the fiber Bragg grating reflection spectrum, commonly referred as Bragg wavelength.
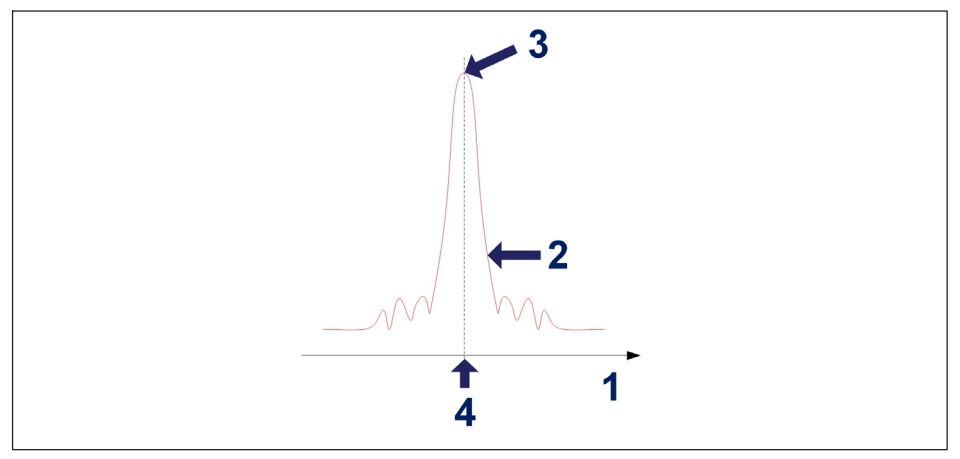

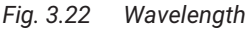

- 1 Wavelength axis in nm;
- 2 FBG reflected spectrum;
- 3 FBG peak;
- 4 Wavelength value in nm.

#### **Reference Wavelength**

The wavelength value to which every measurement is compared to is called the reference wavelength. Per each defined channel, one reference wavelength has to be fixed between the minimum and maximum wavelength values of the channel.

The reference wavelength is, for non calibrated sensors, the zero value of the measurement. For calibrated sensors, the reference wavelength should be defined as stated on their calibration sheets.

#### **Measured Wavelength**

Wavelength value of the FBG peak at each acquired sample.

## 3.7.1.4 Power

The power value corresponds to the optical power reflected by the fiber Bragg grating at peak wavelength.

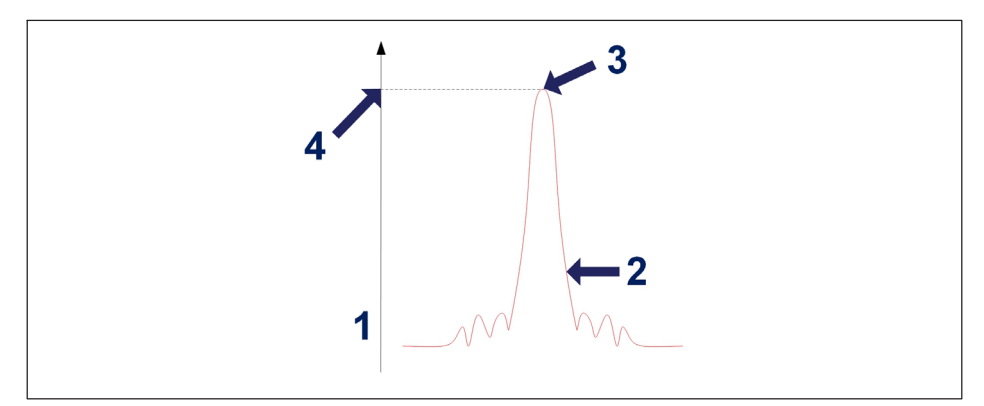

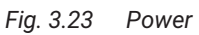

- 1 Power axis in dBm;
- 2 FBG reflected spectrum;
- 3 FBG peak;
- 4 Power value in dBm.

## 3.7.1.5 Dynamic Range

The dynamic range on an optical interrogator is referred as the range of power values in between a fiber Bragg grating can be correctly identified and measured.

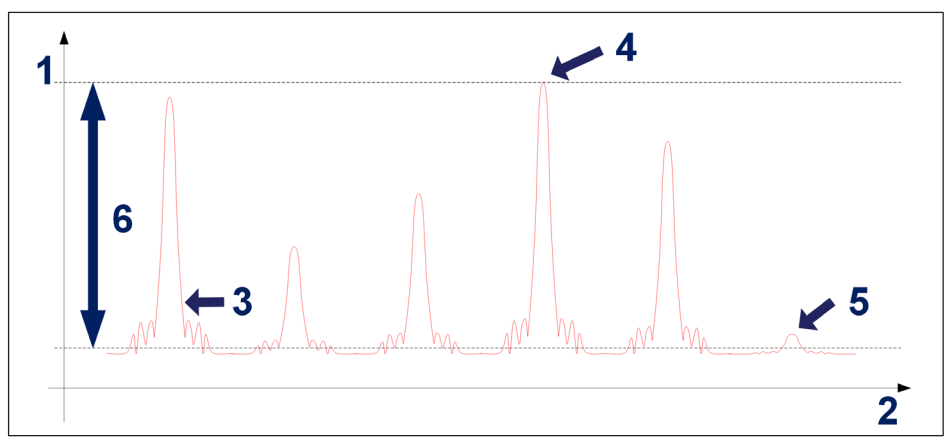

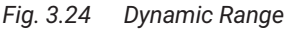

- 1 Power axis in dBm;
- 2 Wavelength axis in nm;
- 3 FBG reflected spectrum;
- 4 Maximum measurable power;
- 5 Minimum measurable power;
- 6 Dynamic Range in dB.

#### 3.7.1.6 Smart peak detection (SPD)

SPD allows the effective use of the high dynamic range offered by the interrogator through the introduction of the individual measurement of an FBG peak inside each configurable band.

MXFS considers a fixed measurement threshold value of 3 dB (*Fig. 3.25*). Every wavelength value is calculated considering the area of the FBG peak above half its power.

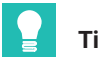

Tip

For auto-detection of the bands, an auto-scan threshold can be user defined and tuned, to avoid wrong definition of bands.

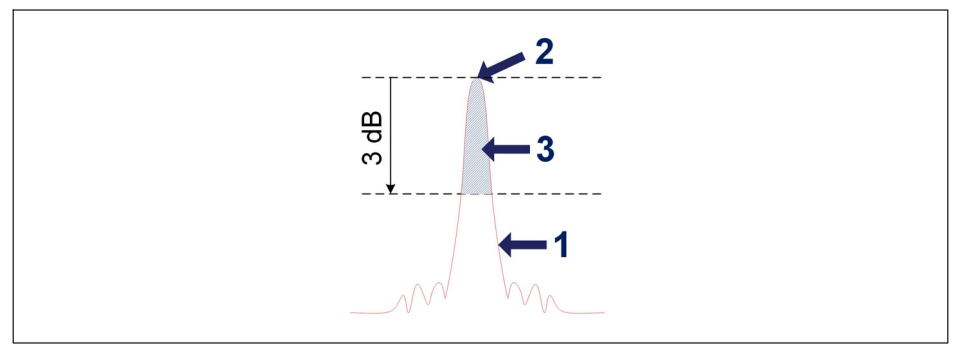

Fig. 3.25 Smart Peak Detection concept

- 1 FBG reflected spectrum;
- 2 FBG peak;
- 3 Used area for wavelength computation.

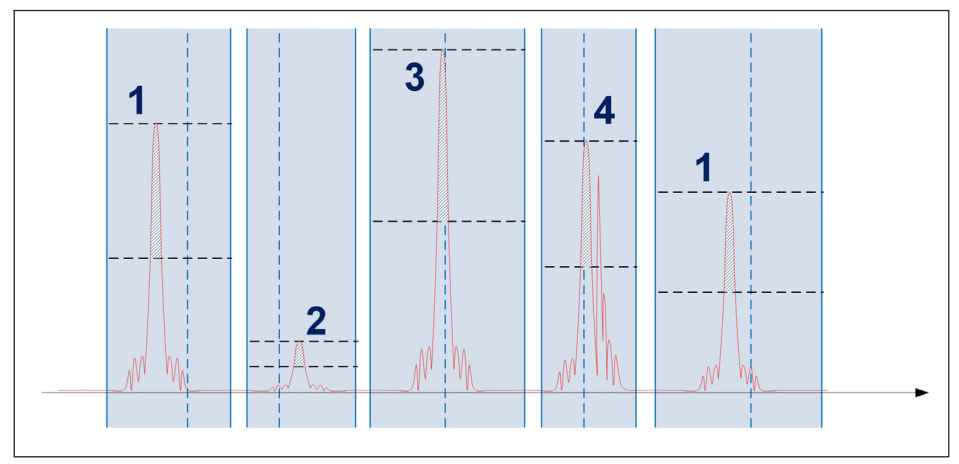

Fig. 3.26 Smart Peak Detection in action

Within each sensor range only one FBG sensor will be computed. Regular signals (1), low power signals (2) and high-power signals (3) can coexist on the same optical connector without compromising any measurement. It can happen, either permanently or occasionally, that multiple peaks overcome the threshold (4) and SPD eliminates problems on the measurements also for this situation.

Summarily, the increased robustness provided is especially suited to overcome the limitations found in the conventional methods where low and high reflectivity FBGs coexist and signal losses are often a problem. SPD therefore improves the stability and accuracy of the measurements, contributing to the system's efficiency, even at high acquisition speeds.

## 3.7.1.7 Signals

The changes on the peak wavelength constitute the signal from the optical interrogator, which can be scaled to physical values.

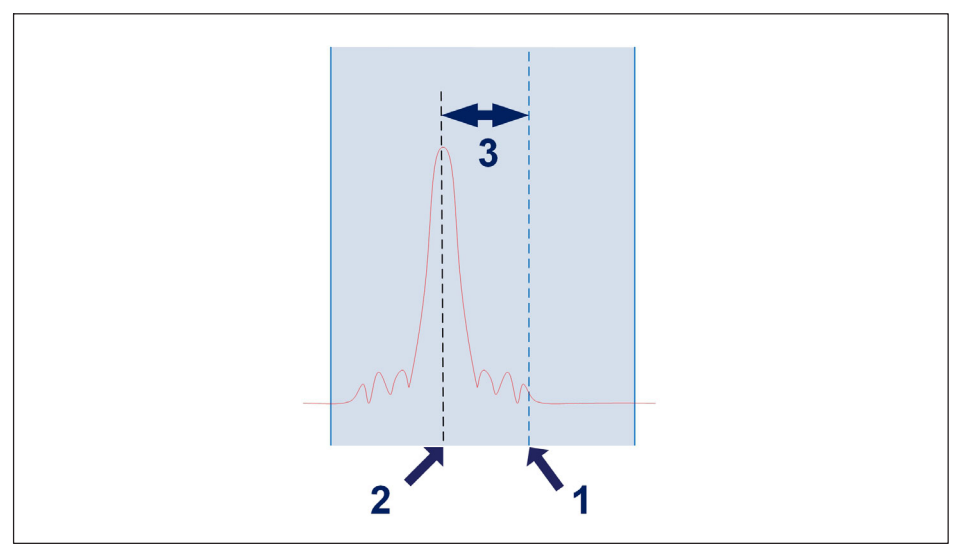

Fig. 3.27 Signal

- 1 Reference wavelength defined for the channel  $(\lambda_0)$  in nm;
- 2 Measured wavelength within the channel ( $\lambda$ ) in nm;
- **3** Wavelength variation within the channel, in nm. If the peak falls out of the defined bands for the channel, an overflow value is presented.

The wavelength variation relates to the signals via conversion factors.

## Available sensor types

| Sensor Type            | Description                                                                                                    | Output                                                                                        |
|------------------------|----------------------------------------------------------------------------------------------------|-----------------------------------------------------------------------------------------------|
| Wavelength<br>absolute | Wavelength absolute<br>sensors output is the<br>wavelength measured<br>on the FBG peak (num-<br>ber <b>2</b> in <i>Fig. 3.21</i> )                                                            | λ                                                                                             |
| Wavelength<br>relative | Wavelength relative<br>sensors output is a<br>wavelength variation<br>measured on the FBG<br>peak (number <b>3</b> in<br><i>Fig. 3.27</i> )                                                   | $\lambda - \lambda_0$                                                                         |
| Strain                 | Converted wavelength<br>variation into strain<br>measurement based on<br>the sensors' k-factor<br>(k).<br>Strain measurements<br>on the device level are<br>not temperature com-<br>pensated. | $\frac{\lambda - \lambda_0}{k \cdot \lambda_0}$                                               |
| Temperature            | Converted wavelength variation into temperature based on calibration coefficients ( $S_2$ , $S_1$ and $S_0$ ). Conversion formula is a second order polynomial.                               | $S_3 (\lambda - \lambda_0)^3 + S_2 (\lambda - \lambda_0)^2 + S_1 (\lambda - \lambda_0) + S_0$ |

| Sensor Type             | Description                                                                                                    | Output                                                                                                    |
|-------------------------|----------------------------------------------------------------------------------------------------|----------------------------------------------------------------------------------------------------|
| Acceleration            | Converted wavelength<br>variation into accelera-<br>tion based on calibra-<br>tion coefficients ( <i>S</i> ).<br>Conversion formula is<br>linear.                                                                                                | $s \cdot (\lambda - \lambda_0)$                                                                                        |
| Generic Poly-<br>nomial | Converted wavelength<br>variation into a general<br>output following a sec-<br>ond order polynomial<br>conversion formula.<br>Can be used for sen-<br>sors from other suppli-<br>ers or different types of<br>sensors from the<br>defined above. | $a \left(\lambda - \lambda_0\right)^3 + b \left(\lambda - \lambda_0\right)^2 + c \left(\lambda - \lambda_0\right) + d$ |

#### Absolute vs Relative Wavelength

On MXFS and in catman®, the sensor measurement can be displayed in either absolute or relative wavelengths. Absolute wavelength refers to the actual value of the wavelength being measured, while relative wavelength refers to the difference in wavelength between two adjacent peaks or features.

Both values can be transmitted using 9 characters. When displaying data in absolute wavelength the precision of the measurement is up to the fourth digit after the comma, as we are operating on the range of 1500 nm to 1600 nm. On the other hand, when displaying data in relative wavelength, the value can be displayed with more digits after the comma, up to 7 digits, depending on the reference that the variation is calculated upon.

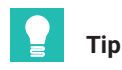

With a relative wavelength measurement it is possible to reach more precise measurements than with absolute wavelength measurements.

It is important to note that the choice between absolute and relative wavelength display should be based on the specific requirements of the measurement task and the characteristics of the sensor being used. Both methods have their advantages and limitations, and the appropriate method should be selected to ensure accurate and reliable measurement results.

MXFS signals have a one to one relationship with the FBG peak. This means that complex sensors that use more than one FBG, or computations performed using values from two FBG are not possible to be performed within the device.

## 3.8 Acquisition rate

#### 3.8.1 Speed mode

MXFS module operates with two different speed modes that correspond to two sweeping laser speeds:

|                 | MXFS DI  | MXFS SI |
|-----------------|----------|---------|
| Low speed mode  | 100 S/s  | 1 S/s   |
| High speed mode | 2000 S/s | 10 S/s  |

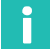

#### Information

Changing the speed mode will restart the device.

It can operate at these data rates or considering a lower number of samples by filtering or down sampling.

Please check section 5.2.1 "Sample rates", page 73 for more details.

#### 3.8.2 Distance effect

For sweeping laser based Optical Interrogators, such as the BraggMETER from HBK FiberSensing, there is an effect of the length of cabling between the interrogator and the sensor on the measured of the reflected measurement.

This effect is a constant shift in the wavelength measurement that depends on the actual sampling rate of the optical module. The shift on the measured wavelength is negligible for low acquisition rates or short distances but becomes important for high sampling rates or long distances.

#### Sweeping laser measuring principle

This is so because of the increasing speeds of the sweeping laser needed for a faster acquisition. The sweeping laser emits a varying wavelength in time. The method for measuring the reflected wavelength from the fiber Bragg grating sensor identifies the wavelength that is being emitted at the time the reflected peak from the FBG is detected. As the acquisition rate grows, the effect of the delay caused by the distance the light needs to travel both ways gets higher and absolute wavelength gets less accurate. The same effect appears if the distances increase.

#### Absolute wavelength measurement error

Wavelength shift caused by acquisition rate and distance is:

#### Wavelength shift due to sweeping laser speed

 $\Delta \lambda = \frac{d \cdot 2 \cdot n \cdot RepRate \cdot FullRange}{SweepDirection \cdot DutyCycle \cdot c}$ 

Where:

 $\Delta\lambda$  is the wavelength "error", in nm;

d is the distance (in m) between the sensor and the measurement unit;

*n* is the refraction index of the fiber (1.446 for standard SMF28 fiber);

*RepRate* is the optical module actual acquisition scan (for BraggMETER interrogators it it the selected acquisition rate, in S/s);

*FullRange* is the length of the range of measured wavelengths (102 nm for BraggMETER interrogators);

SweepDirection is the signal of the sweeping direction: 1 for sweeping from the lowest to highest wavelengths and -1 for sweeping from the highest to lowest wavelengths (-1 for MXFS interrogators);

*DutyCycle* is a constant for the selected RepRate:

| 1 S/s            | 0.875                             |
|------------------|-----------------------------------|
| 10 S/s           | 0.875                             |
| 100 S/s          | 0.885                             |
| 1000 S/s         | 0.66                              |
| c is the speed c | of light (3·10 <sup>8</sup> m/s). |

This means that for MXFS, the shift in wavelength is given by a function of the distance and the acquisition rate defined on the interrogator:

| Wavelength shift due to sweeping laser speed in MXFS                                                               |                                                                   |  |  |  |  |  |
|----------------------------------------------------------------------------------------------------|-------------------------------------------------------------------|--|--|--|--|--|
| $\Delta \lambda = \frac{2 \cdot 1.446 \cdot 102}{-1 \cdot 3 \cdot 10^8} \cdot d \cdot \frac{RepRate}{DutyCycle} =$ | − 9.8328 · 10 <sup>−6</sup> · d · <del>RepRate</del><br>DutyCycle |  |  |  |  |  |

Next tables aim to illustrate the difference in a sensor readout (wavelength shift in pm) caused by the distance between the Interrogator and the sensor for the different devices and options.

| Interrogator         |      | MXF       | S SI       | MXFS DI   |            |  |
|----------------------|------|-----------|------------|-----------|------------|--|
|                      |      | Low Speed | High Speed | Low Speed | High Speed |  |
| Sweeping Speed (S/s) |      | 1         | 10         | 100       | 2000       |  |
|                      | 10   | -0,01     | -0,11      | -1,11     | -29,80     |  |
|                      | 50   | -0,06     | -0,56      | -5,56     | -148,98    |  |
|                      | 100  | -0,11     | -1,12      | -11,11    | -297,96    |  |
| Ê                    | 150  | -0,17     | -1,69      | -16,67    | -446,95    |  |
| ) eo                 | 200  | -0,22     | -2,25      | -22,22    | -595,93    |  |
| tan                  | 500  | -0,56     | -5,62      | -55,55    | -1489,62   |  |
| Dis                  | 1000 | -1,12     | -11,24     | -111,11   | -2979,64   |  |
|                      | 1500 | -1,69     | -16,86     | -166,66   | -4469,45   |  |
|                      | 2000 | -2,25     | -22,47     | -222,21   | -5959,27   |  |
|                      | 5000 | -5,62     | -56,19     | -555,53   | -14898,18  |  |

Tab. 3.2 Shift in wavelength (pm)

#### Distance compensation

The distance compensation is advised for optical sensor measurements where the two below conditions are true:

- The pair distance/acquisition rate causes an error bigger that the interrogator's "accuracy";
- The measurement is based on an absolute wavelength measurement, which is true for the temperature, for example. Sensors to which measurements are based either on a variation of wavelength to a reference value or on two FBG that are very close to each other do not require the compensation of the wavelength measurement error as it gets canceled by the differential calculation.

Physically determining the cabling distance between the interrogator and the sensor can be difficult sometimes. But distance can be easily computed by, for example, measuring the sensor with two different acquisition rates.

# Distance calculation using two different acquisition rates while acquiring the same sensor

$$d = \frac{\lambda_{RepRate1} - \lambda_{RepRate2}}{\frac{RepRate1}{DutyCycle1} - \frac{RepRate2}{DutyCycle2}} \cdot \frac{SweepDirection \cdot c}{2 \cdot n \cdot FullRange}$$

Where:

d is the distance (in m) between the sensor and the measurement unit;

 $\lambda_{RepRate1}$  is the sensor wavelength (in mm) measured with an acquisition rate RepRate1 (in Hz);

 $\lambda_{RepRate2}$  is the sensor wavelength (in mm) measured with an acquisition rate RepRate2 (in Hz);

*SweepDirection* is the signal of the sweeping direction: 1 for sweeping from the lowest to highest wavelengths and -1 for sweeping from the highest to lowest wavelengths (-1 for MXFS interrogators);

DutyCycle1 is the constant for the acquisition period using RepRate1;

DutyCycle2 is the constant for the acquisition period using RepRate2;

c is the speed of light  $(3x10^8 \text{ m/s})$ ;

n is the refraction index of the fiber (1.446 for standard SMF28 fiber);

*FullRange* is the length of the range of measured wavelengths (102 nm for BraggMETER interrogators);

For MXFS distance computation can be done by using the two speed modes. Below is the example of distance calculation using the MXFS DI.

Distance calculation using the two speed modes

 $\lambda_{2000 \ \text{S/s}} - \lambda_{100 \ \text{S/s}}$  SweepDirection  $\cdot$  c

$$\frac{2000}{0.66} - \frac{100}{0.885}$$
 2 · n · FullRang

 $=\frac{\lambda_{2000 \ S/s} - \lambda_{100 \ S/s}}{3030.30 - 112.99} \cdot \frac{-1 \cdot 3 \cdot 10^8}{2 \cdot 1.446 \cdot 102} = (\lambda_{2000 \ S/s} - \lambda_{100 \ S/s}) \cdot - 348.61$ 

Where:

*d* is the distance (in m) between the sensor and the measurement unit;

 $\lambda_{100 \text{ S/s}}$  is the sensor wavelength measured at low acquisition speed (100 S/s);

 $\lambda_{2000 \text{ S/s}}$  is the sensor wavelength measured at high acquisition speed (2000 S/s);

With the distance rightly calculated, the systematic error on the wavelength measurement can be determined and taken into consideration on the sensor's computation.

# Tip

In catman use a computational channel to get the distance correction.

## 3.8.3 Filters

MXFS supports low-pass filtering, as any other QuantumX Module. Available filters are Bessel, Butterworth, linear phase.

Please check chapter 5.2.1.2 "Sampling rate and filters", page 74 for more details.

## 3.9 Measurement troubleshooting

#### 3.9.1 Dirty connector

It is very important that the connectors are cleaned prior to any connection. Otherwise, dust and moister can be deposited in the interrogator's optical adaptors, which will compromise measurements. In *Fig. 3.28* a picture of a magnified connector is presented. The dark gray circle corresponds to the fiber cladding and the small light gray circle is the core of the fiber. One picture of a clean connector and one picture of a dirty connector are presented.

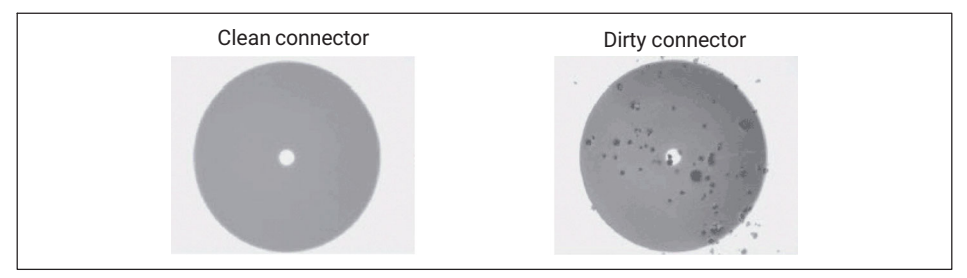

Fig. 3.28 Magnified view of a clean and a dirty connector

The most common effect of dirt on the connections is a large amount of broad band light being reflected at the connection, in both directions, meaning that the dynamic range for measurements becomes smaller.

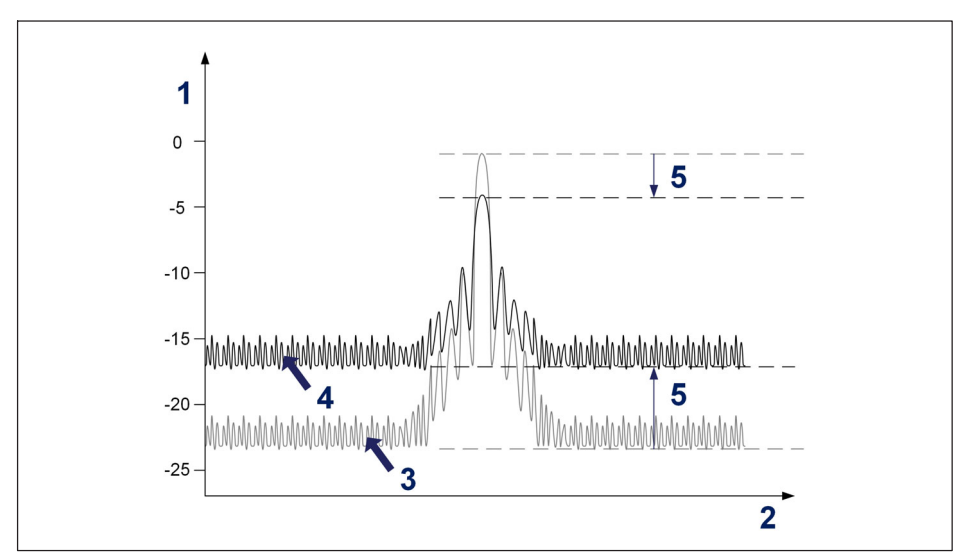

Fig. 3.29 Effect of a dirty connector on the signal

- 1 Power in dBm;
- 2 Wavelength in nm;
- 3 Clean connector spectrum;
- 4 Dirty connector spectrum;
- 5 Dynamic range reduction.

To clean an optical interrogator adapter, use an appropriate cotton swab (there are several cleaning swabs in the market frequently used for telecom fibers) embedded in isopropyl alcohol. Insert it in the optical adapter as in *Fig. 3.30* and rotate the swab always in the same direction.

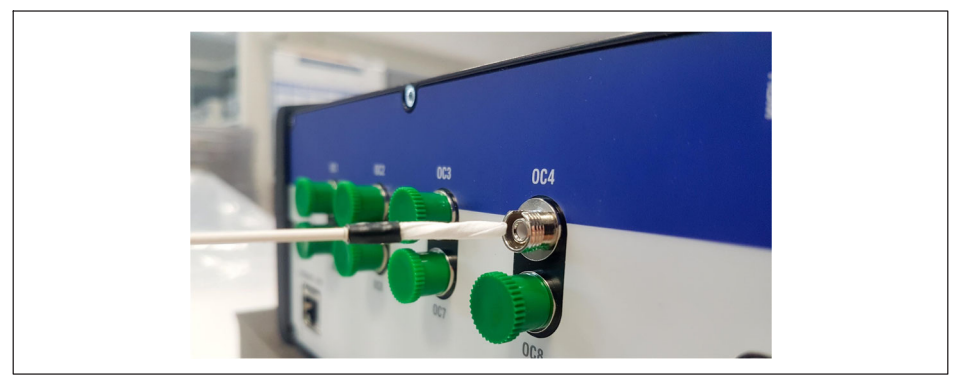

Fig. 3.30 Cleaning the connector adapter of the interrogator

## 3.9.2 Broken connector

It may also occur that the interrogator adapter sleeve breaks. In this case, when an optical connector is inserted, it will not get proper alignment and measurements will be compromised. A broken sleeve will look as shown in *Fig. 3.31*.

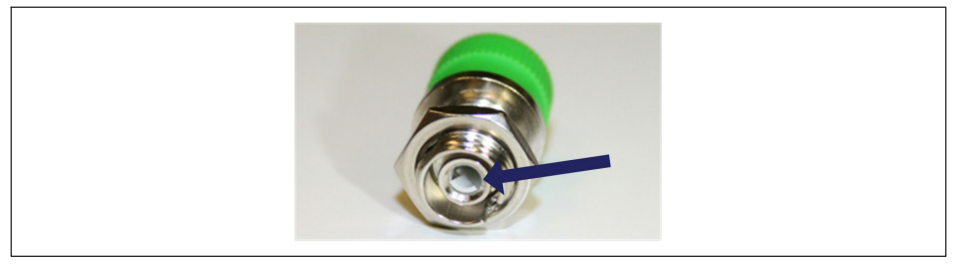

Fig. 3.31 Broken connector

To solve this problem you should contact HBK FiberSensing.

## 3.9.3 Transitory measurement overflows

During its operation, MXFS may need to readjust some internal parameters. During this action, the unit will repeat a measurement for all sensors in all channels. The probability of this event to happen increases for large temperature variations and higher sampling rates. If by chance the adjustment takes longer than one sample, the returned measurement will be an overflow.

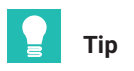

To avoid confusing this event (overflow) with a sudden change in measurement signals, which can generate false alarms if, for example, high or low level crossing alarms have been set in catman, it is advisable to set a waiting time when defining the alarms. Further details on alarms and waiting times in catman can be found on catman operating manual <u>A05566</u> (available on the website) - chapter 4.15.2 "Available types and conditions of limit values/events".

## 4 MX ASSISTANT SOFTWARE

MXFS operates, in similarity with the remaining modules form QuantumX family, with MX Assistant application.

In this chapter a quick guide on how to work on QuantumX MX Assistant software with a QuantumX MXFS BraggMETER module is presented. It covers each MX Assistant menu available for the optical module along with a brief explanation. For full information on MX Assistant please refer to the application help documentation.

## 4.1 MX Assistant Package

The MX Assistant package is a modern and free device or system assistant that allows the customer to perform several actions and configurations. This package is available for all QuantumX family modules allowing different configurations and features on each module.

Download the latest MX assistant package from HBK's website here.

| System Software for QuantumX & SomatXR |                                                                                                    |         |         |                                      |  |  |  |  |
|----------------------------------------|----------------------------------------------------------------------------------------------------|---------|---------|--------------------------------------|--|--|--|--|
| Title                                  | Description                                                                                                    | Date    | Version | Related<br>Documents                 |  |  |  |  |
| HBM Device Manager                     | The HBM Device Manager is a service tool to scan the network for available HBM devices.                                                                                                    | 12/2019 | 2.0     | Release Notes                        |  |  |  |  |
| QuantumX / SomatXR System<br>Package   | Hint: Please unzip the package and then execute "start.exe" to install:<br>• MX Assistant<br>• HBM Device Manager<br>• All manuals, datasheets, step files, online help files, leaflets, etc. | 07/2023 | 4.14.1  | Release Notes EN<br>Release Notes DE |  |  |  |  |

Fig. 4.1 MX Assistant package available for download at HBK website

## 4.2 Connecting to the device

After downloading and installing MX Assistant package from HBK website, MX Assistant will perform a scan searching for modules on the network.

Go to File and click Find Modules.

| 87 🛛 🔬           | - 🤕        | <b>②</b>     |                   |                     |                 |                   |                |              |
|------------------|------------|--------------|-------------------|---------------------|-----------------|-------------------|----------------|--------------|
| File             | Channels   | Signals      |                   |                     |                 | Ds Scope          | Sensor d       | atabase      |
| in 🔍 Fir         | nd modules | F4           | Support           |                     |                 |                   |                |              |
| â p.             | F          | ind modules  |                   |                     |                 |                   |                |              |
| 1 m              |            | Search the n | etwork for MX m   | odules.             |                 | file with warning | ng and error   | information. |
| à, Di            | sconnect   | Click here   | for further infor | mation.             | h pr            | eferences for it  | s configuratio | n.           |
|                  |            |              |                   |                     |                 |                   |                |              |
| Recent           |            |              | (?)               | Show he             | P               |                   |                |              |
| Module           | e          |              |                   | Show the            | nelp file.      |                   |                |              |
| Recent<br>Module | e          |              | ?                 | Show he<br>Show the | p<br>help file. |                   |                |              |

Fig. 4.2 MX Assistant package available for download at HBK website

A list of modules appears.

Select the MXFS module(s) and press **OK**.

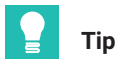

To identify the correct module, it is possible to flash the module's LED.

| à Search for modules                                 |                                    |                                    |                                   |                                   |                        |  |
|------------------------------------------------------|------------------------------------|------------------------------------|-----------------------------------|-----------------------------------|------------------------|--|
| Options                                              |                                    |                                    |                                   |                                   |                        |  |
| Select the modules to appe                           | ear in the Assista                 | int.                               |                                   |                                   |                        |  |
| With Ethernet, only module accessible are grayed out | s with the same<br>Change the IP s | subnet mask as<br>ettings of these | your PC may be<br>when they are s | connected. Mor<br>upported by the | dules not<br>assistant |  |
| <ul> <li>Search the network(s)</li> </ul>            | and use all modul                  | es found                           |                                   |                                   |                        |  |
| O Use modules from spe                               | cific IP range only                | (e.g. 192.168.16                   | 9.30-70)                          | Conr                              | nect directly          |  |
| IP address(es): 172.23.4                             | 2.45                               |                                    |                                   |                                   |                        |  |
| O Use modules with spe                               | cific UUIDs only (e                | .g. 9E50008BA                      | or 8BA:5D2)                       |                                   |                        |  |
| UUID(s):                                             |                                    | -                                  |                                   |                                   |                        |  |
|                                                      |                                    |                                    |                                   |                                   |                        |  |
| <ul> <li>Search the network(s)</li> </ul>            | and select from th                 | ne result                          |                                   |                                   | -                      |  |
| Found module                                         | s Stored module                    | list IP list from fi               | le (connect direc                 | tly) Old module:                  | 5                      |  |
| Name 4                                               | Туре                               | Serial / UUID                      | Address                           | Subnet mask                       | Firmwarev              |  |
| MXFS8SI1/FC                                          | MXFS8SI1/FC                        | 024880                             | 172.23.46.1                       | 255.255.128.0                     | 4.50.2.0               |  |
| MXFS8SI1/FC_PD                                       | MXFS8SI1/FC                        | 01E568                             | 172.23.42.102                     | 255.255.0.0                       | 4.50.2.0               |  |
|                                                      |                                    |                                    |                                   |                                   |                        |  |
|                                                      |                                    |                                    |                                   |                                   |                        |  |
|                                                      |                                    |                                    |                                   |                                   |                        |  |
| •                                                    |                                    |                                    |                                   |                                   | •                      |  |
| Rescan network(s) (F5)                               |                                    |                                    |                                   |                                   |                        |  |
| ) <u>H</u> elp                                       |                                    |                                    |                                   | <u>o</u> k                        | <u>C</u> ancel         |  |
|                                                      |                                    |                                    |                                   |                                   | .:                     |  |

Fig. 4.3 Identify and select module(s)

After selecting the QuantumX module, a list of all the existing channels is displayed. For MXFS DI the maximum channel capability is 128 channels (16 channels per optical connector), for MXFS SI the maximum channel capability is 512 channels (64 channels per optical connector). Only the channels that are active will appear fully described.

| 🗞 🔜 🔹 🕐                                                                                                    |                                |                          |                                          |                      |                                  |             |                |
|----------------------------------------------------------------------------------------------------|--------------------------------|--------------------------|------------------------------------------|----------------------|----------------------------------|-------------|----------------|
| Channels Signals Functions Cosputer                                                                                                    | Digital VCs Scope Sensor datab | 250                      |                                          |                      |                                  |             |                |
| 100 🐼 🗹 Adaptation 👘 😁 👘                                                                                                    | 😁 🛛 Cear 👩 🖉                   | CAN 📥 🖽                  | 🚫 👟 Detve                                |                      |                                  |             |                |
| TEDS . Assime Alida Come Party Onton                                                                                                    | · Zero Alide Details Tune ·    | CAN - PRACAT - Onles     | Flash Ontons                             |                      |                                  |             |                |
|                                                                                                    |                                |                          | LED SALES                                |                      |                                  |             |                |
| Sensor                                                                                                    | Zero                           | Connector                | CAN bus-load monitoring                  |                      |                                  |             |                |
| 59                                                                                                    |                                |                          | Cardona                                  | Constant description | and the states                   | 0           | Freedoration   |
| UUID Sync source Sync.                                                                                                    | a C Pas                        | ille                     | orginal hame                             | bensor bescription   | Amplifier second                 | Corpor unit | organis vision |
| S Computer                                                                                                    | 1.1 : MORESBS(1/FC (024680)    | Optical Conn 1 Chan 0    | 1                                        |                      | (A) Optical wavelength; Relative |             | 0.0063         |
| - Single MOFS8SI1/FC 024880 NTP • Single                                                                                                    | 1.2 : MOFS85(1/FC (024880)     | Optical Conn 1 Chan 0    | 2                                        |                      | A Optical wavelength; Relative   | - m         | 0.0080         |
|                                                                                                    | 1.3 : MXFS85(1)FC (024880)     | Optical Cone 1 Chan 0    | a la la la la la la la la la la la la la |                      | Daabled                          |             |                |
|                                                                                                    | 1.4 : MOKESBS11/EC (024880)    | Optical Conn 1 Chan 0    | 4                                        |                      | Daabled                          | Fr. 92      |                |
|                                                                                                    | 1.5 : MOFS8SI1/FC (024880)     | Optical Conn 1 Chan 0    | 5                                        |                      |                                  | - ×         |                |
|                                                                                                    | 1.6 : MXFS85(1/FC (024880)     | Optical Conn 1 Chan 0    | 6                                        |                      |                                  |             |                |
|                                                                                                    | 1.7 ( MOVESBSI1/EC (024880)    | Optical Conn 1 Chan 0    | 1                                        |                      |                                  |             |                |
|                                                                                                    | 1.8 : NOF SESIT/FC (024080)    | Optical Core 1 Chan 0    | 6                                        |                      |                                  |             |                |
|                                                                                                    | 1.9 : MOFS85(1/FC (024880)     | Optical Conn 1 Chan 0    | à                                        |                      |                                  | (ii) (ii)   |                |
|                                                                                                    | 1.10 MOVES85(1/FC (024880)     | Optical Conn 1 Chan 1    | 0                                        |                      |                                  | (m) (m)     |                |
|                                                                                                    | 1.11: MOF 585(1/FC (02488C)    | Optical Cons 1 Chan 1    |                                          |                      |                                  | G 14        |                |
|                                                                                                    | 1.12 - MORESASULIEC (024880)   | Ontral Core 1 Chan 5     | 2                                        |                      |                                  |             |                |
|                                                                                                    | 1.13 MKESRS(1/FC (024880)      | Ontical Cone 1 Chan 5    | 1                                        |                      |                                  | <u> </u>    |                |
|                                                                                                    | 1 14 - MYESPELLEC (004DBC)     | Onical Core 1 Chao 5     |                                          |                      |                                  | 8           |                |
| h Text                                                                                                    | 115-1005551100 (00400)         | Ontical Core 1 Chan 1    | 4                                        |                      |                                  | 8 1 1       |                |
| Databases                                                                                                    | 1.16 MYE00011/EC (00x000)      | Ontent Core 1 Char 1     |                                          |                      |                                  | 8           |                |
| CAN databases (not editable)                                                                                                    | 1.17 MVESPSILEC (024000)       | Optical Core 1 Chao I    | 1                                        |                      |                                  | 8           |                |
| HEK sensor database (not editable)                                                                                                    | 1.17 : NOF SSS(1)PC (024650)   | Optical Cons 1 Chan 1    |                                          |                      |                                  | 8           |                |
| - Sensor groups                                                                                                    | 1.13 - MOVE SERVICE (024000)   | Optical Com 1 Chan 1     |                                          |                      |                                  | 8           |                |
| HBM transducers                                                                                                    | 1.00 100 30310 C (024000)      | Optical Count Charts     | ,                                        |                      |                                  | 8           |                |
| 🛞 🕣 Strain gage transducers                                                                                                    | 1.20 - NOP SSS(1PC (024880)    | Optical Contri Chan 2    |                                          |                      |                                  | 8           |                |
| 🛞 🗂 Strain gage bridges                                                                                                    | 1.21 POP SSS(1PC (024660)      | Opecal Conn I Chan 2     |                                          |                      |                                  | 8           |                |
| Inductive transducers                                                                                                    | 1.22 : NOO SESTINC (024880)    | Operation Constitution 2 | 1                                        |                      |                                  | 8           |                |
| BC voltage/ourrent                                                                                                    | 1.23 : M00 585119-C (024880)   | Optical Conn 1 Chan 2    | 1                                        |                      |                                  | 8           |                |
| AC voltage/ourrent     AC voltage/ourrent     AC voltage/our | 1.24 MOO SSS110-C (024680)     | Opecal Conn 1 Chan 2     | 1                                        |                      | Usabled                          | <u></u>     |                |
| i emperature d'artisducers                                                                                                    | 1.25 : NOO SESITIFC (024880)   | Upscal Conn 1 Chan 2     |                                          |                      |                                  | <u></u>     |                |
| Desistance                                                                                                    | 1.25 : MOD S8SI1/FC (024880)   | Optical Conn 1 Chan 2    | 1                                        |                      |                                  |             |                |
| and Employee                                                                                                    | 1.27 : MXP 58511/FC (024880)   | Optical Conn 1 Chan 2    | 1                                        |                      |                                  | <u> </u>    |                |
| Countern                                                                                                    | 1.28 : MOXES8SI1/EC (024880)   | Optical Conn 1 Chan 2    | 1                                        |                      |                                  |             |                |
| Pulse width modulation                                                                                                    | 1.29 : MOD SBSI1/FC (024880)   | Optical Conn 1 Chan 2    | 1                                        |                      |                                  |             |                |
| A TIEPE                                                                                                    | 1.30 : MOFS8SI1/FC (024880)    | Optical Conn 1 Chan 3    | 2                                        |                      | Disabled                         |             |                |
| 🔄 🅣 Optical sensors                                                                                                    | 1.31 : MXFS8SI1/FC (024880)    | Optical Conn 1 Chan 3    | 1                                        |                      |                                  |             |                |
| F822                                                                                                    | 1.32 : MOFS8S(1/FC (024880)    | Optical Conn 1 Chan 3    | 1                                        |                      |                                  |             |                |
| e- 🗊 MXFS                                                                                                    | 1.33 : MOFS85(1/FC (024880)    | Optical Conn 1 Chan 3    | 1                                        |                      |                                  |             |                |
| User sensor databases (editable)                                                                                                    | 1.34 : MOKES8SI1/EC (024880)   | Optical Conn 1 Chan 3    | 4                                        |                      | Disabled                         |             |                |
| Search results                                                                                                    | 1.35 : MOCESBS(1/FC (024880)   | Optical Conn 1 Chan 3    | \$                                       |                      | Deabled                          |             |                |
|                                                                                                    | 1.36 : MOUTSESI1/FC (024880)   | Optical Conn 1 Chan 3    | 1                                        |                      | Disabled                         |             |                |
|                                                                                                    | 1.37 : MXF585(1/FC (024880)    | Optical Conn 1 Chan 3    | 1                                        |                      | Disabled                         |             |                |
|                                                                                                    | 1.38 : MXFS85I1/FC (024880)    | Optical Conn 1 Chan 3    | 3                                        |                      | Disabled                         |             |                |
|                                                                                                    | 1.39 : MOXES85(1/EC (024880)   | Optical Conn 1 Chan 3    | 3                                        |                      | Disabled                         |             |                |
|                                                                                                    | 1.40 : MOXFS85(1/FC (024880)   | Optical Conn 1 Chan 4    | 3                                        |                      | Disabled                         | ··· ·· ··   |                |
|                                                                                                    | 1.41 : M0(FS85(1)/FC (024880)  | Optical Conn 1 Chan 4    | 1                                        |                      | Disabled                         |             |                |
|                                                                                                    |                                |                          |                                          |                      | L De ses                         | ~ -         |                |

Fig. 4.4 Typical channels list for one MXFS SI

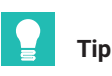

An active channel is a channel configured with a detection band (minimum and maximum wavelengths) and a reference wavelength.

It is possible to (re)configure the active channels.

#### 4.2.1 Auto detect

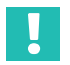

#### Important

MX Assistant does not feature the optical spectrum visualization of each MXFS connector. We recommend using catman®Easy license that is delivered together with the optical module for a first overview and record of the optical spectrum on each module connector.

An automatic channels configuration is possible where the module detects all channels that are connected. With auto scan, all channels are defined as an optical sensor (with wavelength relative as the output).

- Press the **Optical** button on the main menu.
- Configure the desired Threshold (3 dB typical value for MXFS DI and 10 dB typical value for MXFS SI) and Bandwidth (5 nm typical value).
- Press Auto-detect optical channels...

|                        |                |                 |                       |              |          |                                            |               |                    | MIX Assistant v                  | 4.14 |
|------------------------|----------------|-----------------|-----------------------|--------------|----------|--------------------------------------------|---------------|--------------------|----------------------------------|------|
| Scope                  | Sensor databas | 8               |                       |              |          |                                            |               |                    |                                  |      |
| 🥶 Clear<br>⊉ Edit      | Details        | CAN<br>AN - Eth | erCAT -               | Opti         | al ▼     | Flash<br>LED                               | Options •     | Active             | → N/A                            |      |
| Zero                   |                | (               | Connecto              |              | Thre     | eshold                                     | in dB 10      |                    | nonitoring                       |      |
|                        | D.4            | -               |                       |              | Ban      | d width                                    | in nm 5       |                    | ]                                |      |
|                        | Path           | Type            |                       | <u>di</u> le | Auto     | o-detec                                    | t optical cha | nnels              | ne                               |      |
| : MXFS8SI              | 1/FC (024BB0)  | Optical         | Conn 1                | Ľ.           | Mar      | nually c                                   | Auto-dete     | cal channels       |                                  |      |
| : MXFS8SI              | 1/FC (024BB0)  | Optical         | Conn 1                | Chan         | 02       |                                            | Automati      | c detection of cha | nnels (bands) on                 |      |
| : MXFS8SI              | 1/FC (024BB0)  | Optical         | Conn 1 Chan 03        |              |          | the selected optical connector (fiber) and |               |                    |                                  |      |
| : MXFS8SI              | 1/FC (024BB0)  | Optical         | Conn 1                | Chan         | 04       |                                            | the new       | channel configurat | e option to assign<br>ion to the |      |
| : MXFS8SI1/FC (024BB0) |                | Optical         | Conn 1 Chan 05 conner |              | connecto | connector.                                 |               |                    |                                  |      |
| : MXFS8SI              | 1/FC (024BB0)  | Optical         | Conn 1                | Chan         | 06       |                                            | Uses the      | specified band wi  | oth and threshold.               |      |
| : MXFS8SI              | 1/FC (024BB0)  | Optical         | Conn 1                | Chan         | 07       |                                            |               |                    |                                  |      |

Fig. 4.5 Auto-detect optical channels

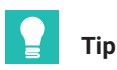

Bandwidth corresponds to the difference between the maximum band wavelength and the minimum band wavelength. It should be defined to accommodate the expected wavelength range during the sensor's operation to prevent overflow values. Please refer to section 3.7.1.3 Channels for details on how to define bands.

A pop up refers to the channel configuration obtained using the auto-detect function.

Press Yes to validate the detection.

| Auto-d | letect channels on optical connector (fib $	imes$                                                      |
|--------|----------------------------------------------------------------------------------------------------|
| 2      | 2 channels found on the optical connector (fiber).                                                     |
|        | 1: <b>1554.420 nm</b> (1551.920 nm - 1556.920 nm)<br>2: <b>1560.370 nm</b> (1557.870 nm - 1562.870 nm) |
|        | Do you want to apply this configuration?                                                               |
|        | Yes No                                                                                                 |

Fig. 4.6 Auto-detect optical channels

The output value is a valid measurement when the sensor is detected inside the detection band limits. If there is no sensor within the defined limits, the output value is overflow.

## 4.2.2 Manually defining channels

Limit wavelengths (minimum and maximum), as well as the reference wavelength, can be input by hand on a table environment.

- Press the **Optical** button on the main menu.
- > Press Manually configure optical channels...

| 3 | VOs Scope                | Sens      | or databa   | se         |          |            |          |                      |              |           |           |                  |                          |  |
|---|--------------------------|-----------|-------------|------------|----------|------------|----------|----------------------|--------------|-----------|-----------|------------------|--------------------------|--|
| Z | o on Clear<br>Sero ZEdit | Ø Details | Ø<br>Type • | <b>CAN</b> | erCAT •  | Opt        | ical •   | Flash<br>LED         | Options •    | A         | tive      |                  |                          |  |
|   | Zero                     |           |             | 0          | onnector |            | Th       | reshold              | in dB 10     |           |           | ponitoring       |                          |  |
| - |                          | Path      |             | Туре       |          | <u>dia</u> | Ba<br>Au | nd width<br>to-detec | t optical ch | annels    |           | ne               |                          |  |
| - | 1.1 : MXFS8SI1           | 1/FC (024 | BB0)        | Optical    | Conn 1   | H.         | Ma       | nually c             | onfigure op  | tical cha | nnels     |                  |                          |  |
|   | 1.2 : MXFS8SI1           | 1/FC (024 | BB0)        | Optical    | Conn 1   | Char       | 02       |                      |              |           | Manualla  |                  | and alternation          |  |
|   | 1.3 : MXFS8SI1           | 1/FC (024 | BB0)        | Optical    | Conn 1   | Char       | 03       |                      |              |           | Manualy   | configuration of | cal channels             |  |
|   | 1.4 : MXFS8SI1           | 1/FC (024 | BB0)        | Optical    | Conn 1   | Char       | 04       |                      |              |           | reference | e wavelength)    | for the selected optical |  |
|   | 1.5 : MXFS8SI1           | 1/FC (024 | BB0)        | Optical    | Conn 1   | Char       | 05       |                      |              |           | connect   | or (fiber).      |                          |  |
|   | 1.6 : MXFS8SI1           | 1/FC (024 | BB0)        | Optical    | Conn 1   | Char       | 06       |                      |              |           |           |                  |                          |  |
|   | 1.7 · MXESSSI            | I/FC (024 | RRO)        | Ontical    | Conn 1   | Char       | 07       |                      |              |           |           |                  |                          |  |

Fig. 4.7 Manually configure optical channels

A configuration table is presented with all existing channel positions of the device.

| ersely, if a relevence | ewavelength is changed to other than 0, that channel w | ill be activated.            | e     | Detection     | range     | Reference           |
|------------------------|--------------------------------------------------------|------------------------------|-------|---------------|-----------|---------------------|
| Chan                   | Signal name                                            | Sensor setting               | Activ | in nr         | n         | wavelength<br>in nm |
| 1 Care 1 Chas 01       |                                                        | Onting unuslengths Relative  |       | Low 1651 0200 | High      | 1554 400            |
| 2 Com 1 Chan 0         |                                                        | Optical wavelength; Relative |       | 1551.9200     | 1506.9200 | 1504.420            |
| 2 Conn 1 Chan 02       |                                                        | Opucal wavelengin, Relative  |       | 0.0000        | 0.0000    | 0.000               |
| 4 Conn 1 Chan 0        |                                                        | N/A                          |       | 0.0000        | 0.0000    | 0.000               |
| 5 Conn 1 Chan 05       |                                                        | N/A                          |       | 0.0000        | 0.0000    | 0.000               |
| 6 Conn 1 Chan 06       |                                                        | N/A                          |       | 0.0000        | 0.0000    | 0.000               |
| 7 Conn 1 Chan 07       | ,<br>,                                                 | N/A                          |       | 0.0000        | 0.0000    | 0.000               |
| 8 Conn 1 Chan 08       |                                                        | N/A                          |       | 0.0000        | 0.0000    | 0.000               |
| 9 Conn 1 Chan 05       |                                                        | N/A                          |       | 0.0000        | 0.0000    | 0.000               |
| 10 Conn 1 Chan 10      |                                                        | N/A                          |       | 0.0000        | 0.0000    | 0.000               |
| 11 Conn 1 Chan 11      |                                                        | N/A                          |       | 0.0000        | 0.0000    | 0.000               |
| 12 Conn 1 Chan 12      | 1                                                      | N/A                          |       | 0.0000        | 0.0000    | 0.000               |
| 13 Conn 1 Chan 13      | I                                                      | N/A                          |       | 0.0000        | 0.0000    | 0.000               |
| 14 Conn 1 Chan 14      |                                                        | N/A                          |       | 0.0000        | 0.0000    | 0.000               |
| 15 Conn 1 Chan 15      | i                                                      | N/A                          |       | 0.0000        | 0.0000    | 0.000               |
| 16 Conn 1 Chan 16      | ;                                                      | N/A                          |       | 0.0000        | 0.0000    | 0.000               |
| 17 Conn 1 Chan 17      |                                                        | N/A                          |       | 0.0000        | 0.0000    | 0.000               |
| 18 Conn 1 Chan 18      | 1                                                      | N/A                          |       | 0.0000        | 0.0000    | 0.000               |
| 19 Conn 1 Chan 19      | 1                                                      | N/A                          |       | 0.0000        | 0.0000    | 0.000               |
| 20 Conn 1 Chan 20      | )                                                      | N/A                          |       | 0.0000        | 0.0000    | 0.000               |
| 21 Conn 1 Chan 21      |                                                        | N/A                          |       | 0.0000        | 0.0000    | 0.000               |

Fig. 4.8 Channel configuration table for the optical channels

- Fill in the desired values for maximum, minimum and reference wavelengths for the channel.
- Ensure the active channels are ticked on the **Active** column.

## 4.3 Module Configuration

On the left side of the MX Assistant window, the information on the connected modules is found.

▶ Right-click over the desired MXFS module

A new menu with several actions and options is presented:

| 875   À 📑 + 💋 🔞         |                                                                               |            |
|-------------------------|-------------------------------------------------------------------------------|------------|
| File Channels Si        | gnals Functions Outputs Digital I/Os Scope Se                                 | nsor datal |
| Details TEDS - Assign D | Adaptation<br>Edit Copy Paste Options Copy Copy Copy Copy Copy Copy Copy Copy | Is Type    |
| Modules                 | P                                                                             |            |
| Name                    | UUID Sync. source Sync. sta                                                   |            |
| 🖃 🥥 🖳 Computer          | = 11 · MYES8SI1/EC (0                                                         | 24880)     |
| 🔘 🜌 MXFS8511/F/         | 024BB0 NTP Single First Mod Sooth C (0                                        | BB0)       |
|                         | MXFS8SI1/FC                                                                   | BB0)       |
| <u>Å</u>                | Reload module settings                                                        | BB0)       |
| <b>C</b>                | Load                                                                          | BB0)       |
|                         | Save                                                                          | BB0)       |
| i 🔅                     | Flash module LEDs                                                             | BB0)       |
| AI                      | Rename                                                                        | - BB0)     |
|                         | MYESSINE                                                                      | BB0)       |
|                         | MAP30311/PC, 172.23.40.1 (DHCP7 AFIFA) + 172.23.42.103                        | 4BB0)      |
|                         | Gateway functionality                                                         | _4BB0)     |
| <u> </u>                | Edit time source                                                              | 4BB0)      |
| Sensor DB               | NTP quality                                                                   | (4BB0)     |
| Search Text             | Set system time to PC time                                                    | 4BB0)      |
|                         | Sample-rate domain                                                            | 4BB0)      |
| CAN datab               | Sample-rate speed-mode                                                        | 4880)      |
| B HBK sense             | Set overload detection mode                                                   | 4660)      |
| 🔓 🍵 Sensor              | Factory settings                                                              | 4880)      |
| 🕀 🏐 HBI 👩               | Details                                                                       | 4BB0)      |
| ⊕ — _ Stra              | Fron status                                                                   | 4BB0)      |
| ⊕ Stra 🤍                | Svel og settinge                                                              | 4BB0)      |
|                         | SysLog settings                                                               | 4BB0)      |
|                         | Show system overview (PDF)                                                    | 4BB0)      |
| 🕀 🚔 Ter                 | Calibration certificate                                                       | 4BB0)      |
| ⊕ - <u>_</u>            | Mark module type                                                              | 4BB0)      |
| ⊕ – ji Res              | •                                                                             | (4BB0)     |
|                         | 1.28 : MXFS8SI1/FC (                                                          | 024BB0)    |
|                         | 1.29 : MXFS8SI1/FC (                                                          | 024BB0)    |

Fig. 4.9 MXFS Module configuration menu

## 4.3.1 General features

The main features are common with the other QuantumX modules such as reload module settings, save/edit, flash module LED, calibration certificates, etc.

## 4.3.2 Synchronization

Synchronism between modules (when more than one module is considered) can be defined via Edit time source function. This is automatically done via Firewire, but NTP and PTP is also possible. For other options, different QuantumX modules need to be associated with the MXFS's.

Select Edit time source.

A menu window shows.

Select synchronization method.

| 💕 Edit time source »0009E5024BB0« 🛛 📼 🛪 |                      |               |        |  |  |  |  |  |  |
|-----------------------------------------|----------------------|---------------|--------|--|--|--|--|--|--|
| Edit the time source of module          | MXFS8SI1/FC (0009E50 | 24BB0).       |        |  |  |  |  |  |  |
| Expand all                              | Collapse all         |               |        |  |  |  |  |  |  |
| Active time source type                 | Auto (FireWire)      |               | $\sim$ |  |  |  |  |  |  |
| Time source settings                    | Auto (FireWire)      |               |        |  |  |  |  |  |  |
|                                         | NTP<br>EtherCAT      |               | - 11   |  |  |  |  |  |  |
|                                         | IRIG                 |               | - 11   |  |  |  |  |  |  |
|                                         | PTPv2                |               | - 11   |  |  |  |  |  |  |
|                                         |                      |               | -1     |  |  |  |  |  |  |
|                                         |                      |               | - 1    |  |  |  |  |  |  |
|                                         |                      |               | - 1    |  |  |  |  |  |  |
|                                         |                      |               | - 1    |  |  |  |  |  |  |
|                                         |                      |               | - 1    |  |  |  |  |  |  |
|                                         |                      |               | - 1    |  |  |  |  |  |  |
|                                         |                      |               |        |  |  |  |  |  |  |
| Active time source type                 | tinge                |               |        |  |  |  |  |  |  |
| Active type of the time source se       | aungs.               |               |        |  |  |  |  |  |  |
| l                                       |                      |               |        |  |  |  |  |  |  |
| () <u>H</u> elp                         | <u>O</u> K           | <u>C</u> ance |        |  |  |  |  |  |  |
|                                         |                      |               | .::    |  |  |  |  |  |  |

Fig. 4.10 Edit time source detail

#### 4.3.3 Acquisition rates

The Sample rate domain for MXFS interrogators is fixed and defined as decimal. For both MXFS DI and SI module types there are two different sweeping speeds:

• MXFS DI: 2000S/s (high speed mode on) and 100S/s (high speed mode off)

- MXFS SI: 10S/s (high speed mode on) and 1S/s (high speed mode off)
- Select the required speed mode and press OK.

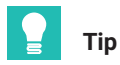

Despite the sweeping speed, filtering and down sampling can be applied to the acquisition.

This change will update the new speed-mode for all selected module channels and will force a reboot of the module before starting any measurement project.

| Edit       | sample-rate speed-mode                                                | »0009E5024BB0« | • | ×      |  |  |  |  |  |  |  |
|------------|-----------------------------------------------------------------------|----------------|---|--------|--|--|--|--|--|--|--|
| Edi<br>(00 | Edit the sample-rate speed-mode of module MXFS8SI1/FC (0009E5024BB0). |                |   |        |  |  |  |  |  |  |  |
| The<br>set | The module needs to be rebooted in order to apply a changed setting.  |                |   |        |  |  |  |  |  |  |  |
|            | 2↓ 	Expand all                                                        | Collapse all   |   |        |  |  |  |  |  |  |  |
| ~          | Requested                                                             |                |   |        |  |  |  |  |  |  |  |
|            | Mode                                                                  | High           |   | $\sim$ |  |  |  |  |  |  |  |
|            | Max. channels                                                         | High           |   |        |  |  |  |  |  |  |  |
| ~          | Current state                                                         | Low            |   |        |  |  |  |  |  |  |  |
|            | Mode                                                                  | nign           |   |        |  |  |  |  |  |  |  |
|            | Max. channels                                                         | 512            |   |        |  |  |  |  |  |  |  |
|            |                                                                       |                |   |        |  |  |  |  |  |  |  |
| Ma<br>Th   | ode<br>e sample-rate speed-mode.                                      |                |   |        |  |  |  |  |  |  |  |
|            | <u>O</u> K <u>C</u> ancel                                             |                |   |        |  |  |  |  |  |  |  |
|            |                                                                       |                | _ | .::    |  |  |  |  |  |  |  |

Fig. 4.11 Sample rate speed-mode detail

Acquisition rate and filtering can be defined for each active channel individually.

- Under the Signals main tab, press the three dots on the right side of the Filter and sample rate column.
- Select the desired filter type and sample rate.

| 1   🗼 🖩 • 🕫 🕲                                                                                                    | MX Assistant V4.14 R1 (340) |                                                                   |     | – 6 <sup>9</sup> × |
|----------------------------------------------------------------------------------------------------|-----------------------------|-------------------------------------------------------------------|-----|--------------------|
| Real Charrels Signals Functions Outputs Digital TOs Scope Sensor database                                                                                                    |                             |                                                                   |     |                    |
| 89 Activate isochronous data transfer         1         1         1         1         1         1         1         1         1         1         1         1         1         1         1         1         1         1         1         1         1         1         1         1         1         1         1         1         1         1         1         1         1         1         1         1         1         1         1         1         1         1         1         1         1         1         1         1         1         1         1         1         1         1         1         1         1         1         1         1         1         1         1         1         1         1         1         1         1         1         1         1         1         1         1         1         1         1         1         1         1         1         1         1         1         1         1         1         1         1         1         1         1         1         1         1         1         1         1         1         1         1         1         1 |                             |                                                                   |     |                    |
| Nodules   Name UUID Sync.source Symc. st                                                                                                    | Signal name                 | Filter @ Sample rate<br>or<br>CAN signal format : repetition time |     | Signal value       |
| Computer     E11: MOFS85I1FC (024880)                                                                                                    | Corn 1 Chan 01              | IIR Butterworth 0.5Hz @ 10/s                                      | - • | -0.0534 mm 🥝       |
|                                                                                                    | Corn 1 Chan 02              | IIR Butterworth 0.5Hz @ 10/s                                      | - • | -0.0500 nm 🥪       |
| 2.1 : MXFS8511FC (024880)                                                                                                    | Turable FBG (carrier)_1     | IIR Butterworth 0.5Hz @ 15/s                                      | - • | -0.3853 nm 🤕       |
|                                                                                                    |                             |                                                                   |     |                    |

Fig. 4.12 Sample rate speed-mode detail

| )<br>Edi        | iignal adaptation »024BB0.<br>t <b>signal settings</b> . | 1.1: Conn 1 Chan 0 🔳                 | × | <mark>ک</mark><br>Ec | Signal adaptation »024BB0<br>it <b>signal settings</b> . | .1.1: Conn 1 Chan 0 ( |   |
|-----------------|----------------------------------------------------------|--------------------------------------|---|----------------------|----------------------------------------------------------|-----------------------|---|
|                 | 21 Expand all C                                          | ollapse all                          |   |                      | Expand all (                                             | Collapse all          |   |
| Signal number 0 |                                                          |                                      |   |                      | Signal number                                            | 0                     |   |
|                 | Signal name                                              | Conn 1 Chan 01                       |   |                      | Signal name                                              | Conn 1 Chan 01        |   |
|                 | Origin of name                                           | User                                 |   |                      | Origin of name                                           | User                  |   |
| Filter          |                                                          |                                      |   | ~                    | Filter                                                   |                       |   |
|                 | Active filter type                                       | Lowpass 🗸                            |   |                      | Active filter type                                       | Lowpass               |   |
|                 | <ul> <li>Settings</li> </ul>                             | Off                                  |   |                      | ✓ Settings                                               |                       |   |
|                 | Filter characteristic                                    | Lowpass                              |   |                      | Filter characteristic                                    | IIR Butterworth       |   |
|                 | Filter frequency in H                                    | Highpass                             |   |                      | Filter frequency in H                                    | + 0.5                 |   |
|                 | Sample rate in Hz                                        | τυ                                   | 1 |                      | Sample rate in Hz                                        | 10                    | ~ |
|                 | Output settings                                          |                                      |   | ~                    | Output settings                                          | 0.1                   | ^ |
|                 | Description                                              | output signal 1 of fiber sensor 1 at |   |                      | Description                                              | 0.2                   |   |
|                 | Signal reference                                         | Fiber_Connector1_Channel1.Sign       |   |                      | Signal reference                                         | 0.5                   |   |
|                 | DAQ available                                            | Yes                                  |   |                      | DAQ available                                            | 1                     |   |
|                 | Isochronous data transfe                                 | Off                                  | ~ |                      | Isochronous data transf                                  | e 2                   |   |
|                 | tive filter type                                         | ·                                    |   | S                    | ample rate in Hz                                         | 5<br>10<br>20         |   |
|                 |                                                          |                                      |   |                      |                                                          | 50                    |   |
|                 | ❷ <u>H</u> elp                                           | <u>O</u> K <u>C</u> ancel            |   |                      | ❷ <u>H</u> elp                                           | 200                   |   |
|                 |                                                          |                                      |   |                      |                                                          | 600                   | ~ |

Fig. 4.13 Filter and Acquisition rate defined per channel

#### 4.3.4 Factory settings

The Factory settings option makes a reset to all channels configuration without changing the module's IP address.

Press the factory setting option on the menu. A dialog window will be displayed for action confirmation, identifying the selected module.

Press Yes.

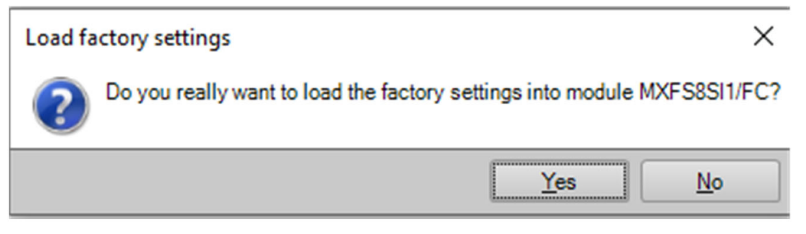

Fig. 4.14 Factory settings detail

## 4.3.5 Hide deactivated channels

It is possible to hide the non-active channels from the main list to simplify visualization.

- Press **Options** in the **Channels** tab.
- Select Hide deactivated.

| File Channels Signals Functions Outputs D                                                                                                    |                          | Sensor databa  |              |                        |        |                                             |      |                               |      |
|----------------------------------------------------------------------------------------------------|--------------------------|----------------|--------------|------------------------|--------|---------------------------------------------|------|-------------------------------|------|
| Image: Second second second | eese Clear<br>Zero ≥Edit | Details Type • | CAN CAN TEth | erCAT + Optical + Flag | sh Opt | Active                                      |      |                               |      |
| Sensor                                                                                                    | Zero                     |                | (            | Connector              |        | Hide deactivated                            |      |                               |      |
| Nodules   Name UUID Sync.source Sync.st                                                                                                    | E                        | Path           | Туре         |                        |        | Shunt signal<br>External calibration signal | Hide | edeactivated                  | Sens |
| =- O 🖳 Computer                                                                                                    | = 1.1 : MXFS8SI1         | I/FC (024BB0)  | Optical      | Conn 1 Chan 01         |        | Charge amplifier reset                      | unu  | ised channels will be hidden. |      |
| - Single MXFS8SI1/FC 024BB0 NTP • Single                                                                                                    | 1.2 : MXFS8SI1           | /FC (024BB0)   | Optical      | Conn 1 Chan 02         |        | Manual sensor supply voltage                | +    |                               | _    |
|                                                                                                    | 1.3 : MXFS8SI1           | I/FC (024BB0)  | Optical      | Conn 1 Chan 03         | 0      | Search for sizeal earnes Ch                 |      |                               |      |
|                                                                                                    | 1.4 : MXFS8SI1           | I/FC (024BB0)  | Optical      | Conn 1 Chan 04         | -      | Search for signal harnes Co                 | 141  | 1                             |      |
|                                                                                                    |                          |                |              |                        |        |                                             |      |                               |      |

Fig. 4.15 Visualization Options

#### 4.3.6 Firmware update

It is possible to update MXFS modules firmware via MX Assistant.

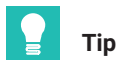

Keep your module with an up-to-date firmware version.

- Under the File main tab select Module.
- Press Update module firmware... and follow the instructions.

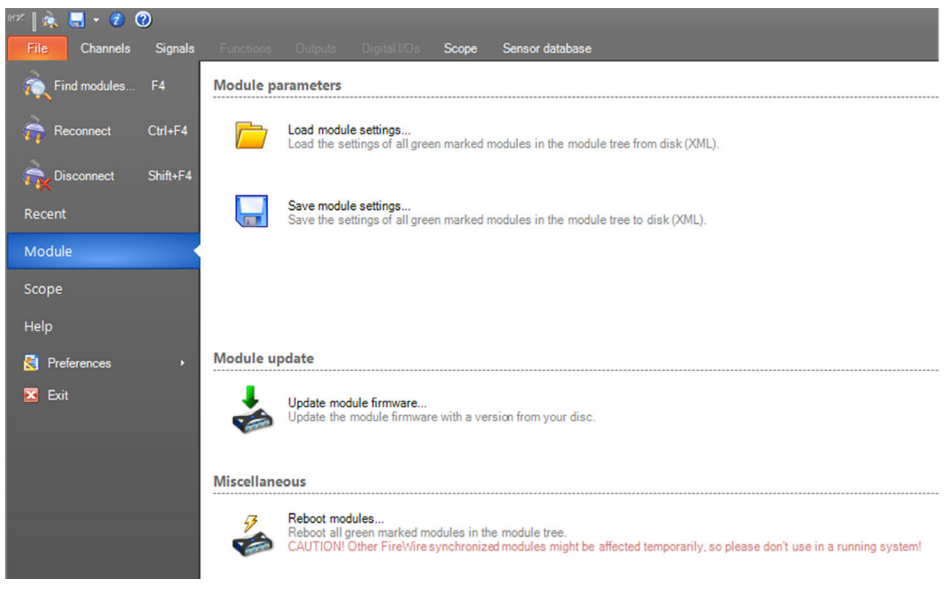

Fig. 4.16 Update firmware on MX Assistant

## 4.4 Channel Configuration

#### 4.4.1 Sensor types

The MXFS modules can directly measure wavelength (absolute or relative), strain (without temperature compensation), temperature and acceleration.

#### 4.4.2 Assigning sensor types

There is a drag-and-drop feature available to configure each channel with the correct sensor type. The different types of sensors are available on the Sensor Database.

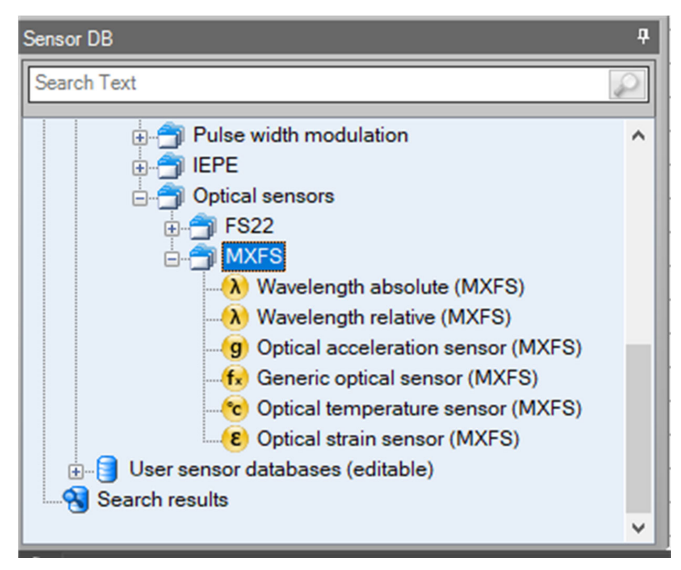

Fig. 4.17 Sensor Database

To assign the correct sensor type to the different channels on the channel list:

- Open the Optical sensors from the sensor database (lower left corner of the screen)
- Open MXFS folder
- Drag and drop the desired sensor type to the right channel.

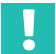

## Important

Use individual calibration parameters of each sensor in accordance to their calibration or characteristic sheet.

|                                         |                                                                                                    | •                         |  |  |  |  |  |  |  |  |  |  |
|-----------------------------------------|----------------------------------------------------------------------------------------------------|---------------------------|--|--|--|--|--|--|--|--|--|--|
| <mark>ک</mark> د                        | Sensor adaptation »024BB                                                                                                    | 0.1.1: Optical wavele 🗖 🗙 |  |  |  |  |  |  |  |  |  |  |
| Edi<br>Uso<br>oth<br>Ele<br>The<br>(ori | Edit sensor adaptation, e.g. the <b>scaling</b> , for this channel only.<br>Use the sensor database if you want to change the <b>scaling type</b> or<br>other sensor parameters (not applicable for EtherCAT).<br>Electrical values may be <b>measured</b><br>The measurement value display shows the current physical reading<br>(original scaling). |                           |  |  |  |  |  |  |  |  |  |  |
|                                         | 1554.3701 nm                                                                                                    |                           |  |  |  |  |  |  |  |  |  |  |
|                                         | 21 Expand all                                                                                                    | Collapse all              |  |  |  |  |  |  |  |  |  |  |
| ~                                       | Sensor type                                                                                                    |                           |  |  |  |  |  |  |  |  |  |  |
|                                         | ✓ Settings                                                                                                    |                           |  |  |  |  |  |  |  |  |  |  |
|                                         | Value type                                                                                                    | Absolute                  |  |  |  |  |  |  |  |  |  |  |
| ×                                       | Scaling                                                                                                    |                           |  |  |  |  |  |  |  |  |  |  |
|                                         | Active scaling type                                                                                                    | Internal                  |  |  |  |  |  |  |  |  |  |  |
|                                         | Electrical unit                                                                                                    | nm                        |  |  |  |  |  |  |  |  |  |  |
|                                         | Physical unit                                                                                                    | nm                        |  |  |  |  |  |  |  |  |  |  |
|                                         | Physical unit (user)                                                                                                    | nm                        |  |  |  |  |  |  |  |  |  |  |
| Sensor type<br>Sensor information       |                                                                                                    |                           |  |  |  |  |  |  |  |  |  |  |
|                                         | Update in databas         QK         Cancel                                                                                                    |                           |  |  |  |  |  |  |  |  |  |  |
|                                         |                                                                                                    |                           |  |  |  |  |  |  |  |  |  |  |

3

1

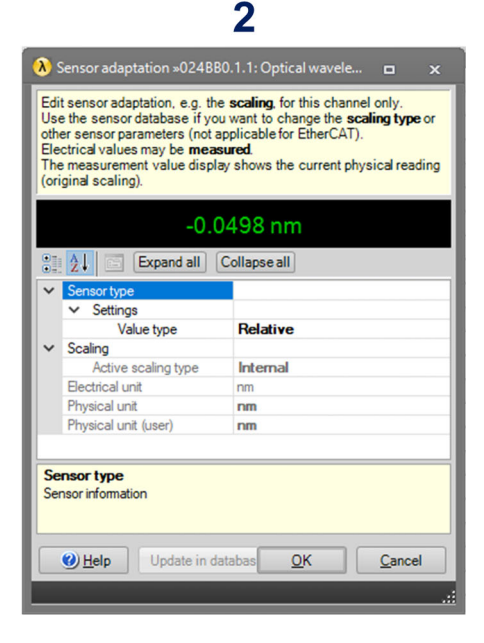

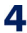

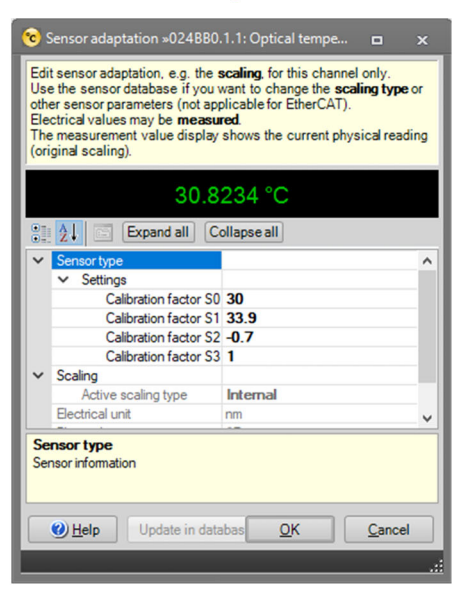

8 Sensor adaptation »024BB0.1.1: Optical strain« Edit sensor adaptation, e.g. the scaling, for this channel only. Use the sensor database if you want to change the scaling type or other sensor parameters (not applicable for EtherCAT) Electrical values may be measured. The measurement value display shows the current physical reading (original scaling). 20.2132 µm/m Expand all Collapse all Sensor type Settings Gage factor 0.79 Scaling Active scaling type Internal Electrical unit nm Physical unit um/m Physical unit (user) µm/m Sensor type Sensor information Update in databas () Help OK Cancel

|                                                                                                    |                                                                                                    | •                                                                                                    |       |                               | •                           |     |  |  |  |  |
|----------------------------------------------------------------------------------------------------|----------------------------------------------------------------------------------------------------|----------------------------------------------------------------------------------------------------|-------|-------------------------------|-----------------------------|-----|--|--|--|--|
| 9                                                                                                    | Sensor adaptation »024BB0                                                                                                    | .1.1: Optical acceler 🗖 🗙                                                                                                    | 6     | -<br>Sensor adaptation »024BB | 0.1.1: Optical generic« 🛛 🗖 | x c |  |  |  |  |
| Edit sensor adaptation, e.g. the scaling, for this channel only.<br>Use the sensor database if you want to change the scaling type or<br>other sensor parameters (not applicable for EtherCAT).<br>Electrical values may be <b>measured</b> .<br>The measurement value display shows the current physical reading<br>(original scaling). |                                                                                                    |                                                                                                    |       |                               |                             |     |  |  |  |  |
|                                                                                                    | 0.0                                                                                                    | 062 g                                                                                                    |       | 30                            | ).7593                      |     |  |  |  |  |
| 0                                                                                                    | 👔 👌 🔄 Expand all C                                                                                                    | ollapse all                                                                                                    |       | 👔 🛃 🖻 Expand all              | Collapse all                |     |  |  |  |  |
| V                                                                                                    | Sensor type                                                                                                    | ling, for this channel only.         t to change the scaling type or able for EtherCAT).         lows the current physical reading         62 g         gapse all         79         Iternal         n         Calibration factor 50 30         Calibration factor 52 0         n         Scaling         Active scaling type         Active scaling type or able for EtherCAT).         Electrical values may be measured.         The measurement value display shows the current physical reading (original scaling).         Sensor type         Calibration factor 50 30         Calibration factor 53 1         Scaling         Active scaling type         Active scaling type         Sensor type         Sensor type         Sensor type         Sensor type         Sensor type         Sensor type         Sensor type         Sensor information |       |                               |                             |     |  |  |  |  |
|                                                                                                    | ✓ Settings                                                                                                    |                                                                                                    |       | ✓ Settings                    |                             |     |  |  |  |  |
|                                                                                                    | Calibration factor S                                                                                                    | 0.79                                                                                                    |       | Calibration factor S          | 0 <b>30</b>                 |     |  |  |  |  |
| V                                                                                                    | Scaling                                                                                                    |                                                                                                    |       | Calibration factor S          | 1 33.9                      |     |  |  |  |  |
|                                                                                                    | Active scaling type                                                                                                    | Internal                                                                                                    |       | Calibration factor S          | 2 0                         |     |  |  |  |  |
|                                                                                                    | Electrical unit                                                                                                    | nm                                                                                                    |       | Calibration factor S          | 3 1                         |     |  |  |  |  |
|                                                                                                    | Physical unit                                                                                                    | g                                                                                                    | · · · | Scaling                       |                             |     |  |  |  |  |
|                                                                                                    | Physical unit (user)                                                                                                    | g                                                                                                    |       | Active scaling type           | Internal                    |     |  |  |  |  |
|                                                                                                    |                                                                                                    |                                                                                                    |       | Electrical unit               | nm                          | ~   |  |  |  |  |
| S                                                                                                    | 0.0062 g       30.7593         Image: Sensor type       Image: Sensor type         Image: Sensor type       Image: Sensor type         Image: Sensor type       Image: Sensor type         Image: Sensor type       Image: Sensor type         Image: Sensor type       Image: Sensor type         Image: Sensor type       Image: Sensor type         Image: Sensor type       Image: Sensor type         Image: Sensor type       Image: Sensor type         Sensor type       Image: Sensor type         Sensor type       Image: Sensor type         Sensor type       Image: Sensor type         Sensor type       Image: Sensor type         Sensor type       Image: Sensor type         Sensor type       Image: Sensor type         Sensor type       Image: Sensor type         Sensor type       Image: Sensor type         Sensor type       Image: Sensor type         Sensor information       Image: Sensor type         Sensor information       Image: Sensor type         Sensor information       Image: Sensor type         Sensor information       Image: Sensor information |                                                                                                    |       |                               |                             |     |  |  |  |  |

6

Fig. 4.18 Sensor types and configuration

5

- 1 Relative wavelength
- 2 Absolute wavelength
- 3 Strain (without temperature compensation)
- 4 Temperature
- 5 Acceleration
- 6 General (polynomial)
- Fill in the relevant calibration parameters for each sensor type.

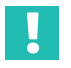

#### Important

Reference wavelength for all channels cannot be edited via the sensor adaptation interface. This is relevant, for example, for absolute temperature measurements. Proceed with the manual configuration of the reference wavelength value as described in section 4.2.1 Manually defining channels.

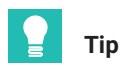

MX Assistant does not support the combination of measurements from different channels in real time. For combining measurements from different channels use catman software. This is relevant for strain measurements with temperature compensation (for example using a temperature signal), for FBG based transducers that use two FBG for temperature compensation, for principal stress calculation in rosettes, etc.

#### 4.4.3 Zeroing

Sensor zeroing function is also available on **Channels** section. It is possible to automatically perform a zero or to defined manually.

| 87   🔖       | 📙 - 💋 🕐       | l,          |               |                            |      |                |                       |         |              |           |              |           | MX                   |
|--------------|---------------|-------------|---------------|----------------------------|------|----------------|-----------------------|---------|--------------|-----------|--------------|-----------|----------------------|
| File         | Channels      | Signals     |               |                            |      | So             | pe Sensorda           | itabase |              |           |              |           |                      |
| Ø<br>Details | TEDS - Assign | Z Adaptatio | on Copy Paste | Ø<br>Options ▼             | 2ero | 🥶 Cle<br>📝 Edi | ar 💋 💭<br>Details Typ | CAN     | • EtherCAT • | Optical • | Flash<br>LED | Dptions • | Active               |
|              |               | Sensor      |               |                            | 2    | Zero wi        | h manual target v     | alue L  | Connecto     | or.       |              |           | CAN bus-load monitor |
| Modules      |               |             |               |                            | *    |                |                       |         |              |           |              |           |                      |
| Name         |               | UUID        | Sync. source  | Sync. status               |      |                |                       | Path    |              |           | Туре         |           | Signal nan           |
| - O          | Computer      |             |               |                            |      | E 11           | MXES8SI1/EC (         | 024BB0) | _            | Ontical   |              |           | Conn 1 Chan 01       |
| L.(          | MXFS8SI1      | /FC 024BB0  | 0 NTP         | <ul> <li>Single</li> </ul> |      | 1.2            | : MXES8SI1/EC (       | 024BB0) |              | Optical   |              |           | Conn 1 Chan 02       |
|              |               |             |               |                            |      | 1.3            | : MXFS8SI1/FC (       | 024BB0) |              | Optical   |              |           | Conn 1 Chan 03       |
|              |               |             |               |                            | 11   | 1.4            | : MXFS8SI1/FC (       | 024BB0) |              | Optical   |              |           | Conn 1 Chan 04       |
|              |               |             |               |                            |      |                |                       |         |              |           |              |           |                      |

Fig. 4.19 Sensor zeroing

| λ Edit zero value »024BB0.1.                              | 1: Conn 1 Chan 01«        | o x            |  |  |  |  |  |  |  |
|-----------------------------------------------------------|---------------------------|----------------|--|--|--|--|--|--|--|
| Edit the zero value and its target value.                 |                           |                |  |  |  |  |  |  |  |
| Expand all Collapse all                                   |                           |                |  |  |  |  |  |  |  |
| Zero value                                                | 0.02683444                |                |  |  |  |  |  |  |  |
| Zero target value                                         | 0                         |                |  |  |  |  |  |  |  |
| Inhibit                                                   | No                        |                |  |  |  |  |  |  |  |
|                                                           |                           |                |  |  |  |  |  |  |  |
|                                                           |                           |                |  |  |  |  |  |  |  |
|                                                           |                           |                |  |  |  |  |  |  |  |
|                                                           |                           |                |  |  |  |  |  |  |  |
|                                                           |                           |                |  |  |  |  |  |  |  |
|                                                           |                           |                |  |  |  |  |  |  |  |
|                                                           |                           |                |  |  |  |  |  |  |  |
|                                                           |                           |                |  |  |  |  |  |  |  |
| Zero value                                                |                           |                |  |  |  |  |  |  |  |
| The value to be subtracted from<br>following measurements | all measurement values of | fthe           |  |  |  |  |  |  |  |
|                                                           |                           |                |  |  |  |  |  |  |  |
| <u> </u>                                                  | <u>о</u> к                | <u>C</u> ancel |  |  |  |  |  |  |  |
|                                                           |                           | .::            |  |  |  |  |  |  |  |

Fig. 4.20 Sensor zeroing with manual input

## 4.5 Data visualization

MX Assistant provides basic data visualization that can be configured within certain limits.

It is possible to change graphical representation (axis, colour, title, etc). It is also possible to define trigger values for each measurement.

- Go to Scope main menu.
- Select the channels to plot.

| 🗠 🗼 🔜 + 🐮 🔘                                                                                                    | MX Assistent V4.14 R1 (340) | - 6 <sup>0</sup> ×           |  |  |  |
|----------------------------------------------------------------------------------------------------|-----------------------------|------------------------------|--|--|--|
| File Channels Signals Functions Clupped (Ch. Scope Sensor database                                                                                                    |                             |                              |  |  |  |
| Time window         10         • see.         V         Threshold         10         V         Horiz zoom         Stellings           Start         Start         Single shot         Treeshold         10         Data zoom         Data zoom | Copy Options -              |                              |  |  |  |
| Measurement Trigger settings Zoom Accisitys                                                                                                    | i Diagram                   |                              |  |  |  |
| San Color                                                                                                    | MX Assistant                | Diagram (click here to edit) |  |  |  |
| and the setting Signal Amplifier setting Signal                                                                                                    | 0.95                        |                              |  |  |  |
| OOO MXFS8511/FC (024880)                                                                                                    | 0.9                         |                              |  |  |  |
| 1.1.1 📕 🕞 💮 💮 🗇 😳 Coren 1 Chan 01 🚯 Optical wavelength: Relative 🛛 IR Butterworth 0 5Hz @ 11                                                                                                    | 0.85                        |                              |  |  |  |
| 121 O O O O Corn 1 Chan 02 (A) Optical wavelength: Relative IIR Butterworth 0 5Hz (§ 1)                                                                                                    | 0.8                         |                              |  |  |  |
| 211 O O O O O O O O O O O O O O O O O O                                                                                                    | 0.7                         |                              |  |  |  |
|                                                                                                    | 0.65                        |                              |  |  |  |
|                                                                                                    | 0.6                         |                              |  |  |  |
|                                                                                                    | 0.55                        |                              |  |  |  |
|                                                                                                    | 05                          |                              |  |  |  |
|                                                                                                    | 0.4                         |                              |  |  |  |
|                                                                                                    | 0.35                        |                              |  |  |  |
|                                                                                                    | 0.3                         |                              |  |  |  |
|                                                                                                    | 0.25                        |                              |  |  |  |
|                                                                                                    | 0.2                         |                              |  |  |  |
|                                                                                                    | 0.1                         |                              |  |  |  |
|                                                                                                    | 0.05                        |                              |  |  |  |
|                                                                                                    | 0                           |                              |  |  |  |
|                                                                                                    | 0.05                        |                              |  |  |  |
|                                                                                                    | -0.1                        |                              |  |  |  |
|                                                                                                    | .0.15                       |                              |  |  |  |
|                                                                                                    | 025                         |                              |  |  |  |
|                                                                                                    | -0.3                        |                              |  |  |  |
|                                                                                                    | 0.35                        |                              |  |  |  |
|                                                                                                    | -0.4                        |                              |  |  |  |
|                                                                                                    | 0.6                         |                              |  |  |  |
|                                                                                                    | 055                         |                              |  |  |  |
|                                                                                                    | -0.6                        |                              |  |  |  |
|                                                                                                    | 0.65                        |                              |  |  |  |
|                                                                                                    | -0.7                        |                              |  |  |  |
|                                                                                                    | -0.76                       |                              |  |  |  |
|                                                                                                    | 08                          |                              |  |  |  |
|                                                                                                    | .0.9                        |                              |  |  |  |
|                                                                                                    | 095                         |                              |  |  |  |
|                                                                                                    | 3                           |                              |  |  |  |
| ۲<br>۲                                                                                                    | Time in seconds (rel)       |                              |  |  |  |

Fig. 4.21 Visualization options on MX Assistant

## 5 catman SOFTWARE

MXFS includes one license for catman Easy software which should be used to configure the device.

MXFS is compatible with catman versions 5.4.1 or above.

#### 5.1 Starting a project with MXFS

- Launch catman software.
- > On the start menu select a QuantumX/SomatXR the device type.

| 🔛 catmanAP Versio | n 5.4                                                                                                    | ×          |
|-------------------|----------------------------------------------------------------------------------------------------|------------|
|                   | 🔍 🔎 catman <sup>®</sup> AP                                                                                                    |            |
| Measure           | Resume my last session<br>Continue working with devices, sensor settings, visualizations etc. last in use                                 |            |
| Analyze           | Continue                                                                                                    |            |
| Projects          | Start a new DAQ project (QuantumX/SomatXR)<br>Select device type, interface and additional hardware options.                              |            |
| Options           | New                                                                                                    |            |
| Info              | Load an existing DAQ project                                                                                                    |            |
| Terminate         | A project contains the entire device configuration, DAQ and saving settings, visualization, computation channels and events Demo projects |            |
|                   | Prepare a new DAQ project without connected devices                                                                                       |            |
|                   | You can select and save the settings to be used later on: device, channel configuratio<br>sensors, visualization and DAQ jobs             | <b>A</b> . |
| НВМ               |                                                                                                    |            |
| ок                |                                                                                                    |            |

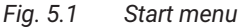

- Select QuantumX/SomatXR device type.
- Select the connection method (search ports).
- Select the desired module.

| Prepare a new DAQ project Search device types QuantumX/SomatXR MGCplus CP52/CP42 PMX CANHEADdirect DMP41 Optical instruments Somat eDAQ TCE preview only What is TCE preview? | Search pr<br>HBM De<br>Ethernet<br>USB<br>Serial ((<br>FireWire<br>CANHEA | vice Manager<br>(TCP/IP, UDP)<br>Search ports<br>HBM Device Manager<br>Vithernet (TCP/IP, UDP)<br>USB<br>Sarial (COM1, COM2)<br>FireWire<br>CANHEADdirect USB Dongle | X<br>Scan range for TCP/IP device scan<br>(e.g. 192.168.169.2,3,10-15;192.168.240.3,4)<br>172.23.45.68<br>Alternatively you may choose subnets of your computer or<br>the most recently used addresses from the list.<br>Clear history |
|----------------------------------------------------------------------------------------------------|---------------------------------------------------------------------------|----------------------------------------------------------------------------------------------------|----------------------------------------------------------------------------------------------------|
| Help Options 🛇                                                                                                    |                                                                           |                                                                                                    | More information on TCP/IP scan range                                                                                                    |
|                                                                                                    |                                                                           |                                                                                                    | OK Cancel                                                                                                    |

## Fig. 5.2 Connectivity

Start a new measurement project.

## Information

MXFS gateway functionality is not supported in catman. Please switch it off with MX Assistant before using MXFS with catman.

#### 5.1.1 Firmware update

Ensure that the latest firmware version is available - check section 3.5.5 *"Firmware update", page 33* for details.

Start catman, scan the network for modules and carry out the recommended firmware update. catman comes with the firmware included. This is usually stored under: C:\Program Files\HBM\catman\Firmware\QuantumXB.

#### 5.1.2 Synchronization

Different synchronization methods for MXFS are available. Please refer to catman user manual (A05566) for more details on how to setup these.

## 5.2 Catman project for MXFS

When a new project is started with an MXFS device, catman starts by populating the channel list with all channels from MXFS.

| 14              | DAQ channels DAQ jobs                       | risualization Dataviewer Sensor database                                                    | Eav/Script editor Cockpit                      | catman&P 1                                                           | (5.4.1 [Presentation version]         | 👄 🔯 Analyze measurement data 📈 De   | = & X<br>sign mode 🚰 Window* 🚯 Help* |
|-----------------|---------------------------------------------|---------------------------------------------------------------------------------------------|------------------------------------------------|----------------------------------------------------------------------|---------------------------------------|-------------------------------------|--------------------------------------|
| Mex             | Start<br>Start<br>Surement                  | y Stow<br>W Default<br>Sample rubez ritikar<br>Sample rubez ritikar<br>Sample rubez ritikar | deptation<br>RR<br>N/V<br>Zero balance<br>Comp | Edit<br>X Delete Ad<br>S Auxiliary channel fun<br>utation channels S | Arian<br>Récent<br>pedial MOSS episci |                                     |                                      |
| Conf            | igure DAQ channels Devices: 1 Harc          | Iware channels: 128                                                                         |                                                |                                                                      |                                       | Sensor database                     | # ×                                  |
| 1               | D Channel name                              | Reading Sample rate/Fi                                                                      | ter SensorFunction                             | Zero value                                                           |                                       | Sensoroacaduse.soo                  |                                      |
| 1               | <sup>d</sup> = Test2<br>d ♥ Corn 1. Chan 01 | >> 50 Hz / 80 Hz (Auto)                                                                     | Wavelength rel.                                | 0.00000                                                              |                                       | 🕹 🗢 🎫 🖿 🖘                           |                                      |
| 6               | Com 1. Chan 02                              | >> 50 Hz / 80 Hz (Auto)                                                                     | Wavelength rel.                                | 0.00000                                                              |                                       | - My sensors                        |                                      |
| 7               | T Conn 1, Chan 03                           | >> 50 Hz / 80 Hz (Auto)                                                                     | Wavelength rel.                                | 0.00000                                                              |                                       |                                     |                                      |
| 8               | Conn 1, Chan 04                             | >> 50 Hz / 80 Hz (Auto)                                                                     | Wavelength rel.                                | 0.00000                                                              |                                       |                                     |                                      |
| 2               | Tonn 1, Chan 05                             | >> 50 Hz / 80 Hz (Auto)                                                                     | Wavelength rel.                                | 0.00000                                                              |                                       |                                     |                                      |
| 10              | R Conn 1, Chan 06                           | >> 50 Hz / 80 Hz (Auto)                                                                     | Wavelength rel.                                | 0.00000                                                              |                                       |                                     |                                      |
| 11              | R Conn 1, Chan 07                           | 50 Hz / 80 Hz (Auto)                                                                        | Wavelength rel.                                | 0.00000                                                              |                                       |                                     |                                      |
| 12              | tonn 1, Chan 08                             | ➡ 50 Hz / 80 Hz (Auto)                                                                      | Wavelength rel.                                | 0.00000                                                              |                                       |                                     |                                      |
| 13              | tonn 1, Chan 09                             | >> 50 Hz/ 80 Hz / 40 Hz / 44444                                                             | Wavelandh rel                                  | 0.00000                                                              |                                       |                                     |                                      |
| 14              | R Conn 1, Chan 10                           | > 50 Hz/ 80 H                                                                               | N28                                            |                                                                      |                                       |                                     |                                      |
| 15              | R Conn 1, Chan 11                           | >> 50 Hz/ 80 H Init                                                                         | alizing channels                               |                                                                      |                                       |                                     |                                      |
| 16              | R Conn 1, Chan 12                           | >> 50 Hz/ 80 H                                                                              |                                                |                                                                      |                                       |                                     |                                      |
| 17              | R Conn 1, Chan 13                           | >> SO HE / SO HE INTE                                                                       | alizing channel Conn 7, Chan 05                |                                                                      |                                       |                                     |                                      |
| 18              | r Conn 1, Chan 14                           | ➡ 50 Hz/ 80 H                                                                               |                                                |                                                                      |                                       |                                     |                                      |
| 19              | tonn 1, Chan 15                             | ➡ 50 Hz/ 80 H                                                                               |                                                | 80.%                                                                 |                                       |                                     |                                      |
| 20              | R Conn 1, Chan 16                           | ➡ 50 Hz / 80 Harmen                                                                         |                                                | v.vv.vv                                                              |                                       |                                     |                                      |
| 21              | a 👯 Conn 2, Chan 01                         | Sample rate or filter >> 50 Hz / 80 Hz (Auto)                                               | OFF                                            | 0.00000                                                              |                                       |                                     |                                      |
| 22              | R Conn 2, Chan 02                           | Sample rate or filter >> 50 Hz / 80 Hz (Auto)                                               | CIFF CIFF                                      | 0.00000                                                              |                                       | wy sensors                          |                                      |
| 23              | torn 2, Chan 93                             | Sample rate or filter >> 50 Hz / 80 Hz (Auto)                                               | OFF OFF                                        | 0.00000                                                              |                                       | Search                              |                                      |
| 24              | T Conn 2, Chan 04                           | Sample rate or filter >> 50 Hz / 80 Hz (Auto)                                               | OFF OFF                                        | 0.00000                                                              |                                       | P                                   | Advanced                             |
| 25              | torn 2, Chan 05                             | Sample rate or filter >> 50 Hz / 80 Hz (Auto)                                               | OFF OFF                                        | 0.00000                                                              |                                       |                                     |                                      |
| 26              | torn 2, Chan 06                             | Sample rate or filter >> 50 Hz / 80 Hz (Auto)                                               | I OFF                                          | 0.00000                                                              |                                       | No sensor                           | ^                                    |
| 27              | tonn 2, Chan 07                             | Sample rate or filter >> 50 Hz / 80 Hz (Auto)                                               | I OFF                                          | 0.00000                                                              |                                       |                                     |                                      |
| 28              | torm 2, Chan 08                             | Sample rate or filter >> 50 Hz / 80 Hz (Auto)                                               | OFF                                            | 0.00000                                                              |                                       |                                     |                                      |
| 29              | Conn 2, Chan 09                             | Sample rate or filter >> 50 Hz/ 80 Hz (Auto)                                                | I OFF                                          | 0.00000                                                              |                                       |                                     |                                      |
| 30              | torn 2, Chan 10                             | Sample rate or filter >> 50 Hz / 80 Hz (Auto)                                               | I OFF                                          | 0.00000                                                              |                                       |                                     |                                      |
| 31              | torn 2. Chan 11                             | Sample rate or filter >> 50 Hz / 80 Hz (Auto)                                               | I OFF                                          | 0.00000                                                              |                                       |                                     |                                      |
| 32              | Corn 2, Chan 12                             | Sample rate or filter >> 50 Hz / 80 Hz (Auto)                                               | S OFF                                          | 0.00000                                                              |                                       |                                     |                                      |
| 33              | R Conn 2, Chan 13                           | Sample rate or filter >> 50 Hz / 80 Hz (Auto)                                               | S OFF                                          | 0.00000                                                              |                                       |                                     |                                      |
| 34              | Conn 2, Chan 14                             | Sample rate or filter >> 50 Hz / 80 Hz (Auto)                                               | I OFF                                          | 0.00000                                                              |                                       |                                     |                                      |
| 35              | Conn 2, Chan 15                             | Sample rate or filter >> 50 Hz / 80 Hz (Auto)                                               | OFF OFF                                        | 0.00000                                                              |                                       |                                     |                                      |
| 36              | tonn 2, Chan 16                             | 50 Hz / 80 Hz (Auto)                                                                        | Wavelength rel.                                | 0.00000                                                              |                                       |                                     |                                      |
| 37              | 4 🗮 Conn 3, Chan 01                         | 50 Hz / 80 Hz (Auto)                                                                        | Wavelength rel.                                | 0.00000                                                              |                                       |                                     |                                      |
| 38              | Conn 3, Chan 02                             | 50 Hz / 80 Hz (Auto)                                                                        | Wavelength rel.                                | 0.00000                                                              |                                       |                                     |                                      |
| 39              | Conn 3, Chan 03                             | 50 Hz / 80 Hz (Auto)                                                                        | Wavelength rel.                                | 0.00000                                                              |                                       |                                     |                                      |
| 40              | Conn 3, Chan 04                             | 50 Hz / 80 Hz (Auto)                                                                        | Wavelength rel.                                | 0.00000                                                              |                                       |                                     | ×                                    |
| 41              | T Conn 3, Chan 05                           | 50 Hz / 80 Hz (Auto)                                                                        | Wavelength rel.                                | 0.00000                                                              |                                       | Device info [Test2] Sensor database |                                      |
| Contract of the | A REAL PROPERTY AND A REAL PROPERTY AND     |                                                                                             |                                                |                                                                      |                                       |                                     | 20.46                                |

Fig. 5.3 DAQ channels

Channels that have defined bands - ranges of wavelength - on the device are seen as **active** and non defined channels are seen as **inactive**. See *section* 5.2.2 *"Configuring ranges of wavelength"*, page 76 for further information on defining channels.

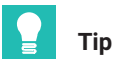

You can hide inactive channels by opening the display filter, ticking **Hide inactive channels** and pressing **Apply** (Fig. 5.4).
| CC84  |           |      |                                       |                                                                                                    |
|-------|-----------|------|---------------------------------------|----------------------------------------------------------------------------------------------------|
| File  | 8         |      | DAQ channels DAQ jobs                 | Visualization Dataviewer Sensor database EasyScript editor                                                                                                    |
| s     | ><br>tart |      | Rename     Sample →     Live update → | Display     Slow     Image: Configure     Image: Configure     Image: Con |
| Meas  | urer      | nent | Channel                               | ⊂ Ouick Filter                                                                                                    |
| Confi | gur       | e D  | AQ channels Devices: 1                | Active Valid readings With sensor All                                                                                                    |
|       | Ø         |      | Channel name                          |                                                                                                    |
| 1     | ð         |      | Test2                                 | Combined display filters                                                                                                    |
| 5     | ð         | 0    | Conn 1, Chan 01                       | Wa                                                                                                    |
| 6     |           | 0    | Conn 1, Chan 02                       | Hide hardware time channels Wa                                                                                                    |
| 7     |           | 8    | Conn 1, Chan 03                       | Hide OnBoard math channels                                                                                                    |
| 8     |           | 0    | Conn 1, Chan 04                       | Wa                                                                                                    |
| 9     |           | 8    | Conn 1, Chan 05                       | Channels with following expression in name Wa                                                                                                    |
| 10    |           | 0    | Conn 1, Chan 06                       | ▼ Wa                                                                                                    |
| 11    |           | 8    | Conn 1, Chan 07                       | Display     O Do not display     Wa                                                                                                    |
| 12    |           | 0    | Conn 1, Chan 08                       | Wa                                                                                                    |
| 13    |           | 0    | Conn 1, Chan 09                       | Channels with sensor name containing expression                                                                                                    |
| 14    |           | 0    | Conn 1, Chan 10                       | ↓ Wa                                                                                                    |
| 15    |           | 8    | Conn 1, Chan 11                       | Display     Ope not display     Wa                                                                                                    |
| 16    |           | 0    | Conn 1, Chan 12                       | Wa                                                                                                    |
| 17    |           | 8    | Conn 1, Chan 13                       | Chappels with valid measurement values                                                                                                    |
| 18    |           | 0    | Conn 1, Chan 14                       | Objectory Objectory Water Heads of Children Water                                                                                                    |
| 19    |           | 8    | Conn 1, Chan 15                       | O Display O Do not display Wa                                                                                                    |
| 20    |           | 0    | Conn 1, Chan 16                       | Wa                                                                                                    |
| 21    | ථ         | 1.00 | Conn 2, Chan 01                       | V Apply Wa                                                                                                    |
| 22    |           | 1000 | Conn 2, Chan 02                       | Wa                                                                                                    |
| 23    |           | 1.00 | Conn 2, Chan 03                       | 3 Sample rate of litter PP 200 h27 bc 10 h2(Auto) Wa                                                                                                    |

Fig. 5.4 Hiding inactive channels

## 5.2.1 Sample rates

10-02

#### 5.2.1.1 Acquisition rate

MXFS operates with two different speed modes that correspond to two sweeping laser speeds, which can be set in catman:

|                 | MXFS DI  | MXFS SI |
|-----------------|----------|---------|
| Low speed mode  | 100 S/s  | 1 S/s   |
| High speed mode | 2000 S/s | 10 S/s  |

| Sample ra          | ate/Fi | ter          | Slot    | Туре              | Sen      |  |  |  |
|--------------------|--------|--------------|---------|-------------------|----------|--|--|--|
|                    |        |              |         |                   |          |  |  |  |
| 100 Hz / Filter: ( | 74     |              |         | UVEO              | - Wavele |  |  |  |
| 100 Hz / BE 20     | **     | Default sam  | ple rat | te                | avele    |  |  |  |
| 100 Hz / BE 20     | •      | Slow sampl   | e rate  |                   | avele    |  |  |  |
| 100 Hz / BE 20     |        |              | a rata  |                   |          |  |  |  |
| 100 Hz / BE 20     | ***    | Fast sample  | rate    |                   | avele    |  |  |  |
| 100 Hz / BE 20     |        | Configure s  | ample   | rates and filters | avele    |  |  |  |
| 100 Hz / BE 20     | Г      | 1 Colores of |         |                   | ivele    |  |  |  |
| 100 Hz / BE 20     |        | Highspeed    | mode    | on                | avele    |  |  |  |
| 100 Hz / BE 20     |        | High         |         |                   | avele    |  |  |  |
| 100 Hz / BE 20     | H =    | High         | speed   | mode on<br>m/si S | X Wavele |  |  |  |

Fig. 5.5 Acquisition rate

- ▶ Right click over any MXFS channels' sampling rate column.
- Select High Speed mode on or off.

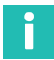

## Information

Changing the speed mode will restart the device.

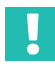

## Important

In sweeping laser based Optical Interrogators the length of cabling between the interrogator and the sensor can cause a shift on the measurement. Please refer to chapter 3.8.2 "Distance effect", page 44 for details. In catman use a computational channel to get the distance correction, when needed.

## 5.2.1.2 Sampling rate and filters

Regardless of the acquisition speed, down sampling and filtering is available on the module, as any other QuantumX module. Available sampling rates and filters are:

## MXFS DI Low speed mode (100 S/s)

| Filter cut-off<br>frequency (Hz) | Availa | ble sar | nple ra | tes |   |   |    |    |    |     |
|----------------------------------|--------|---------|---------|-----|---|---|----|----|----|-----|
| 0.1                              | 0.1    | 0.2     | 0.5     | 1   | 2 | 5 | 10 | 20 | 50 | 100 |
| 0.2                              | 0.1    | 0.2     | 0.5     | 1   | 2 | 5 | 10 | 20 | 50 | 100 |
| 0.5                              | 0.1    | 0.2     | 0.5     | 1   | 2 | 5 | 10 | 20 | 50 | 100 |
| 1                                | 0.1    | 0.2     | 0.5     | 1   | 2 | 5 | 10 | 20 | 50 | 100 |
| 2                                | 0.1    | 0.2     | 0.5     | 1   | 2 | 5 | 10 | 20 | 50 | 100 |
| 5                                | 0.1    | 0.2     | 0.5     | 1   | 2 | 5 | 10 | 20 | 50 | 100 |
| 10                               | 0.1    | 0.2     | 0.5     | 1   | 2 | 5 | 10 | 20 | 50 | 100 |

## MXFS DI High speed mode (2000 S/s)

| Filter<br>cut-off<br>frequency<br>(Hz) | Avai | lable s | sampl | e rat | es |   |    |    |    |     |     |     |      |      |
|----------------------------------------|------|---------|-------|-------|----|---|----|----|----|-----|-----|-----|------|------|
| 0.1                                    | 0.1  | 0.2     | 0.5   | 1     | 2  | 5 | 10 | 20 | 50 | 100 | 200 | 500 | 1000 | 2000 |
| 0.2                                    | 0.1  | 0.2     | 0.5   | 1     | 2  | 5 | 10 | 20 | 50 | 100 | 200 | 500 | 1000 | 2000 |
| 0.5                                    | 0.1  | 0.2     | 0.5   | 1     | 2  | 5 | 10 | 20 | 50 | 100 | 200 | 500 | 1000 | 2000 |
| 1                                      | 0.1  | 0.2     | 0.5   | 1     | 2  | 5 | 10 | 20 | 50 | 100 | 200 | 500 | 1000 | 2000 |
| 2                                      | 0.1  | 0.2     | 0.5   | 1     | 2  | 5 | 10 | 20 | 50 | 100 | 200 | 500 | 1000 | 2000 |
| 5                                      | 0.1  | 0.2     | 0.5   | 1     | 2  | 5 | 10 | 20 | 50 | 100 | 200 | 500 | 1000 | 2000 |
| 10                                     | 0.1  | 0.2     | 0.5   | 1     | 2  | 5 | 10 | 20 | 50 | 100 | 200 | 500 | 1000 | 2000 |
| 20                                     | 0.1  | 0.2     | 0.5   | 1     | 2  | 5 | 10 | 20 | 50 | 100 | 200 | 500 | 1000 | 2000 |
| 50                                     | 0.1  | 0.2     | 0.5   | 1     | 2  | 5 | 10 | 20 | 50 | 100 | 200 | 500 | 1000 | 2000 |
| 100                                    | 0.1  | 0.2     | 0.5   | 1     | 2  | 5 | 10 | 20 | 50 | 100 | 200 | 500 | 1000 | 2000 |
| 200                                    | 0.1  | 0.2     | 0.5   | 1     | 2  | 5 | 10 | 20 | 50 | 100 | 200 | 500 | 1000 | 2000 |

## MXFS SI Low Speed Mode (1 S/s)

| Filter cut-off frequency (Hz) | Availa | ole sam | ple rates | \$ |   |   |    |
|-------------------------------|--------|---------|-----------|----|---|---|----|
| 0.1                           | 0.1    | 0.2     | 0.5       | 1  | 2 | 5 | 10 |
| 0.2                           | 0.1    | 0.2     | 0.5       | 1  | 2 | 5 | 10 |

| Filter cut-off frequency (Hz) | Available sample rates |     |     |   |   |   |    |  |  |
|-------------------------------|------------------------|-----|-----|---|---|---|----|--|--|
| 0.5                           | 0.1                    | 0.2 | 0.5 | 1 | 2 | 5 | 10 |  |  |
| 1                             | 0.1                    | 0.2 | 0.5 | 1 | 2 | 5 | 10 |  |  |

#### MXFS SI High Speed Mode (10 S/s)

| Filter cut-off frequency (Hz) | Available sar | nple rates |     |   |
|-------------------------------|---------------|------------|-----|---|
| 0.1                           | 0.1           | 0.2        | 0.5 | 1 |

#### 5.2.2 Configuring ranges of wavelength

To configure the bands (ranges of wavelength for each channel)

Press the configure ranges button available on the top ribbon of catman to open the configure ranges window.

|             |               |           |                    |              |             |        |          |               |              |           | catm                | auws Aprel [6 | resentation versio |
|-------------|---------------|-----------|--------------------|--------------|-------------|--------|----------|---------------|--------------|-----------|---------------------|---------------|--------------------|
| File        | DAQ channels  | DAQ jobs  | Visu               | alization    | Dataviewer  | Sens   | or datab | ase EasyScrip | t editor Co  | ckpit     |                     |               |                    |
|             | 🛋 Rename      | x 🚍       | :=                 | Slow         | A           | TEDS   |          | Z Adaptation  | <b>600</b>   | f(r)      | 🛃 Edit              | 42            |                    |
|             | Sample *      |           | <b>**</b>          | >> Default   |             | V      | V        | Edit          |              | 140       | X Delete            |               |                    |
| Start       | C Live update | Active    | Display<br>filter* | >>> Fast     | Configure   | TEDS   | Sensor   | mV/V          | Execute      | New       | S Auxiliary channel | Additional    | Configure          |
| Measurement | t C           | hannel    | meet               | Sample       | ates/filter |        | Se       | nsor          | Zero balance | Comp      | utation channels    | Special       | MXFS optics        |
| Configure D | AQ channels D | evices: 1 | Hardwa             | re channels: | 128 [Live   | update | active]  |               |              |           |                     |               |                    |
| 0           | Chap          | allaama   |                    | Road         | ina         |        | ample    | rate/Filter   | Sance        | Function  | Zorovaluo           |               |                    |
| 4           | Citalii       | ier name  | _                  | Reau         | ing .       |        | ampie    | reter met     | Sense        | an ancion | 2010 Value          |               |                    |

Fig. 5.6 Configure ranges button

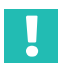

in a

#### Important

All changes performed on the configure ranges interface will only become active after pressing the Apply button. If you exit without applying the changes these will not be visible on the device not the channel list.

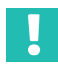

## Important

MXFS interrogator displayed spectrum is a representation of the sensing network and is meant to be used as a diagnosis and configuration support tool. Small differences between the represended spectrum and actual measurements might be observable (Fig. 5.7).

AD 1/2 4 1 /D

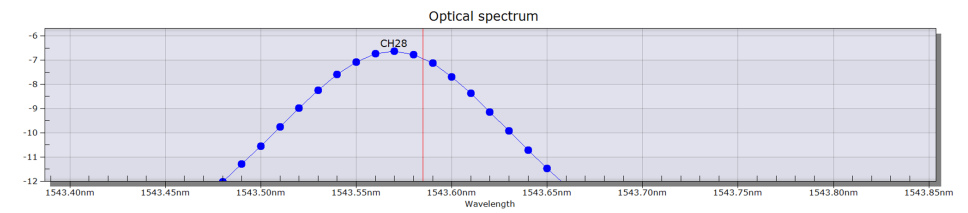

Fig. 5.7 Example of an observable difference between represented spectrum (blue line) and actual measured value (red line)

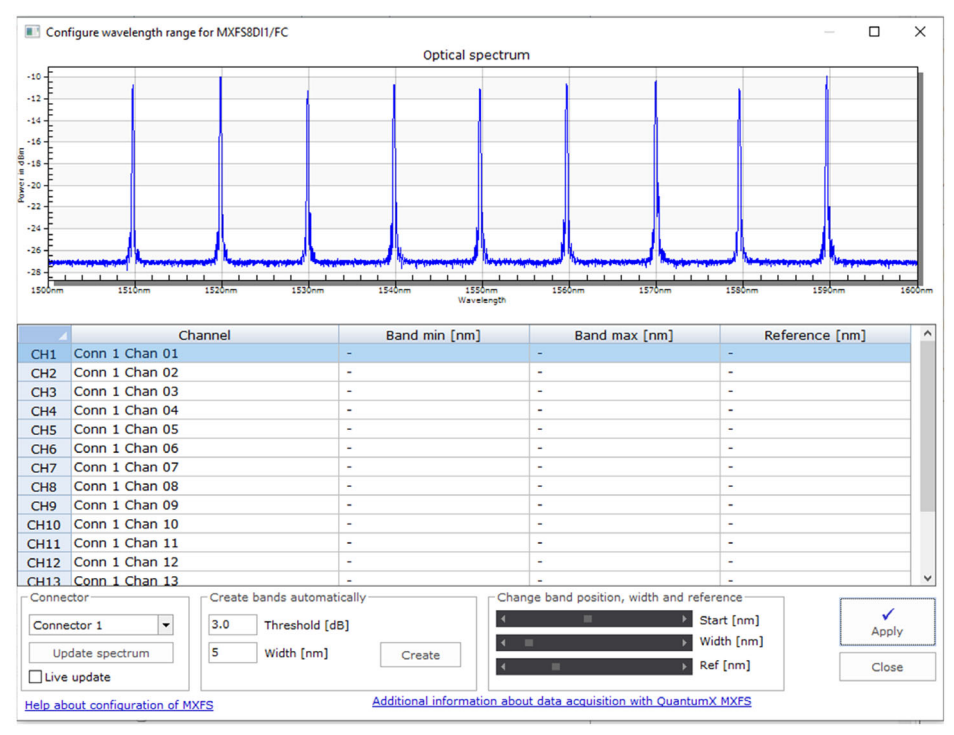

Fig. 5.8 Ranges configuration window

Visualization and band editing must be performed one connector at a time:

> Change the selected connector on the connector box (*Fig. 5.9*).

Spectrum is displayed as measured on the moment the configure ranges window is called.

- ▶ To update the optical spectrum press the Update spectrum button (Fig. 5.9).
- For a continuous update check the Live update tick (Fig. 5.9).

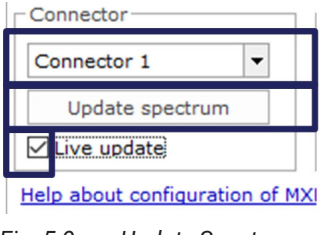

Fig. 5.9 Update Spectrum

Channels on the selected connector can be configured in different ways.

## 5.2.2.1 Automatically define bands for the detected peaks

The device can detect peaks on the reflected spectrum and automatically configure bands for each found peak. Automatic band detection will detect a peak and define the possible range of wavelength centered at the peak (*number* **1** *in Fig. 5.10*), with half band width to each side (*number* **2** *in Fig. 5.10*).

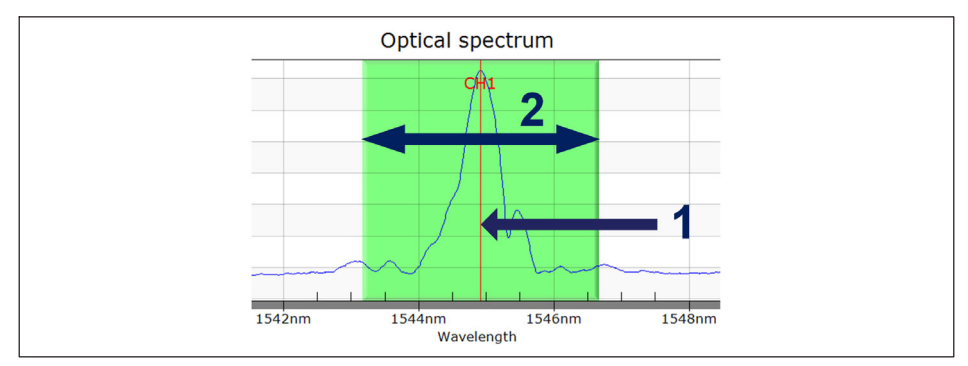

Fig. 5.10 Automatic band definition

On the bottom of the window

- Define band width, in nm. The band width corresponds to the full wavelength range of the channels.
- Press Create.

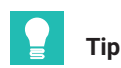

Bandwidth corresponds to the difference between the maximum band wavelength and the minimum band wavelength. It should be defined to accommodate the expected wavelength range during the sensor's operation to prevent overflow values. Please refer to section 3.7.1.2 "Channels", page 35 for details on how to define bands.

| Configure wavelength range for N             | MXFS8DI1/FC                                    |                       |                           |                       |                          | -      |            |
|----------------------------------------------|------------------------------------------------|-----------------------|---------------------------|-----------------------|--------------------------|--------|------------|
|                                              |                                                | Optica                | al spectrum               |                       |                          |        |            |
| -10                                          | 2 CH3                                          | CH4                   | CH5 CH                    | 5 CH7                 | CH8                      | CN9    |            |
| -16-<br>-18-<br>-18-<br>-22-<br>-22-<br>-24- |                                                |                       |                           |                       |                          |        |            |
| -26                                          | inm 1530nm                                     | 1540nm<br>Band min [I | 1550nm 1560<br>Wavelength | m 1570nm              | 1580nm<br>Refer          | 1590nm | 160        |
| CH1 Conn 1 Chan 01                           |                                                | 1507.28               | 1512.2                    | 8                     | 1509.78                  |        | <u> </u>   |
| CH2 Conn 1 Chan 02                           |                                                | 1517.36               | 1522.3                    | 6                     | 1519.86                  |        |            |
| CH3 Conn 1 Chan 03                           |                                                | 1527.40               | 1532.4                    | 0                     | 1529.90                  |        |            |
| CH4 Conn 1 Chan 04                           |                                                | 1537.33               | 1542.3                    | 3                     | 1539.83                  |        |            |
| CH5 Conn 1 Chan 05                           |                                                | 1547.20               | 1552.2                    | 0                     | 1549.70                  |        |            |
| CH6 Conn 1 Chan 06                           |                                                | 1557.18               | 1562.1                    | .8                    | 1559.68                  |        |            |
| CH7 Conn 1 Chan 07                           |                                                | 1567.43               | 1572.4                    | 3                     | 1569.93                  |        |            |
| CH8 Conn 1 Chan 08                           |                                                | 1577.04               | 1582.0                    | 14                    | 1579.54                  |        |            |
| CH9 Conn 1 Chan 09                           |                                                | 1587.10               | 1592.1                    | .0                    | 1589.60                  |        |            |
| CH10 Conn 1 Chan 10                          |                                                | -                     | -                         |                       | -                        |        |            |
| CH11 Conn 1 Chan 11                          |                                                | -                     | -                         |                       | -                        |        |            |
| CH12 Conn 1 Chan 12                          |                                                | -                     | -                         |                       | -                        |        |            |
| CH13 Conn 1 Chan 13                          |                                                | -                     | -                         |                       | -                        |        |            |
| Connector 1 Connector 1 3.                   | eate bands automati 0 Threshold [dt Width [nm] | B] Create             | Change band               | position, width and r | Start [nm]<br>Width [nm] |        | ✓<br>Apply |
| Live update                                  |                                                |                       |                           | •                     | Ref [nm]                 |        | Close      |
| Help about configuration of MXFS             |                                                | Additional infor      | mation about data a       | cquisition with Quant | JMX MXFS                 |        |            |

Fig. 5.11 Auto detection

Automatically detected bands can be adjusted by:

- Selecting the desired channel line (line will be highlighted in blue on the table and the band will be highlighted in green on the graph) number 1 in Fig. 5.12.
- Writing on the table the minimum band value, maximum band value and reference wavelength - number 2 in Fig. 5.12.
- Or adjusting the minimum band value, maximum band value and reference wavelength with the scroll bars at the bottom - number 3 in Fig. 5.12.

|                                                                                                    |                                                                                                    |                            |                                              | Op                                                                                                    | tical spectrur | m                                                                                             |                  |                                                                                                    |            |    |
|----------------------------------------------------------------------------------------------------|----------------------------------------------------------------------------------------------------|----------------------------|----------------------------------------------|----------------------------------------------------------------------------------------------------|----------------|-----------------------------------------------------------------------------------------------|------------------|----------------------------------------------------------------------------------------------------|------------|----|
| -10 -<br>-12 -<br>-14 -<br>-16 -                                                                                                    | C#1                                                                                                    | CH 2                       | CH3                                          | CH4                                                                                                    | CH 5           | CW6                                                                                           | C 47             | CH/8                                                                                                    | CI/9       |    |
| -20<br>-22<br>-24<br>-26<br>-28<br>1500nm                                                                                              | 1510nm                                                                                                    | 1520nm                     | 1530nm                                       | 1540nm                                                                                                    | 1550nm         | 1560m                                                                                         | 1570em           | 1550nm                                                                                                    | 1590nm     |    |
| CH1 C                                                                                                    | onn 1 Chan 01                                                                                                    | Channel                    |                                              | Band mir                                                                                                    | Wavelength     | Rand                                                                                          | max [nm]         | 1509.78                                                                                                    | ference [n | m] |
| CH2 Co                                                                                                    | nn 1 Chan 02                                                                                                    |                            |                                              | 1517.36                                                                                                    |                | 1522.36                                                                                       |                  | 1519.86                                                                                                    |            |    |
| CH3 Co                                                                                                    | nn 1 Chan 03                                                                                                    |                            | 2                                            | 1527.40                                                                                                    |                | 1532.40                                                                                       |                  |                                                                                                    |            |    |
| CH4 Co                                                                                                    |                                                                                                    |                            | _                                            |                                                                                                    |                | 2002110                                                                                       |                  | 1529.90                                                                                                    |            |    |
|                                                                                                    | nn 1 Chan 04                                                                                                    |                            |                                              | 1537.33                                                                                                    |                | 1542.33                                                                                       |                  | 1529.90                                                                                                    |            |    |
| CH5 Co                                                                                                    | onn 1 Chan 04<br>onn 1 Chan 05                                                                                                    |                            |                                              | 1537.33<br>1547.20                                                                                                    |                | 1542.33                                                                                       |                  | 1529.90<br>1539.83<br>1549.70                                                                                                    |            |    |
| CH5 CC                                                                                                    | onn 1 Chan 04<br>onn 1 Chan 05<br>onn 1 Chan 06                                                                                                    |                            |                                              | 1537.33<br>1547.20<br>1557.18                                                                                                    |                | 1542.33<br>1552.20<br>1562.18                                                                 |                  | 1529.90<br>1539.83<br>1549.70<br>1559.68                                                                                                    |            |    |
| CH5 CC<br>CH6 CC<br>CH7 CC                                                                                                    | onn 1 Chan 04<br>onn 1 Chan 05<br>onn 1 Chan 06<br>onn 1 Chan 07                                                                                                    |                            |                                              | 1537.33<br>1547.20<br>1557.18<br>1567.43                                                                                                    |                | 1542.33<br>1552.20<br>1562.18<br>1572.43                                                      |                  | 1529.90<br>1539.83<br>1549.70<br>1559.68<br>1569.93                                                                                                    |            |    |
| CH5 CC<br>CH6 CC<br>CH7 CC<br>CH8 CC                                                                                                   | onn 1 Chan 04<br>onn 1 Chan 05<br>onn 1 Chan 06<br>onn 1 Chan 07<br>onn 1 Chan 08                                                                                                   |                            |                                              | 1537.33<br>1547.20<br>1557.18<br>1567.43<br>1577.04                                                                                                    |                | 1542.33<br>1552.20<br>1562.18<br>1572.43<br>1582.04                                           |                  | 1529.90<br>1539.83<br>1549.70<br>1559.68<br>1569.93<br>1579.54                                                                                                    |            |    |
| CH5 CC<br>CH6 CC<br>CH7 CC<br>CH8 CC<br>CH9 CC                                                                                         | onn 1 Chan 04<br>onn 1 Chan 05<br>onn 1 Chan 06<br>onn 1 Chan 07<br>onn 1 Chan 08<br>onn 1 Chan 09                                                                                  |                            |                                              | 1537.33<br>1547.20<br>1557.18<br>1567.43<br>1577.04<br>1587.10                                                                                                    |                | 1542.33<br>1552.20<br>1562.18<br>1572.43<br>1582.04<br>1592.10                                |                  | 1529.90<br>1539.83<br>1549.70<br>1559.68<br>1569.93<br>1579.54<br>1589.60                                                                                                |            |    |
| CH5 CC<br>CH6 CC<br>CH7 CC<br>CH8 CC<br>CH9 CC<br>CH10 CC                                                                              | onn 1 Chan 04<br>onn 1 Chan 05<br>onn 1 Chan 06<br>onn 1 Chan 07<br>onn 1 Chan 08<br>onn 1 Chan 09<br>onn 1 Chan 10                                                                 |                            |                                              | 1537.33<br>1547.20<br>1557.18<br>1567.43<br>1577.04<br>1587.10                                                                                                    |                | 1542.33<br>1552.20<br>1562.18<br>1572.43<br>1582.04<br>1592.10                                |                  | 1529.90<br>1539.83<br>1549.70<br>1559.68<br>1569.93<br>1579.54<br>1589.60                                                                                                |            |    |
| CH5 CC<br>CH6 CC<br>CH7 CC<br>CH8 CC<br>CH9 CC<br>CH10 CC<br>CH11 CC                                                                   | nnn 1 Chan 04<br>nnn 1 Chan 05<br>nnn 1 Chan 06<br>nnn 1 Chan 07<br>nnn 1 Chan 08<br>nnn 1 Chan 09<br>nnn 1 Chan 10<br>nnn 1 Chan 11                                                |                            |                                              | 1537.33<br>1547.20<br>1557.18<br>1567.43<br>1577.04<br>1587.10<br>-<br>-                                                                                                 |                | 1542.33<br>1552.20<br>1562.18<br>1572.43<br>1582.04<br>1592.10<br>-                           |                  | 1529.90<br>1539.83<br>1549.70<br>1559.68<br>1569.93<br>1579.54<br>1589.60<br>-<br>-                                                                                      |            |    |
| CH5 CC<br>CH6 CC<br>CH7 CC<br>CH8 CC<br>CH9 CC<br>CH10 CC<br>CH11 CC<br>CH11 CC                                                        | nn 1 Chan 04<br>nn 1 Chan 05<br>nn 1 Chan 06<br>nn 1 Chan 07<br>nn 1 Chan 08<br>nn 1 Chan 09<br>nn 1 Chan 10<br>nn 1 Chan 11<br>nn 1 Chan 12                                        |                            |                                              | 1537.33<br>1547.20<br>1557.18<br>1567.43<br>1577.04<br>1587.10<br>-<br>-                                                                                                 | 3              | 1542.33<br>1552.20<br>1562.18<br>1572.43<br>1582.04<br>1592.10<br>-<br>-                      |                  | 1529.90<br>1539.83<br>1549.70<br>1559.68<br>1569.93<br>1579.54<br>1589.60<br>-<br>-<br>-                                                                                 |            |    |
| CH5 CC<br>CH6 CC<br>CH7 CC<br>CH8 CC<br>CH9 CC<br>CH10 CC<br>CH10 CC<br>CH11 CC<br>CH12 CC<br>CH13 CC                                  | nn 1 Chan 04<br>nn 1 Chan 05<br>nn 1 Chan 06<br>nn 1 Chan 06<br>nn 1 Chan 07<br>nn 1 Chan 08<br>nn 1 Chan 08<br>nn 1 Chan 10<br>nn 1 Chan 11<br>nn 1 Chan 12<br>nn 1 Chan 13        |                            |                                              | 1537.33<br>1547.20<br>1557.18<br>1567.43<br>1577.04<br>1587.10<br>-<br>-<br>-<br>-                                                                                       | 3              | 1542.33<br>1552.20<br>1562.18<br>1572.43<br>1582.04<br>1592.10<br>-<br>-<br>-<br>-            |                  | 1529.90<br>1539.83<br>1549.70<br>1559.68<br>1569.93<br>1579.54<br>1589.60<br>-<br>-<br>-<br>-                                                                            |            |    |
| CH5 CC<br>CH6 CC<br>CH7 CC<br>CH7 CC<br>CH9 CC<br>CH10 CC<br>CH11 CC<br>CH11 CC<br>CH12 CC<br>CH12 CC<br>CH13 CC                       | nn 1 Chan 04<br>nn 1 Chan 05<br>nn 1 Chan 06<br>nn 1 Chan 07<br>nn 1 Chan 07<br>nn 1 Chan 08<br>nn 1 Chan 09<br>nn 1 Chan 10<br>nn 1 Chan 11<br>nn 1 Chan 12<br>nn 1 Chan 13        | Create bar                 | nds automatic                                | 1537.33<br>1547.20<br>1557.18<br>1567.43<br>1567.43<br>1577.04<br>1587.10<br>-<br>-<br>-<br>-<br>-<br>-<br>-<br>-                                                        | <b>3</b>       | 1542.33<br>1552.20<br>1562.18<br>1572.43<br>1582.04<br>1592.10<br>-<br>-<br>-<br>-<br>-       | on, width and re | 1529.90<br>1539.83<br>1549.70<br>1559.68<br>1569.93<br>1579.54<br>1589.60<br>-<br>-<br>-<br>-<br>-<br>-<br>-<br>-<br>-                                                   |            |    |
| CH5 CC<br>CH6 CC<br>CH7 CC<br>CH8 CC<br>CH9 CC<br>CH10 CC<br>CH11 CC<br>CH11 CC<br>CH12 CC<br>CH12 CC<br>CH13 CC<br>COnnector          | <pre>nm 1 Chan 04 nm 1 Chan 05 nm 1 Chan 06 nm 1 Chan 06 nm 1 Chan 07 nm 1 Chan 07 nm 1 Chan 08 nm 1 Chan 09 nm 1 Chan 10 nm 1 Chan 11 nm 1 Chan 12 nm 1 Chan 13 r 1</pre>          | Create bar                 | nds automatic                                | 1537.33<br>1547.20<br>1557.18<br>1567.43<br>1567.43<br>1577.04<br>-<br>-<br>-<br>-<br>-<br>-<br>-<br>-<br>-<br>-<br>-<br>-<br>-<br>-<br>-<br>-<br>-<br>-<br>-            | 3<br>Cha       | 1542.33<br>1552.20<br>1552.20<br>1552.18<br>1572.43<br>1582.04<br>1592.10<br>-<br>-<br>-<br>- | on, width and re | 1529.90<br>1539.83<br>1549.70<br>1559.68<br>1569.93<br>1579.54<br>1589.60<br>-<br>-<br>-<br>-<br>-<br>-<br>-<br>-<br>-<br>-<br>-<br>-<br>-<br>-<br>-<br>-<br>-<br>-<br>- |            |    |
| CH5 CC<br>CH6 CC<br>CH7 CC<br>CH8 CC<br>CH9 CC<br>CH10 CC<br>CH11 CC<br>CH11 CC<br>CH12 CC<br>CH13 CC<br>CH13 CC<br>COnnector<br>Updat | nn 1 Chan 04<br>nn 1 Chan 05<br>nn 1 Chan 06<br>nn 1 Chan 07<br>nn 1 Chan 07<br>nn 1 Chan 07<br>nn 1 Chan 09<br>nn 1 Chan 10<br>nn 1 Chan 11<br>nn 1 Chan 13<br>r 1 v<br>a spectrum | Create bar<br>3.0 T<br>5 V | nds automatic<br>Threshold [dB<br>Width [nm] | 1537.33<br>1547.20<br>1557.18<br>1567.43<br>1567.43<br>1577.04<br>1587.10<br>-<br>-<br>-<br>-<br>-<br>-<br>-<br>-<br>-<br>-<br>-<br>-<br>-<br>-<br>-<br>-<br>-<br>-<br>- | 3              | 1542.33<br>1552.20<br>1552.28<br>1572.43<br>1582.04<br>1592.10<br>-<br>-<br>-<br>-            | on, width and re | 1529.90<br>1539.83<br>1549.70<br>1559.68<br>1569.93<br>1579.54<br>1589.60<br>-<br>-<br>-<br>-<br>-<br>-<br>-<br>-<br>-<br>-<br>-<br>-<br>-                               |            | A  |

Fig. 5.12 Adjusting the bands

As the changes performed on the configure ranges interface are initially done only on the software level, there is the need to transfer the definitions to the device once ready.

> Press Apply for the changes to be transferred to the device (Fig. 5.13).

| Connector                     | Create bands automatically |                    | Change band position        | , width and reference                              |       |
|-------------------------------|----------------------------|--------------------|-----------------------------|----------------------------------------------------|-------|
| Connector 1                   | 3.0 Threshold [dB]         | ·                  | <                           | <ul> <li>Start [nm]</li> <li>Width [nm]</li> </ul> | Apply |
| Update spectrum               | 3 Width [nm]               | Create             | <                           | ▶ Ref [nm]                                         | Close |
| Help about configuration of M | XFS                        | Additional informa | tion about data acquisition | n with QuantumX MXFS                               |       |

Fig. 5.13 Apply definitions to the device

## 5.2.2.2 Individually define bands by hand

Bands can be created by editing their information on the table.

To select a channel:

Select the line on the table (line will be highlighted in blue on the table and the band, if already defined, will be highlighted in green on the graph).

The actions that can be performed upon a selected channel are:

Delete.

By right click and selecting Delete.

Create or edit.

By double click on cell to fill in or edit:

- Channel name;
- Band minimum wavelength in nm;
- Band maximum wavelength in nm;
- Reference wavelength in nm.

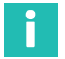

## Information

Minimum space between bands is 0.5 nm for MXFS DI and 0.1 nm for MXFS SI.

There is also the possibility to right click on the graph over the position where you want to define the band and choose the option **Create band in this place**. This will define a band centered at the clicked pixel, with the defined settings for the automatic detection of bands, for the selected channel.

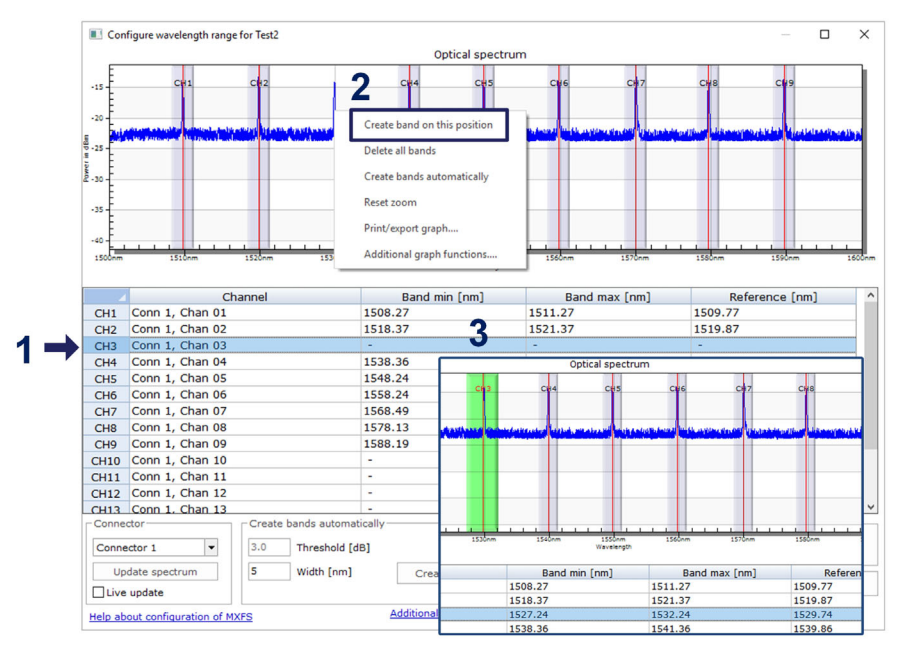

Fig. 5.14 Editing or creating bands

When all the desired bands are defined, click on **Apply** button and close the configuration window.

#### 5.2.3 Sensors on the device

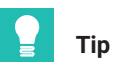

For cleaning the initial channel settings of the device, select sensors and select **Discon-nect and reset sensor**.

| : 128                   | [Display filter active] |   |            |        |          |                     |       |            |
|-------------------------|-------------------------|---|------------|--------|----------|---------------------|-------|------------|
|                         | Sample rate/Filter      |   | Sensor/F   | unctio | n        | Zero value          |       |            |
|                         |                         |   |            |        |          |                     |       |            |
| <b>&gt;&gt;&gt;</b> 200 | 00 Hz / Filter: Off     | X | Wavelength | ahe    |          | 0.0 um/m            |       |            |
| >>> 200                 | 00 Hz / Filter: Off     | × | Wavelength | ⊠      | Sensor a | adaptation          |       |            |
| <b>&gt;&gt;&gt;</b> 200 | 00 Hz / Filter: Off     | x | Wavelength | x      | Disconn  | ect sensor          |       |            |
| <b>&gt;&gt;&gt; 200</b> | 00 Hz / Filter: Off     | x | Wavelength |        |          |                     |       |            |
| <b>&gt;&gt;&gt;</b> 200 | 00 Hz / Filter: Off     | x | Wavelength | ×      | Disconn  | ect and reset sens  | sor   |            |
| <b>&gt;&gt;&gt; 200</b> | 00 Hz / Filter: Off     | X | Wavelength |        | Edit sen | sor                 |       |            |
| <b>&gt;&gt;&gt;</b> 200 | 00 Hz / Filter: Off     | x | Wavelength |        | Undate   |                     |       |            |
| <b>&gt;&gt;&gt; 200</b> | 00 Hz / Filter: Off     | x | Wavelength |        | Update   | sensor              |       |            |
| ▶ 200                   | 00 Hz / Filter: Off     | x | Wavelength | fx     | Create o | omputation chan     | nel f | rom sensor |
|                         |                         |   |            | ۲      | Check e  | xpiration of calibr | ation | ı          |

Fig. 5.15 Disconnect sensors

There are different types of sensors that can be configured into the device (for more details please refer to section 3.7.1.7 "Signals", page 41).

Double-click on the Sensor/Function column for changing or configuring sensors into the device.

#### 5.2.4 Sensors on the software

**Optical sensors** for MXFS are available on catman database under **General Sensors > MXFS**.

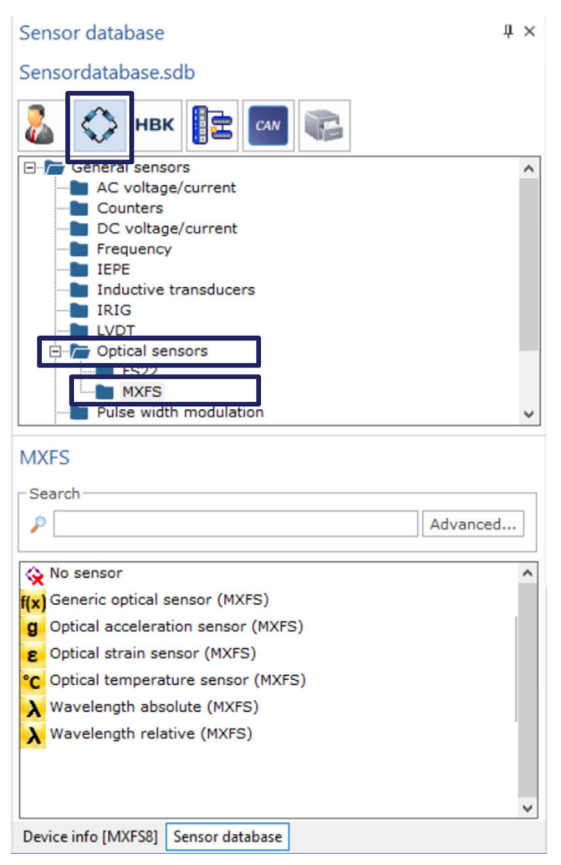

Fig. 5.16 Optical sensors on sensors database

## 5.2.4.1 Wavelength

Sensors defined as wavelength will show wavelength in nm as an output. Both absolute wavelength values or relative wavelength values can be chosen:

| Configure sensor: Conn 2, Chan 08 X     |                                                      | Configure sensor: Conn 2, Chan 08 X                         |  |  |
|-----------------------------------------|------------------------------------------------------|-------------------------------------------------------------|--|--|
| () Wavele                               | ength absolute                                       | → Wavelength relative ▼                                     |  |  |
| Sensor<br>1549.3137                     | Reference wavelength (nm)                            | Sensor N.A. Reference wavelength (nm)                       |  |  |
| N.A                                     | Calibration factor S0                                | N.A Calibration factor S0                                   |  |  |
| N.A                                     | Calibration factor S1                                | N.A Calibration factor S1                                   |  |  |
| N.A                                     | Calibration factor S2                                | N.A Calibration factor S2                                   |  |  |
| nm 👻                                    | r Unit                                               | nm v Unit                                                   |  |  |
| Temperature                             |                                                      | Temperature                                                 |  |  |
| Temperature co                          | ompensation not available for this sensor type       | Temperature compensation not available for this sensor type |  |  |
| N.A.                                    | Temperature Cross Sensitivity (TCS) (µm/m/°C)        | N.A. Temperature Cross Sensitivity (TCS) (µm/m/°C)          |  |  |
| N.A.                                    | Thermal expansion coefficient of specimen (10^-6/°C) | N.A. Thermal expansion coefficient of specimen (10^-6/°C)   |  |  |
| N.A. Reference temperature (°C) Measure |                                                      | N.A. Reference temperature (°C) Measure                     |  |  |
|                                         |                                                      |                                                             |  |  |
|                                         |                                                      |                                                             |  |  |
| Help about sens                         | sor configuration OK Cancel                          | Help about sensor configuration OK Cancel                   |  |  |

Fig. 5.17 Wavelength Absolute and Wavelength Relative sensor types

Wavelength Relative is the "raw" value out of MXFS device. That means that it is the wavelength variation of the FBG peak in that channel. No calculation is performed on the signal, as all is processed inside the device (see *section 3.7.1.7 "Signals", page 41* for more details).

| Wavelength Relative | $\lambda - \lambda_0$ |
|---------------------|-----------------------|
|                     |                       |

Wavelength absolute computes the absolute FBG peak value based on the Wavelength relative and the defined reference wavelength. The reference wavelength is retrieved from the channel properties of the device:

| Wavelength Absolute $(\lambda - \lambda_0) + \lambda_0 = \lambda$ |
|-------------------------------------------------------------------|
|-------------------------------------------------------------------|

#### 5.2.4.2 Strain

By assigning Strain Sensors to a channel, data is converted into strain. Values for filling in the relevant information for strain computation are delivered with the documentation of the sensors.

Strain sensors can be defined without or with thermal compensation.

#### Strain without compensation

| 1518.940            | Reference wavelength (nm) $\lambda_0$ Measure                                                                                                    |
|---------------------|----------------------------------------------------------------------------------------------------|
| 0.790               | Gage factor k                                                                                                    |
| N.A                 | Calibration factor S1                                                                                                    |
| N.A                 | Calibration factor S2                                                                                                    |
| emperature          | 2                                                                                                    |
| lone                |                                                                                                    |
| lone<br>.A.         | ▼<br>Temperature Cross Sensitivity (TCS) (µm/m/°C)                                                                                               |
| Ione<br>I.A.<br>I.A | Temperature Cross Sensitivity (TCS) (μm/m/°C)       Thermal expansion coefficient of specimen (10^-6/°C)                                         |
| None<br>N.A.<br>N.A | ▼<br>Temperature Cross Sensitivity (TCS) (µm/m/°C)<br>Thermal expansion coefficient of specimen (10^-6/°C)<br>Reference temperature (°C) Measure |

Fig. 5.18 Strain without compensation

The gauge factor (k) of FBG strain gauges is given in their documentation.

The reference wavelength of the FBG strain senor ( $\lambda_0$ ) should correspond to the sensor's wavelength at the zero strain instant. This should be measured after installation. It can be filled by hand or automatically defined by an actual measurement using the **Measure** button.

| Strain | $\lambda - \lambda_0$        |
|--------|------------------------------|
|        | $\overline{k\cdot\lambda_0}$ |

#### Strain with temperature compensation

Using a temperature sensor

When using a temperature channel to compensate for the effect of temperature on the strain measurement, it must be ensured that the changes in temperature felt by the two sensors is the same. The selected channel for temperature compensation with this method must be configured as a temperature sensor.

| 8 Strain         |                                       | •                          |     |
|------------------|---------------------------------------|----------------------------|-----|
| Sensor           |                                       |                            |     |
| 1518.940         | Reference wavelength (nm) $\lambda_0$ | Measure                    |     |
| 0.790            | Gage factor k                         |                            |     |
| N.A              | Calibration factor S1                 |                            |     |
| N.A              | Calibration factor S2                 |                            |     |
| µm/m 🔻           | Unit                                  |                            |     |
| Temperature      |                                       |                            |     |
| Temperature n    | neasurement                           | •                          |     |
| 8.000            | Temperature Cross Sensitivity (TC     | CS) <mark>(µm/m/°C)</mark> | TCS |
| 0.000            | Thermal expansion coefficient of s    | pecimen (10^-6/°C)         | CTE |
| 20               | Reference temperature (°C)            | Measure                    |     |
| - Channel for te | emperature measurement                | <b>•</b>                   |     |
| Help about sens  | sor configuration OK                  | Cancel                     |     |

Fig. 5.19 Strain with compensation using a temperature sensor

The gauge factor (k) of FBG strain gauges is given in their documentation.

The Temperature Cross Sensitivity (TCS) corresponds to the effect of temperature on the strain sensor, meaning the induced strain to the sensor after installation due to a change of 1°C on its temperature. It is a value given on the sensor's documentation.

The Thermal Expansion Coefficient (CTE) to use must be the one of the material the strain sensor is attached to. This will eliminate the effect of the thermal expansion of the material of the strain measurement. In case this expansion is not to be corrected, the value to use should be zero (0.0).

The reference wavelength of the FBG strain senor ( $\lambda_0$ ) and the Reference Temperature (T<sub>0</sub>) should correspond to the strain sensor's wavelength at the zero strain instant and to the temperature measured by the temperature sensor at that same instant. These values should be measured after installation. They can be filled by hand or automatically defined by an actual measurement using the **Measure** button.

| Strain with compensation using a | $\lambda - \lambda_0$ (otc., too)(t., t.)            |
|----------------------------------|------------------------------------------------------|
| temperature sensor               | $\frac{1}{k \cdot \lambda_0} = (CTE + TCS)(T - T_0)$ |

#### Using a compensation FBG

This compensation method should be selected when using another strain sensor of the same type is attached to the same material, but only experiencing the temperature changes and no mechanical strain, for temperature compensation. The selected channel for temperature compensation with this method must be an absolute wavelength channel ( $\lambda_{TC}$ ).

| 8 Strain                                                 | T                                             |  |  |  |
|----------------------------------------------------------|-----------------------------------------------|--|--|--|
| Sensor                                                   |                                               |  |  |  |
| 1518.940                                                 | Reference wavelength (nm) $\lambda_0$ Measure |  |  |  |
| 0.790                                                    | Gage factor k                                 |  |  |  |
| N.A                                                      | Calibration factor S1                         |  |  |  |
| N.A                                                      | Calibration factor S2                         |  |  |  |
| µm/m 👻 Unit                                              |                                               |  |  |  |
| Temperature                                              |                                               |  |  |  |
| Compensation                                             | with comparison FBG                           |  |  |  |
| N.A.                                                     | Temperature Cross Sensitivity (TCS) (µm/m/°C) |  |  |  |
| N.A Thermal expansion coefficient of specimen (10^-6/°C) |                                               |  |  |  |
| N.A. Reference temperature (°C) Measure                  |                                               |  |  |  |
| - Channel for r                                          | neasurement of compensation strain            |  |  |  |
| Help about sen                                           | sor configuration OK Cancel                   |  |  |  |

Fig. 5.20 Strain with compensation using compensation FBG

This value should be measured after installation. It can be filled by hand or automatically defined by an actual measurement using the **Measure** button.

| Strain with compensation using a compen- | $\lambda - \lambda_0  \lambda_{TC} - \lambda_{0TC}$             |
|------------------------------------------|-----------------------------------------------------------------|
| sation FBG                               | $\frac{1}{k \cdot \lambda_0} = \frac{1}{k \cdot \lambda_{0TC}}$ |

#### 5.2.4.3 Temperature

HBK FiberSensing temperature sensors are delivered with a calibration sheet. They show a polynomial behavior with temperature.

| Configure fiber o | pptical sensor X                        |
|-------------------|-----------------------------------------|
| Channel: Conn     | 1, Chan 01                              |
| Help about opti   | cal sensor settings                     |
| C Optica          | al temperature sensor                   |
| Sensor            |                                         |
| 0000,0000         | Reference wavelength10 (nm) $\lambda_0$ |
| 30,0000           | Calibration factor S0 (°C)              |
| 33,9000           | Calibration factor S1 (°C/nm) S1        |
| -0,7000           | Calibration factor S2 (°C/nm^2) S2      |
| 100,0000          | Calibration factor S3 (unit/nm^3) $S_3$ |
| Determinat        | ion of temperature                      |
| FS63 temper       | ature sensor (polynomial)               |
|                   |                                         |
|                   |                                         |
|                   |                                         |
|                   |                                         |
|                   |                                         |
| Update in s       | ensor database                          |
| Create nev        | w sensor OK Cancel                      |

Fig. 5.21 Temperature sensor

The  $S_n$  coefficients are the values given on the sensors' documentation.

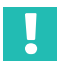

## Important

For sensors with a second order calibration polynomial ensure that  $S_3$  is set as zero.

The reference wavelength of the temperature sensor  $(\lambda_0)$  must correspond to the reference wavelength stated on the sensor documentation.

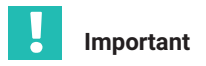

As calibrated temperature measurements are based on absolute wavelength values, special attention should be taken on the effect of the sweeping speed and long cables to this measurement. For temperature measurements it is adviseable to use MXFS SI or MXFS DI at low speed. Please refer to chapter 3.8.2 "Distance effect", page 44 for detailed information.

## 5.2.4.4 Acceleration

HBK FiberSensing acceleration sensors are delivered with a calibration sheet. They show a linear behavior with acceleration.

| Configure fiber o | otical sensor             |                     | ×             |
|-------------------|---------------------------|---------------------|---------------|
| Help about optic  | al sensor settings        |                     |               |
| Channel: Conn 2   | 2, Chan 06                |                     |               |
| g Accelar         | ation                     |                     | -             |
| Sensor            |                           |                     |               |
| 1540.457          | Reference wavelength      | (nm) 🔨 🚺            | 🔏 Measure     |
| 0.0000            | Calibration factor S0     | s T                 |               |
| N.A               | Calibration factor S1     |                     | .             |
| N.A               | Calibration factor S2     |                     | :             |
| m/s²              | Unit                      |                     |               |
| Temperature       | ompensation not available | e for this sensor t | ype           |
| N.A.              | Temperature Cross Ser     | nsitivity (TCS) (µn | n/m/°C)       |
| N.A.              | Thermal expansion coe     | fficient of specime | en (10^-6/°C) |
| N.A.              | Reference temperature     | (°C)                | Measure       |
| Update in se      | nsor database             |                     |               |
| Create new        | sensor                    | ОК                  | Cancel        |

Fig. 5.22 Acceleration sensor

The calibration coefficient (S) is the value given on the sensors' documentation.

The reference wavelength of the FBG acceleration senor  $(\lambda_0)$  should correspond to the sensor's wavelength at the zero instant. This should be measured after installation. It can be filled by hand or automatically defined by an actual measurement using the **Measure** button.

| Acceleration | $S \cdot (\lambda - \lambda_0)$ |
|--------------|---------------------------------|
|--------------|---------------------------------|

#### 5.2.4.5 Generic Polynomial

Catman also allows the configuration of general FBG based transducers that have only one FBG.

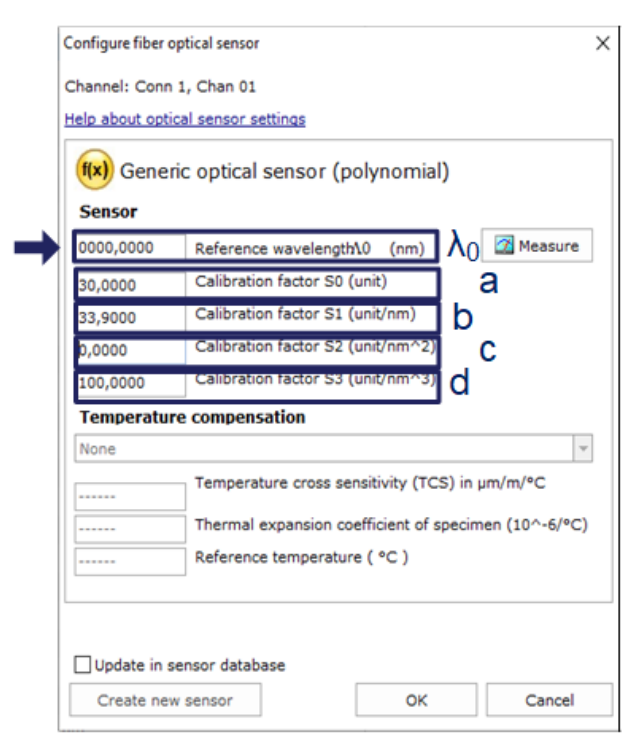

Fig. 5.23 Generic optical sensor

The generic optical sensor computes the measurement as a second order polynomial function (a, b and c coefficients) of the wavelength variation ( $\lambda$ - $\lambda_0$ ) of the FBG.

The reference wavelength  $(\lambda_0)$  can be filled by hand or automatically defined by an actual measurement using the **Measure** button.

| Generic (polynominal) optical sensor | $a (\lambda - \lambda_0)^3 + b (\lambda - \lambda_0)^2 + c (\lambda - \lambda_0) + d$ |
|--------------------------------------|---------------------------------------------------------------------------------------|
|--------------------------------------|---------------------------------------------------------------------------------------|

## 5.2.4.6 Computational channels

Catman allows the creation of computational channels that can replace the adaptation performed on top of the actual device channel, hence allow the recording of raw data, and create more complex computations, for example involving several channels measurements.

#### Single FBG sensor computation

Computational channels for strain, temperature, acceleration, or polynomial optical sensors can be created in a very similar way to the sensors on the database (see chapters 5.2.4.1 to 5.2.4.5 above).

| 🕒 Create computat                                                                                                    | tion Close Help about computation channels                                                                                                    |
|----------------------------------------------------------------------------------------------------|----------------------------------------------------------------------------------------------------|
|                                                                                                    | Optical sensors                                                                                                    |
| ) Strain O Temp                                                                                                    | erature O Accelaration O Polynomial                                                                                                    |
|                                                                                                    | Name                                                                                                    |
|                                                                                                    | Wavelength channel FBG strain sensor in nm                                                                                                    |
| /ith temperature channe                                                                                                    | Type of temperature correction                                                                                                    |
| 3 🔞                                                                                                    | Channel for temperature (°C)                                                                                                    |
| Vith this computation you<br>dditionally you may com<br>his correction requires a<br>ne wavelength of an opti                                                                                                    | u can convert wavelength changes of Fiber-Bragg-Grid (FBG) sensors into strain (µm/m).<br>rect temperature influences.<br>a channel providing temperature.Use OPTICAL FUNCTIONS/CREATE TEMPERATURE CHANNEL to convert<br>is sensor into temperature. Alternatively you can use a MGCplus or QuantumX channel with Pt100 or                                                                                                    |
| Vith this computation you<br>dditionally you may cor<br>his correction requires a<br>ne wavelength of an opti                                                                                                    | u can convert wavelength changes of Fiber-Bragg-Grid (FBG) sensors into strain (µm/m).<br>rect temperature influences.<br>a channel providing temperature.Use OPTICAL FUNCTIONS/CREATE TEMPERATURE CHANNEL to convert<br>ical sensor into temperature. Alternatively you can use a MGCplus or QuantumX channel with Pt100 or                                                                                                    |
| /ith this computation you<br>dditionally you may cor<br>his correction requires a<br>ne wavelength of an opti<br>0.78 Gage factor of<br>10.8 Thermal expa                                                                   | u can convert wavelength changes of Fiber-Bragg-Grid (FBG) sensors into strain (µm/m).<br>rect temperature influences.<br>a channel providing temperature.Use OPTICAL FUNCTIONS/CREATE TEMPERATURE CHANNEL to convert<br>ical sensor into temperature. Alternatively you can use a MGCplus or QuantumX channel with Pt100 or<br>f FBG strain sensor<br>nsion coefficient of the specimen on which the FBG strain sensor is applied (10^-6/°C)                                                                                                    |
| vith this computation you<br>dditionally you may cor<br>his correction requires a<br>ne wavelength of an opti<br>0.78 Gage factor of<br>10.8 Thermal expa<br>5.5 Temperature of                                             | u can convert wavelength changes of Fiber-Bragg-Grid (FBG) sensors into strain (µm/m).<br>rect temperature influences.<br>a channel providing temperature.Use OPTICAL FUNCTIONS/CREATE TEMPERATURE CHANNEL to convert<br>ical sensor into temperature. Alternatively you can use a MGCplus or QuantumX channel with Pt100 or<br>f FBG strain sensor<br>nsion coefficient of the specimen on which the FBG strain sensor is applied (10^-6/°C)<br>cross sensitivity (TCS) in µm/m/°C                                                                                                    |
| /ith this computation you<br>dditionally you may cor<br>his correction requires a<br>ne wavelength of an opti<br>0.78 Gage factor of<br>10.8 Thermal expa<br>5.5 Temperature of<br>1560                                     | u can convert wavelength changes of Fiber-Bragg-Grid (FBG) sensors into strain (µm/m),<br>rect temperature influences.<br>a channel providing temperature.Use OPTICAL FUNCTIONS/CREATE TEMPERATURE CHANNEL to convert<br>ical sensor into temperature. Alternatively you can use a MGCplus or QuantumX channel with Pt100 or<br>fFBG strain sensor<br>nsion coefficient of the specimen on which the FBG strain sensor is applied (10^-6/°C)<br>cross sensitivity (TCS) in µm/m/°C<br>Reference wavelength of FBG strain sensor at reference temperature (nm)                                |
| Vith this computation you<br>idditionally you may cor<br>his correction requires a<br>ne wavelength of an opti-<br>0.78 Gage factor of<br>10.8 Thermal expa<br>5.5 Temperature of<br>1560<br>20                             | u can convert wavelength changes of Fiber-Bragg-Grid (FBG) sensors into strain (µm/m).<br>rect temperature influences.<br>a channel providing temperature.Use OPTICAL FUNCTIONS/CREATE TEMPERATURE CHANNEL to convert<br>ical sensor into temperature. Alternatively you can use a MGCplus or QuantumX channel with Pt100 or<br>f FBG strain sensor<br>nsion coefficient of the specimen on which the FBG strain sensor is applied (10^-6/°C)<br>cross sensitivity (TCS) in µm/m/°C<br>Reference wavelength of FBG strain sensor at reference temperature (nm)<br>Reference temperature (°C) |
| With this computation you<br>additionally you may con<br>This correction requires a<br>he wavelength of an opt<br>0.78 Gage factor of<br>10.8 Thermal expa<br>5.5 Temperature<br>1560<br>20 Measure                         | u can convert wavelength changes of Fiber-Bragg-Grid (FBG) sensors into strain (µm/m). rect temperature influences. a channel providing temperature.Use OPTICAL FUNCTIONS/CREATE TEMPERATURE CHANNEL to convert ical sensor into temperature. Alternatively you can use a MGCplus or QuantumX channel with Pt100 or f FBG strain sensor nsion coefficient of the specimen on which the FBG strain sensor is applied (10^-6/°C) cross sensitivity (TCS) in µm/m/°C Reference wavelength of FBG strain sensor at reference temperature (nm) Reference temperature (°C)                         |
| With this computation you<br>additionally you may con<br>this correction requires a<br>he wavelength of an opt<br>wavelength of an opt<br>0.78 Gage factor of<br>10.8 Thermal expa<br>5.5 Temperature<br>1560<br>20 Measure | u can convert wavelength changes of Fiber-Bragg-Grid (FBG) sensors into strain (µm/m). rect temperature influences. a channel providing temperature.Use OPTICAL FUNCTIONS/CREATE TEMPERATURE CHANNEL to convert ical sensor into temperature. Alternatively you can use a MGCplus or QuantumX channel with Pt100 or f FBG strain sensor nsion coefficient of the specimen on which the FBG strain sensor is applied (10^-6/°C) cross sensitivity (TCS) in µm/m/°C Reference wavelength of FBG strain sensor at reference temperature (nm) Reference temperature (°C)                         |
| With this computation you<br>additionally you may con<br>rhis correction requires a<br>he wavelength of an opt<br>0.78 Gage factor of<br>10.8 Thermal expa<br>5.5 Temperature of<br>1560<br>20 Measure                      | u can convert wavelength changes of Fiber-Bragg-Grid (FBG) sensors into strain (µm/m),<br>rect temperature influences.<br>a channel providing temperature.Use OPTICAL FUNCTIONS/CREATE TEMPERATURE CHANNEL to convert<br>ical sensor into temperature. Alternatively you can use a MGCplus or QuantumX channel with Pt100 or<br>f FBG strain sensor<br>nsion coefficient of the specimen on which the FBG strain sensor is applied (10^-6/°C)<br>cross sensitivity (TCS) in µm/m/°C<br>Reference wavelength of FBG strain sensor at reference temperature (nm)<br>Reference temperature (°C) |

Fig. 5.24 Computational channels Optical sensors menu

#### **Dual FBG sensor computation**

Many FBG based sensors have 2 gratings for a temperature corrected measurement. Tilt sensors, displacement sensors, load sensors from HBK standard sensor portfolio are

examples of these. For converting wavelength measurements into engineering values in catman® a computational channel must be used.

# **Т**ір

Define channels as "Wavelength Relative" (see chapter 5.2.4.1 "Wavelength", on page 84) to simplify the formula to type in. In this case, ensure that reference wavelength values of each band are updated to the reference wavelength values given on the sensors calibration sheets.

| Edit computations         |                                              |           | × |
|---------------------------|----------------------------------------------|-----------|---|
| 🕀 Create computa          | tion Close Help about computation channels   |           |   |
| Formulas                  | 😢 🛒 🛄 🗰 🚱 🐖                                  |           |   |
| Formula editor            | Predefined formulas Linearization Statistics |           |   |
| Name                      |                                              | Unit      |   |
| Formula collection        |                                              |           |   |
| Last in use               | 12.93*(FS65HDA_A_2-FS65HDA_A_1)              | ▼ 3       |   |
| From file                 |                                              | - 0 🖿 🖬 🖬 |   |
|                           | No formula collection loaded                 |           |   |
| Edit expression           |                                              |           |   |
|                           |                                              |           |   |
|                           |                                              | ~         |   |
| 7 8 9 / (                 | Additional functions                         |           |   |
| 4 5 6 x )                 | > <= >= EXP LN Modulo division               | -         |   |
| 1 2 3 - pi                | AND OR SIN COS                               | ^         |   |
| 0. C + e                  | ABS INT TAN LOG                              | v         |   |
| Help about algebraic fund | tions Which operators?                       |           |   |
|                           |                                              |           |   |
|                           |                                              |           |   |
|                           |                                              |           |   |
|                           |                                              |           |   |

Fig. 5.25 Computational channels Formulas menu

#### Strain rosettes

Catman also supports relevant stress analysis calculations from rosette measurements on its computational channels. By using this interface, catman will create as many computational channels as selected.

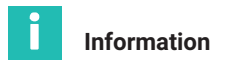

Available optical rosettes are available as 60°/120° type and the three measurement directions are marked as a, b or c, matching catman's menu.

| Edit computations                                 | ×                                                                                                    |
|---------------------------------------------------|----------------------------------------------------------------------------------------------------|
| Close Help about computation chan                 | nels                                                                                                    |
| 📄 😵 s/G 📂 째 🚛 💽 🎭 🚟                               |                                                                                                    |
| Rosettes Temperature compensation Strain rate     |                                                                                                    |
| Name                                              | From strain channels                                                                                                    |
| Strain channels                                   | Create computation channels                                                                                                    |
| a  a  b  b  c  c  c  c  c  c  c  c  c  c  c  c  c | Angle Principal nominal stress 1 Principal nominal stress 2 Shear stress Reference stress (v. Mises) Stress X Principal strain 1 Principal strain 2 Strain X Strain Y Shear strain |

Fig. 5.26 Computational channels Rosettes menu

#### 5.2.5 Zero balance

Catman offers the possibility of zeroing the sensors under its project configuration as an easy way to zero values at the beginning of a measurement, for example.

To zero one or more sensors, select the desired lines and press the Zero balance button on the top ribbon.

| -     |                                                |                                                         |                                          |                      | catma                               | mAP V5.4.1 [Presentation version] |
|-------|------------------------------------------------|---------------------------------------------------------|------------------------------------------|----------------------|-------------------------------------|-----------------------------------|
| File  | DAQ channels DAQ jobs Visi                     | ualization Dataviewer                                   | Sensor database EasyScrip                | t editor Cockpit     |                                     |                                   |
| S     | Active Display     Sample →     Surve update → | <ul> <li>Slow</li> <li>Default</li> <li>Fast</li> </ul> | TEDS Sensor                              | f(x)<br>Execute New  | Edit<br>Delete<br>Auxiliary channel | Additional functions*             |
| Meas  | urement Channel                                | Sample rates/filter                                     | Sensor                                   | Zero balance Computa | tion channels                       | Special MXFS optics               |
| Confi | gure DAQ channels Devices: 1 Hardwa            | are channels: 128                                       |                                          |                      |                                     |                                   |
|       | D Channel name                                 | Reading                                                 | Sample rate/Filter                       | Sensor/Function      | Zero value                          |                                   |
| 1     | a Test2                                        |                                                         |                                          |                      |                                     |                                   |
| 5     | a 🖏 Conn 1, Chan 01                            | ,                                                       | <ul> <li>50 Hz / 80 Hz (Auto)</li> </ul> | Wavelength rel.      | 0.00000                             |                                   |
| 6     | 📅 Conn 1, Chan 02                              | •                                                       | <ul> <li>50 Hz / 80 Hz (Auto)</li> </ul> | Wavelength rel.      | 0.00000                             |                                   |
| 7     | 🖏 Conn 1, Chan 03                              | •                                                       | <ul> <li>50 Hz / 80 Hz (Auto)</li> </ul> | Wavelength rel.      | 0.00000                             |                                   |
| 8     | 🖑 Conn 1, Chan 04                              | •                                                       | <ul> <li>50 Hz / 80 Hz (Auto)</li> </ul> | Wavelength rel.      | 0.00000                             |                                   |
| 9     | n Conn 1, Chan 05                              |                                                         | <ul> <li>50 Hz / 80 Hz (Auto)</li> </ul> | Wavelength rel.      | 0.00000                             |                                   |
|       |                                                |                                                         |                                          |                      |                                     |                                   |

Fig. 5.27 Zero Balance

Alternatively, right click on the line to zero and select Zero Balance option (number 1 in Fig. 5.28).

| File DAQ channels DAQ jobs Visu                                                                                                    | alization Dataviewer Sen:                                                                       | sor database EasyScrip                                                                                                    | t editor Cockpit                     | catma                                                                                                    | anAP V5.4.1 [Pi          | resentation version] |
|----------------------------------------------------------------------------------------------------|-------------------------------------------------------------------------------------------------|----------------------------------------------------------------------------------------------------|--------------------------------------|----------------------------------------------------------------------------------------------------|--------------------------|----------------------|
| Start Charnel                                                                                                    | Slow     Default     Fast     Sample rates/filter                                               | Edit<br>Sensor                                                                                                    | Execute New                          | Edit     Control Control     Control     Contro     Control     Control     Control | Additional<br>functions* | Configure<br>ranges  |
| Configure DAQ channels Devices: 1 Hardwar                                                                                                    | e channels: 128                                                                                 |                                                                                                    |                                      |                                                                                                    | , prove                  | 1 mail a space       |
| D Channel name                                                                                                    | Reading                                                                                         | Sample rate/Filter                                                                                                    | Sensor/Function                      | Zero value                                                                                                    |                          |                      |
| 1 <sup>d</sup> 〒 Test2<br>5 <sup>d</sup> 売 Conn 1, Chan 01<br>6 売 で Conn 1, Chan 02<br>7 売 Conn 1, Chan 03<br>8 売 Conn 1, Chan 03<br>9 売 Conn 1, Chan 05 | <ul> <li>▶ 50 Hi</li> <li>▶ 50 Hi</li> <li>▶ 50 Hi</li> <li>▶ 50 Hi</li> <li>▶ 50 Hi</li> </ul> | 2/ Update<br>2/ © Zero balance<br>2/ © Zero balance<br>2/ © Electrical values<br>Test signal<br>1: Large display<br>1: Large display<br>1: Increase font size<br>Resetfont size (5 | rel.<br>rel.<br>t(+ key)<br>t(- key) | 0.00000<br>0.00000<br>5.00001<br>0.00000                                                                                                    | 1                        |                      |

Fig. 5.28 Zero balance and reset reference wavelength

Zeroing optical sensors will create an offset on the measurement equal to its value at the instant of zeroing. This is a very helpful feature for relative measurements, but has to be performed with care in absolute and calibrated measurements as, for example, temperature measurements - especially if temperature values are being used for compensating the effect of temperature on strain measurements.

## Important

You can prevent an inadvertent zero of absolute measurement sensors such as temperature by locking the zero action at the channel level. If by chance you select the zeroing of a channel that is locked, it will not be applied.

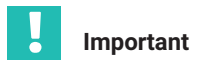

Zeroing sensors in catman will create an offset on the sensors configuration at the device level. Zero balance will affect measured values delivered by the device.

#### 5.2.6 Reset reference wavelength

In a similar way to the Zero balance, it is also possible to reset the reference wavelength to the value being measured at the moment.

Right click on the line to reset and select Reset reference wavelength option (number 2 in Fig. 5.28).

This changes the reference wavelength value against which all wavelength measurements are compared (check subsection "Reference Wavelength" in *chapter 3.7.1.3 "Wavelength"*, page 36 for more details) on the device channel configuration.

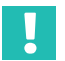

## Important

While resetting reference wavelength might be a very handy tool for relative sensor measurements such as strain or acceleration, it will compromise absolute and calibrated measurements such as temperature that rely on the reference wavelength as stated on the calibration sheet for an accurate measurement. Always take extra care upon resetting reference wavelength values.

## 5.3 Reset the device

The MXFS interrogator can be reset to its factory settings via catman software.

▶ Right click over the device name and select **Device Reset**.

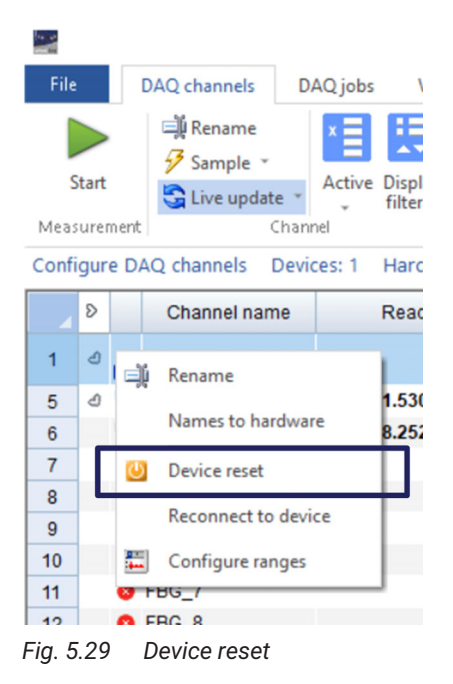

Select reset options.

|     | U Device reset MXFS8D11/FC                                                                                                    | ×     |
|-----|----------------------------------------------------------------------------------------------------|-------|
|     | Use this dialog to reset device MXFS8DI1/FC to default.                                                                                     |       |
| 1   | More information regarding device reset                                                                                                    |       |
| 2•  | <ul> <li>Actions to perform</li> <li>☑ Factory settings for all channels</li> <li>☑ Reset channel names</li> <li>☑ Activate TEDS</li> </ul> |       |
| 3 < | Action log                                                                                                    | ~ ~   |
|     | Execute                                                                                                    | Close |

Fig. 5.30 Device reset options

#### 1 Factory settings for all channels. When selected reset will:

- deactivate all channels;
- delete all configured bands;
- change sensor type to "Wavelength Relative";
- delete zero balance value.
- 2 Reset channel names will:
  - change all channel names to its default (<Device Name>\_CH\_<Connector #>-<Channel #>, e.g. MXFS8\_CH\_2-13 for channel 13, in connector 2 of the device MXFS8).
- 3 The option Activate TEDS is not applicable to MXFS.

HBK - Hottinger Brüel & Kjaer www.hbkworld.com info@hbkworld.com